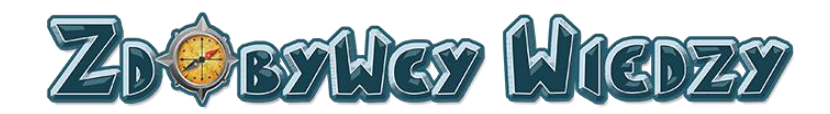

# Podręcznik użytkownika Platformy Edukacyjnej Zdobywcy Wiedzy (zdobywcywiedzy.pl)

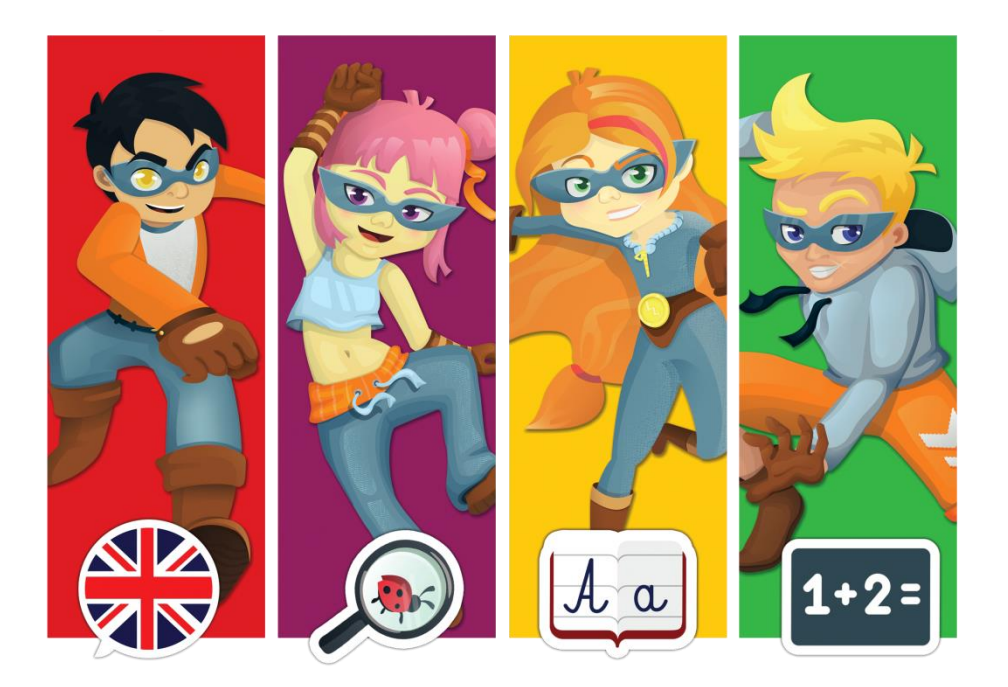

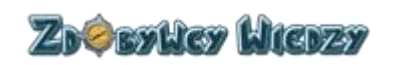

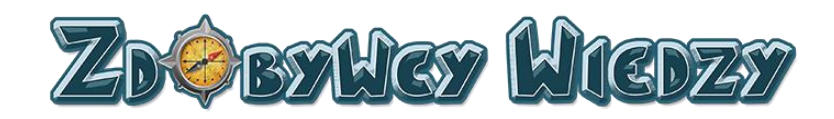

# Spis treści

| Wstęp 4                                |
|----------------------------------------|
| Strona główna platformy                |
| Logowanie do aplikacji                 |
| Logowanie poprzez formularz logowania6 |
| Logowanie poprzez Facebook             |
| Logowanie poprzez Google+              |
| Konto dyrektora 10                     |
| Start 10                               |
| Prace domowe14                         |
| Dodanie nowej pracy domowej14          |
| Edycja pracy domowej18                 |
| Usunięcie pracy domowej19              |
| Wyniki pracy domowej 20                |
| Samouczek                              |
| Platforma                              |
| Opcje dostępu 21                       |
| Prace domowe                           |
| Moje osiągnięcia 22                    |
| Diamenty                               |
| Wyniki                                 |
| Instrukcja                             |
| Quizy                                  |
| Informacje ogólne                      |
| Przeciągnij24                          |
| Wpisz                                  |
| Wybierz                                |
| Wybierz wiele                          |
| Połącz liniami                         |
| Krzyżówka                              |
| Wykreślanka                            |
| Nauczyciele                            |

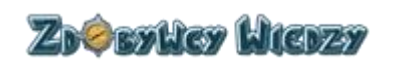

Pomoc: 506 359 211 pomoc@zdobywcywiedzy.pl

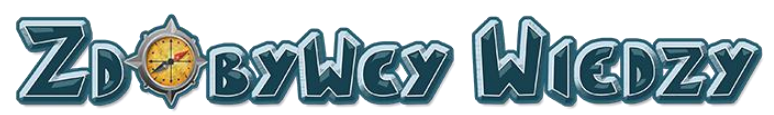

| Doda     | nie konta dla nauczyciela | 29 |
|----------|---------------------------|----|
| Usuni    | ięcie konta nauczyciela   | 29 |
| Raport ι | uczniów                   | 30 |
| Uczniow  | vie                       | 31 |
| Edycj    | a konta ucznia            | 32 |
| Blog.    |                           | 33 |
| Menu u   | żytkownika                | 34 |
| Konto n  | auczyciela                | 35 |
| Start    |                           | 35 |
| Prace do | omowe                     | 39 |
| Doda     | nie nowej pracy domowej   | 39 |
| Edycj    | a pracy domowej           | 44 |
| Usuni    | ięcie pracy domowej       | 45 |
| Wyni     | ki pracy domowej          | 46 |
| Uczniow  | vie                       | 47 |
| Edycj    | a konta ucznia            | 48 |
| Raport u | uczniów                   | 49 |
| Blog     |                           | 50 |
| Samouc   | zek                       | 51 |
| Pla      | tforma                    | 51 |
| Ор       | cje dostępu               | 51 |
| Pra      | ace domowe                | 52 |
| Mc       | oje osiągnięcia           | 52 |
| Dia      | imenty                    | 53 |
| Wy       | /niki                     | 54 |
| Ins      | trukcja                   | 54 |
| Qu       | izy                       | 54 |
| Infe     | ormacje ogólne            | 54 |
| Prz      | eciągnij                  | 55 |
| Wp       | Disz                      | 55 |
| Wy       | /bierz                    | 56 |
| Wy       | /bierz wiele              | 57 |
|          |                           |    |

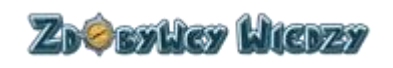

Pomoc: 506 359 211 pomoc@zdobywcywiedzy.pl

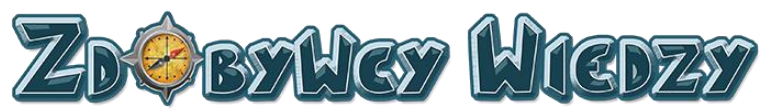

| Połącz liniami   | 57 |
|------------------|----|
| Krzyżówka        |    |
| Wykreślanka      |    |
| Menu użytkownika | 59 |
| Konto ucznia     | 59 |
| Start            | 60 |
| Prace domowe     |    |
| Moje osiągnięcia |    |
| Wyniki           | 69 |
| Menu użytkownika | 72 |
|                  |    |

### Wstęp

Zdobywcywiedzy.pl to interaktywna platforma edukacyjna przeznaczona dla uczniów edukacji wczesnoszkolnej. Służy ona także jako narzędzie dla dyrektorów i nauczycieli chcących wkroczyć w świat wirtualnego nauczania. Poniższy dokument stanowi instrukcję użytkownika platformy Zdobywcy Wiedzy (udostępnionej pod adresem zdobywcywiedzy.pl).

### Strona główna platformy

Strona główna platformy Zdobywcy Wiedzy zawiera informacje ogólne oraz o oferowanych przez nią możliwościach. W celu wyświetlenia strony głównej , w pasek adresu przeglądarki internetowej należy wpisać zdobywcywiedzy.pl - pojawi się strona główna platformy:

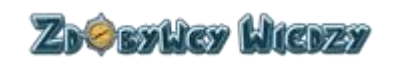

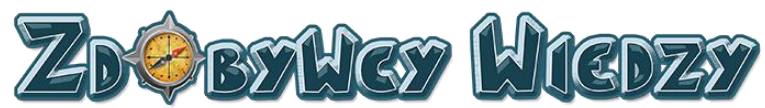

| Zow                                                                                              | Strona Główna  | Poznaj Nas                                                           | Korzyści Rodzic-Dziecko                                                                           | Polecają Nas                                          | Przedmioty | Strefa Nauczyciela | Współpraca | News |
|--------------------------------------------------------------------------------------------------|----------------|----------------------------------------------------------------------|---------------------------------------------------------------------------------------------------|-------------------------------------------------------|------------|--------------------|------------|------|
| NAJLEPSZA PLATFORMA EDUKACYJNA<br>DLA DZIECI W KONKURSIE<br>PORTALU EDUKACJAWCZESNOSZKOLNA EDUPL | P              | Nasza platf<br>Polsce i doo<br>✓ Najlepsz<br>✓ Bezpiecz<br>✓ Innowac | Corra została nagroc<br>zeniona za:<br>witro edukacyjne dla<br>eństwo<br>ujny system grywalizacji | E RO<br>CRMAE<br>SECC<br>dzieci dostępne<br>up postęp | EDUKAC     | Demo 7 Dri 📽 P     | oodycznych | w )  |
| Najlepsza Platforma Edukacyjna 2016 Dlaczego warto dołączyć do Zdo                               | obywców Wiedzy |                                                                      |                                                                                                   | Dzieci                                                |            | dydaktyczne dla Na |            | kół  |

Głównymi opcjami strony głównej są:

- Rejestracja
- Logowanie
- Demo 7 dni
- Kup dostęp

### Logowanie do aplikacji

W celu zalogowania się na platformę na stronie głównej zdobywcywiedzy.pl należy kliknąć odnośnik **Logowanie**. Aplikacja przechodzi do strony logowania i wyświetla panel logowania:

| Zôw    |                    |                        | Strona główna | Demo | Samouczek + | Zarejestruj się | Kup teraz |
|--------|--------------------|------------------------|---------------|------|-------------|-----------------|-----------|
|        |                    | Zdôbyw                 | cy Wiedzy     |      |             | (               |           |
| $\sim$ | Panel logowania    |                        |               |      |             |                 | ~         |
|        | Adres e-mail / Log | n.                     |               |      |             |                 | ~         |
| M.     | Hasło              |                        |               |      |             |                 |           |
|        | 💿 Zapamiętaj mn    | le                     |               |      |             |                 |           |
|        |                    | Zaloguj się            |               |      |             |                 |           |
|        | f                  | Zaloguj przez Facebook |               |      |             |                 |           |
|        | G                  | Zaloguj przez Google+  |               |      |             |                 | 0         |
|        | Zapomniałeś hasł   |                        |               |      |             |                 | Ai        |

Logowania do konta można dokonać poprzez:

- Panel logowania
- Facebook
- Google+

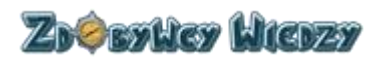

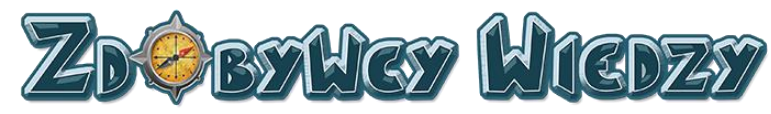

### Logowanie poprzez formularz logowania

W celu zalogowania się do konta poprzez formularz na stronie rejestracji wykonujemy następujące czynności:

1. Wypełniamy pola formularza:

| Panel lo | ogowania                              |  | ( |             |   |   |
|----------|---------------------------------------|--|---|-------------|---|---|
|          | Adres e-mail / Login<br>Hasło         |  |   |             |   | 2 |
|          | Zapamiętaj mnie<br>Zapomniałeś hasła? |  |   | Zaloguj slę | - | 3 |

- 2. Następnie należy:
- 1. Wpisać login (taki sam, jak w rejestracji).
- 2. Wpisać hasło.
- 3. Kliknąć **Zaloguj**.

Użytkownik został zalogowany. Pojawi się strona z dostępem do aplikacji:

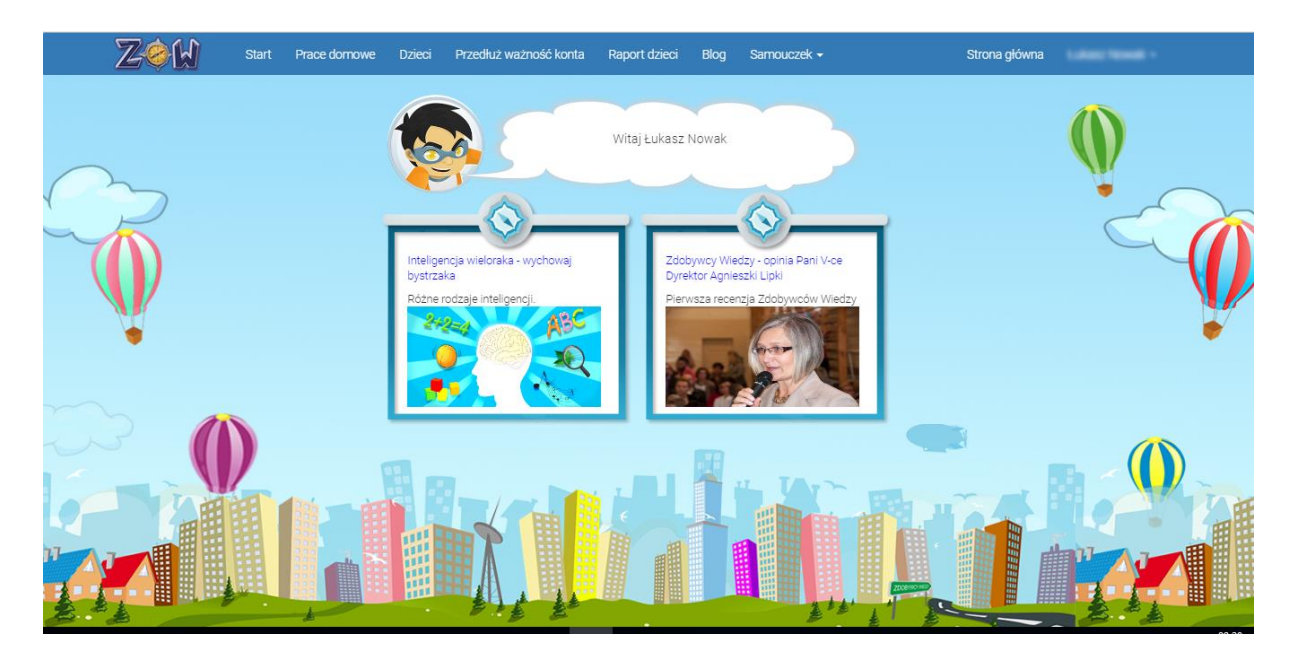

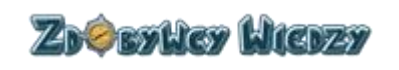

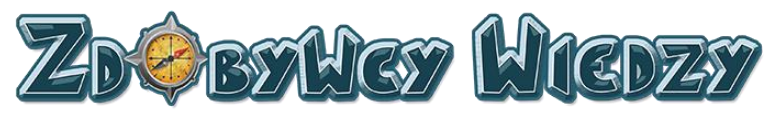

### Logowanie poprzez Facebook

W celu zalogowania się przez Facebook klikamy w przycisk:

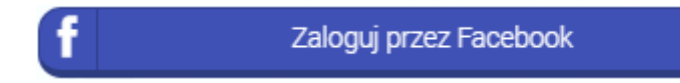

Aplikacja przeniesie nas do strony logowania Facebooka (w przypadku gdy jesteśmy zalogowaniu już do Facebooka poniższy krok zostanie pominięty):

| facebook | Rejestracja                                  |  |
|----------|----------------------------------------------|--|
|          |                                              |  |
|          | Zaloguj się do Facebooka                     |  |
|          | Adres e-mail lub numer telefonu              |  |
|          | Haslo                                        |  |
|          | Zaloguj się                                  |  |
|          | lub                                          |  |
|          | Utworz nowe konto Nie pamiętasz nazwy konta? |  |
|          | Nie teraz                                    |  |
|          |                                              |  |

W kolejnym kroku logujemy się do Facebooka wypełniając w formularzu logowania następujące pola:

| Zaloguj się do Facebooka        | 1 |  |
|---------------------------------|---|--|
| Adres e-mail lub numer telefonu |   |  |
| Hasło                           | 2 |  |
| Zaloguj się                     | 3 |  |

- 1. Wpisujemy adres email
- 2. Wpisujemy hasło

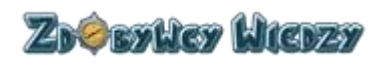

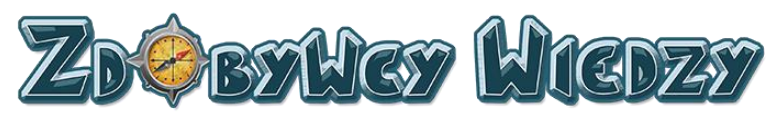

3. Klikamy w przycisk "Zaloguj się"

Użytkownik został zalogowany pojawi się strona z dostępem do aplikacji:

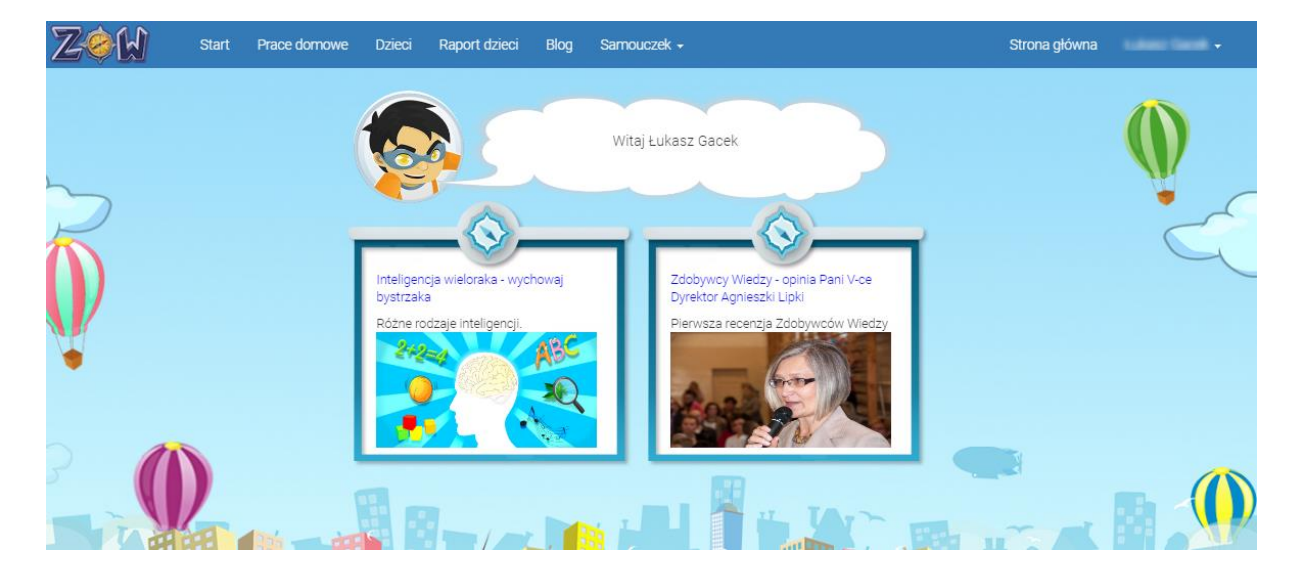

### Logowanie poprzez Google+

W celu zalogowania się przez Google+ klikamy w przycisk:

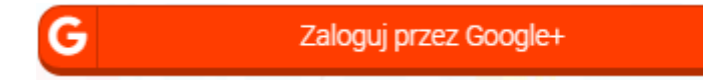

Aplikacja przeniesie nas do strony logowania Google+ (w przypadku gdy jesteśmy zalogowaniu już do Google+ poniższy krok zostanie pominięty):

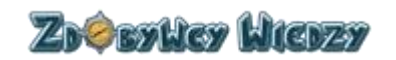

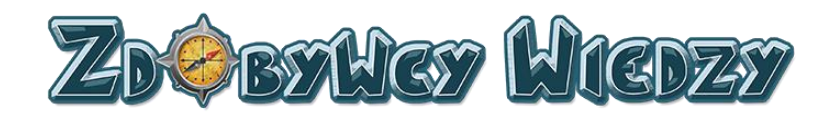

| Google                              |       |
|-------------------------------------|-------|
| Zaloguj się<br>Przejdź do aplikacji |       |
| Adres e-mail lub telefon            |       |
| Nie pamiętasz adresu?               |       |
| Więcej opcji                        | DALEJ |

W kolejnym kroku logujemy się do Google+ wypełniając w formularzu logowania następujące pola:

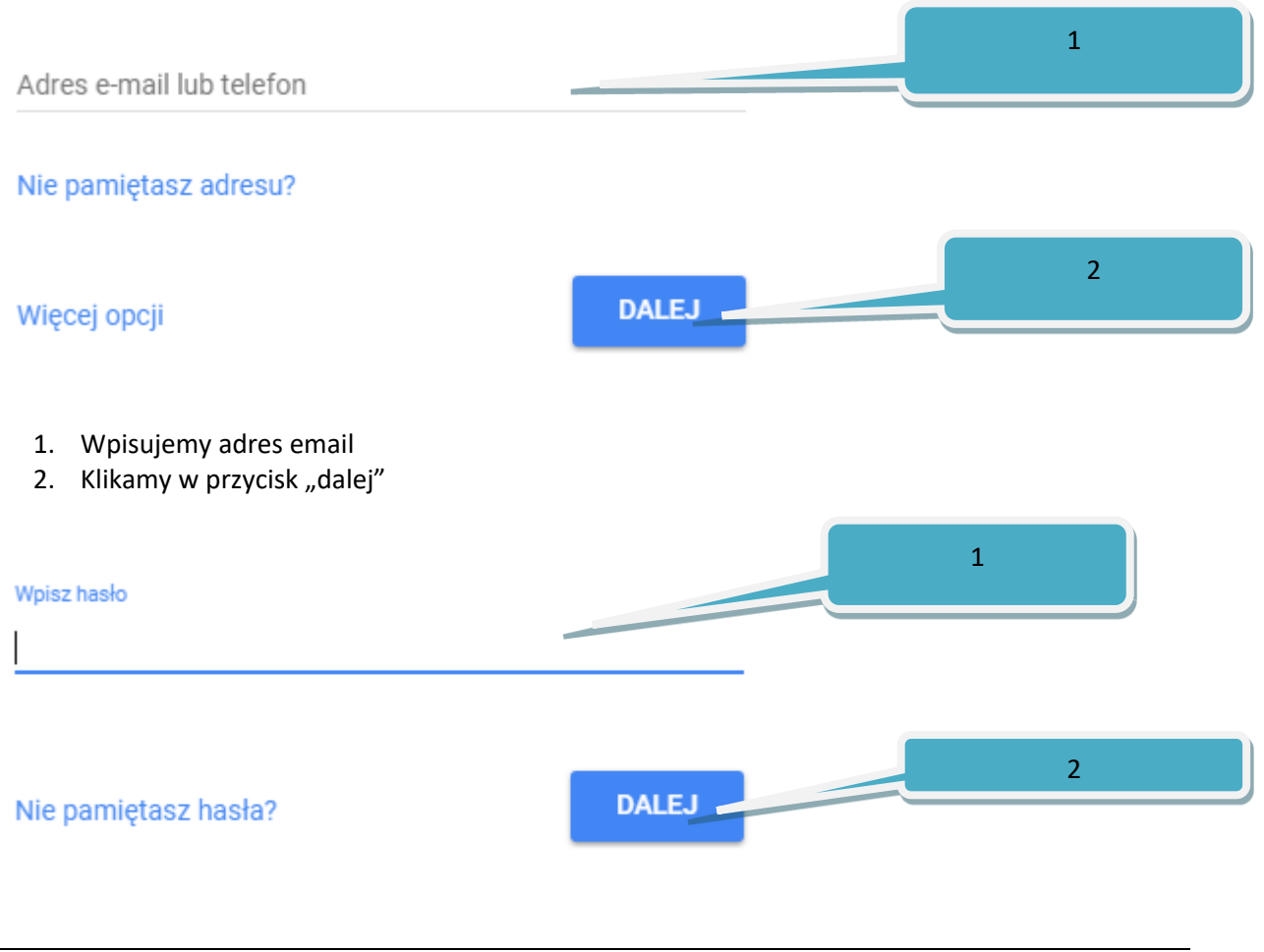

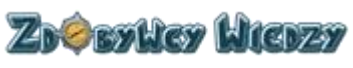

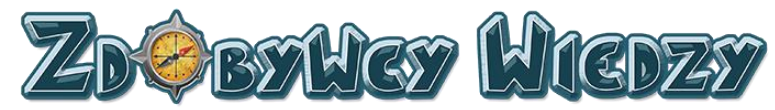

- 1. Wpisujemy hasło
- 2. Klikamy w przycisk "Dalej"

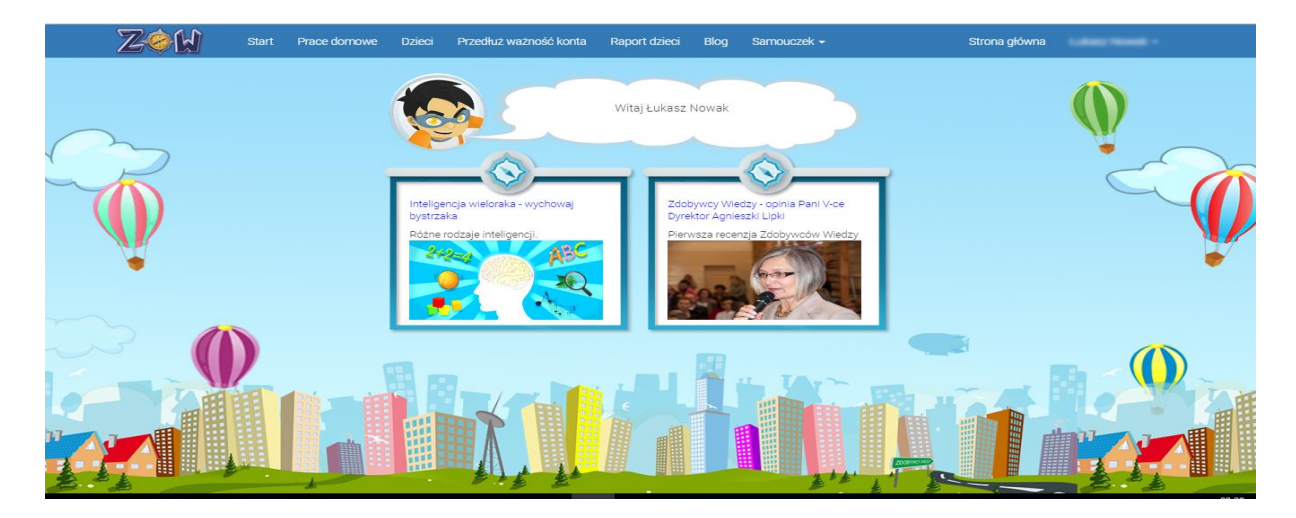

Użytkownik został zalogowany pojawi się strona z dostępem do aplikacji:

### Konto dyrektora

Konto dyrektora służy do założenia konta dla nauczyciela i uczniów oraz zarządzania zasobami kont nauczycieli i uczniów . Dyrektor może zadawać prace domowe, posiada wgląd w osiągnięcia uczniów z poszczególnych przedmiotów. Użytkownik w randze dyrektora może zarówno samodzielnie rozwiązywać quizy, jak i przedłużyć plan. Wyniki pracy dyrektora nie zapisują się w bloczkach i rankingach.

### Start

Opcja start pozwala użytkownikowi na wybranie oraz rozwiązywanie quizów. W celu przejścia do sekcji quizów, należy wybrać opcję **Start**. Wyświetli się strona z dostępnymi edukacjami:

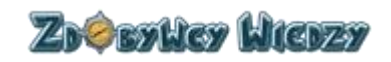

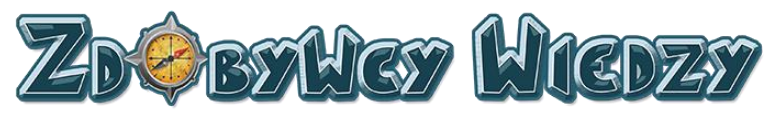

| wybierz kategorię 🔻 |        |           |            |          |
|---------------------|--------|-----------|------------|----------|
|                     | Aa     |           | 1+2=       |          |
|                     | POLSKI | ANGIELSKI | МАТЕМАТҮКА | PRZYRODA |

Aby wybrać interesującą go kategorię, użytkownik powinien kliknąć np. Matematyka w tabeli głównej. Użytkownik może także wybrać kategorię z listy rozwijalnej:

| Kategorie              |   |
|------------------------|---|
| wybierz kategorie      | , |
| POLSKI                 |   |
| MATEMATYKA<br>PRZYRODA |   |

Po wybraniu kategorii pojawi się opcja wyboru klasy:

| Kategorie                   | МАТЕМАТҮКА |           |          |  |
|-----------------------------|------------|-----------|----------|--|
| MATEMATYKA •                | 2+2<br>2+2 | ₩<br>3·4= | 3+2.4=,2 |  |
| Klasa 2 (10)<br>Klasa 3 (7) | Klasa 1    | Klasa 2   | Klasa 3  |  |
|                             |            |           |          |  |

Klasę wybiera się poprzez kliknięcie odpowiedniej klasy w tabeli po prawej stronie lub poprzez kliknięcie klasy poniżej listy rozwijanej:

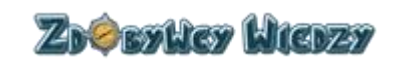

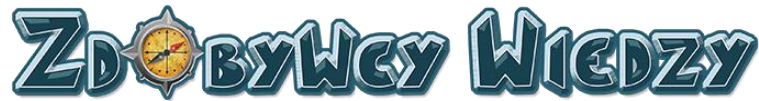

| Kategorie  |      |
|------------|------|
| MATEMATYKA | T    |
| Klasa 1    | (8)  |
| Klasa 2    | (10) |
| Klasa 3    | (7)  |

Po wybraniu klasy wyświetlą się dostępne kategorie quizów:

| Kategorie           | Główna |           |            |          |
|---------------------|--------|-----------|------------|----------|
| wybierz kategorię 🔻 | POLSKI | ANGIELSKI | MATEMATYKA | PRZYRODA |
| ·                   |        |           |            |          |

W następnej kolejności wybiera się odpowiednią kategorię w tabeli po prawej stronie lub poprzez kliknięcie w kategorię poniżej listy rozwijanej:

|   | Kategorie           |  |
|---|---------------------|--|
|   |                     |  |
| ~ | wybierz kategorię 🔻 |  |
|   | POLSKI<br>ANGIELSKI |  |
|   | MATEMATYKA          |  |
|   | PRZYRODA            |  |

Po wybraniu kategorii wyświetlą się zakresy quizów:

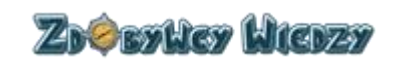

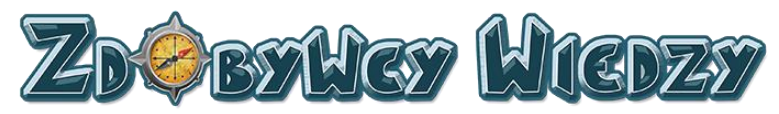

| Kategorie                    | Klasa 1      |                         |           |                       |
|------------------------------|--------------|-------------------------|-----------|-----------------------|
| МАТЕМАТҮКА                   | 1+2          | 1+22                    | 1+2       | STATES                |
| Klasa 1 (8)                  |              | <b># + 4 =</b>          |           | 30                    |
| Zbiory, serie, kierunki (17) |              | <b>4-3=</b>             | ₹U V      | dni                   |
| Liczenie (4)                 | Zhiory corio | Liezonio                | Elementy  | Kalandarz             |
| Elementy geometrii (7)       | kierunki     | Liczenie                | geometrii | Ralellualz            |
| Kalendarz (11)               |              |                         |           |                       |
| Zegar (9)                    |              |                         |           |                       |
| Obliczenia pieniężne (5)     | 1+28         | 4+22                    | 1+2-      | 1+2=                  |
| Mierzenie (5)                |              | 20 0000                 | 0 -5 -    | ette                  |
| Temperatura i waga (6)       |              | 5 2                     |           | 240                   |
| Klasa 2 (10)                 | R P          | 20150                   | 2 200     | 6kg                   |
| Klasa 3 (7)                  |              |                         | 42 GM     | 9kg<br>15kg-18kg      |
|                              | Zegar        | Obliczenia<br>pieniężne | Mierzenie | Temperatura i<br>waga |

Po kliknięciu odpowiedniej kategorii pojawi się lista quizów do rozwiązania:

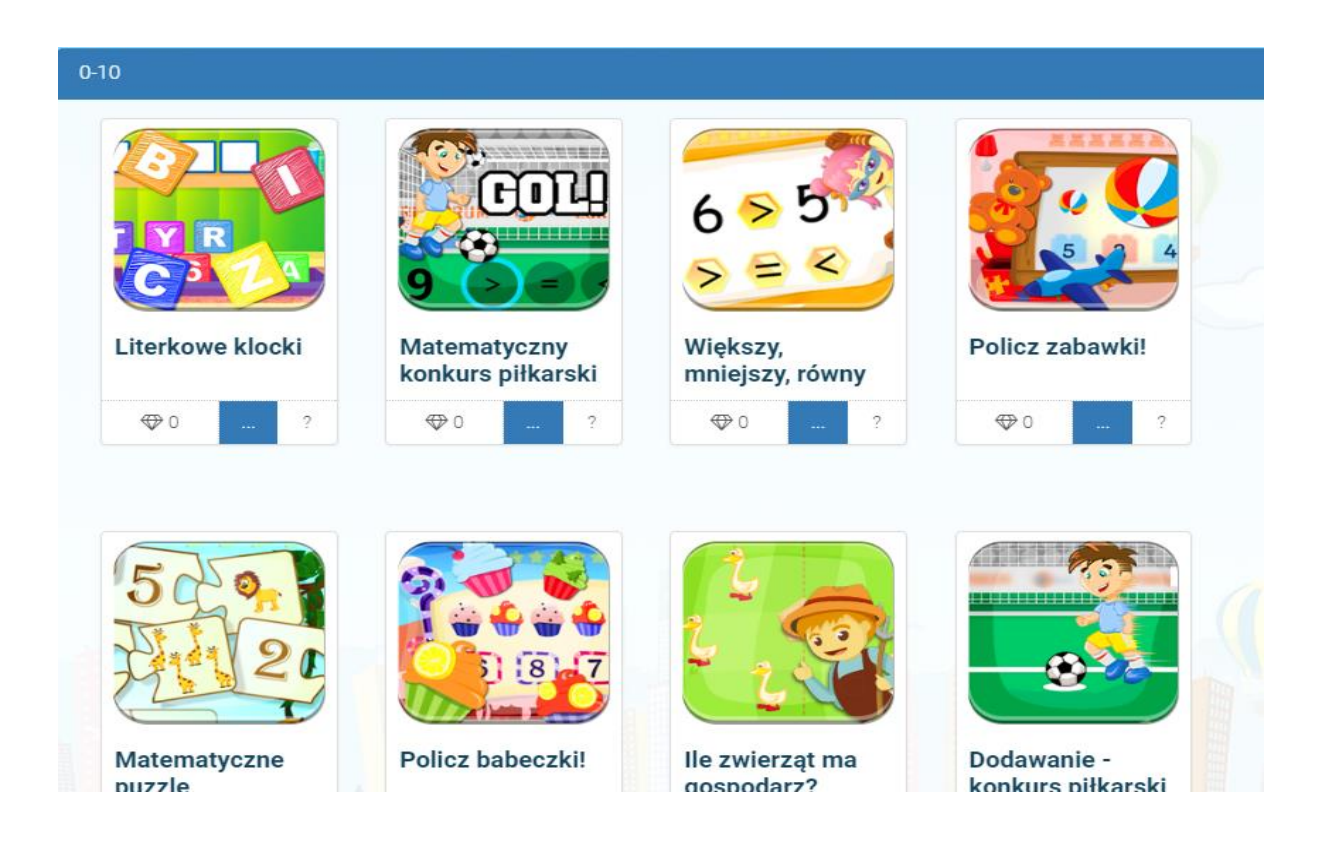

W celu wybrania quizu należy kliknąć odpowiedni quiz na liście. Pojawi się quiz do rozwiązania:

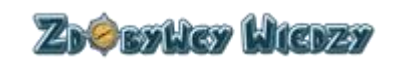

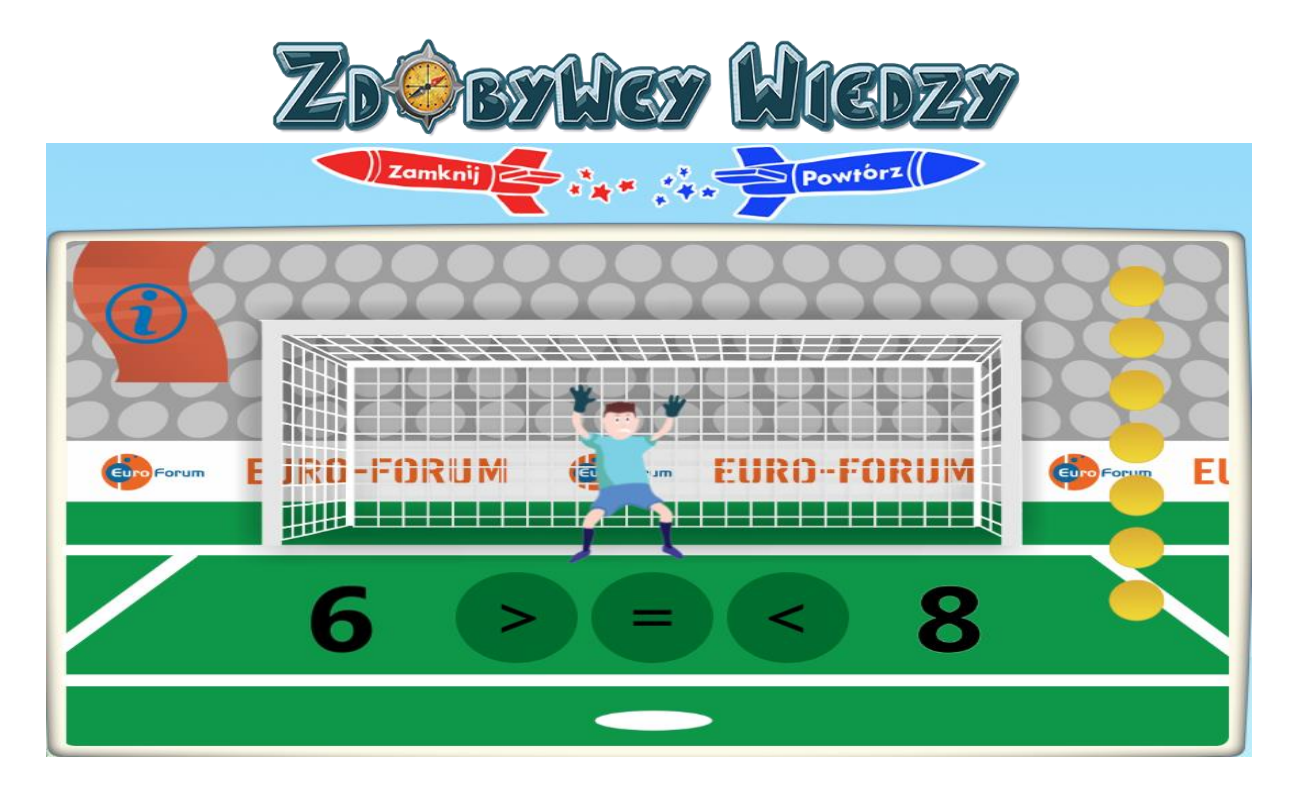

Po rozwiązaniu użytkownik może powtórzyć quiz poprzez kliknięcie w **Powtórz**. Wybranie **Zamknij** powoduje zamknięcie quizu i przejście do listy. Wyniki uzyskane w quizach przez rodzica nie zapisują się w bloczku z wynikami, osiągnięciach oraz rankingach. Wyniki zapisują się tylko i wyłącznie dla ucznia.

### Prace domowe

Moduł ten umożliwia dyrektorowi zadawanie pracy domowej dziecku oraz na kontrolę jej wykonania.

### Dodanie nowej pracy domowej

W celu dodania nowej pracy domowej należy wybrać opcję **Prace domowe** - pojawi się lista prac domowych:

| Prace | e domowe   |                     |                     |      | Dodaj pracę domową               |  |
|-------|------------|---------------------|---------------------|------|----------------------------------|--|
|       | Nazwa      | Rozpoczęcie         | Zakończenie         | Opis | Opcje                            |  |
| 1     | Matematyka | 2016-09-11 11:53:15 | 2016-09-19 11:53:18 |      | Wyniki pracy domowej Edytuj Usuń |  |
|       |            |                     |                     |      |                                  |  |

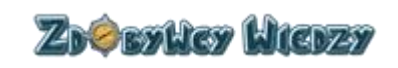

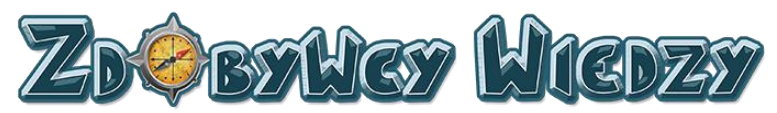

Następnie należy kliknąć przycisk Dodaj pracę domową, pojawi się okno:

# Dodaj pracę domową ×

Kolejno należy:

1. Wpisać dowolną nazwę pracy domowej w polu Nazwa.

2. Kliknąć **OK**.

Wyświetli się kreator dodawania nowej pracy domowej:

| Praca domowa (Matematyka)                         | Wybierz kursy                 |
|---------------------------------------------------|-------------------------------|
| Wybierz kursy                                     | NV.                           |
| 1                                                 | •                             |
| Grupy przydzielone do pracy domowej: (Matematyka) | Dodaj dzieci do pracy domowej |
| Dodaj dzieci do pracy domowej                     |                               |
| /                                                 |                               |
| Informacje o pracy domowej: (Matematyka)          |                               |
|                                                   |                               |
| Nazwa                                             | Matematyka                    |
| Rozpoczęcie pracy domowej                         |                               |
| Zakończenie pracy domowej                         |                               |
| Opis                                              |                               |
|                                                   | Zapisz                        |

W następnym kroku dodajemy quiz do rozwiązania. W tym celu należy kliknąć przycisk **Wybierz kursy.** Pojawi się lista z kategoriami kursów:

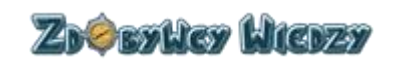

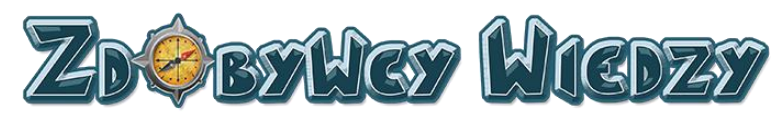

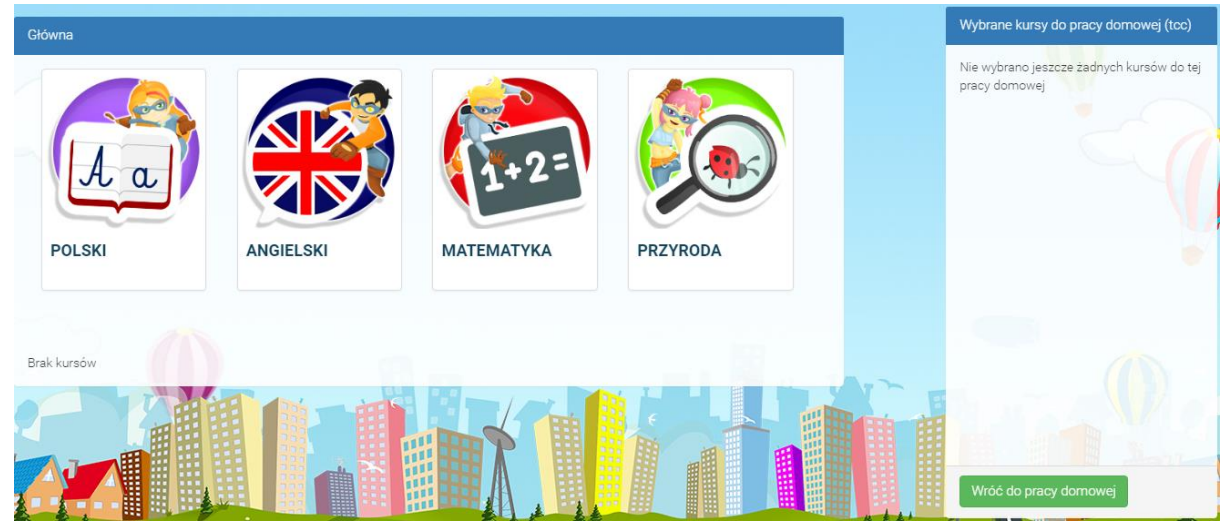

Następny ekran to lista kursów (tak samo jak w opcji **Start**). Aby dodać kurs należy kliknąć **Dodaj do pracy domowej**:

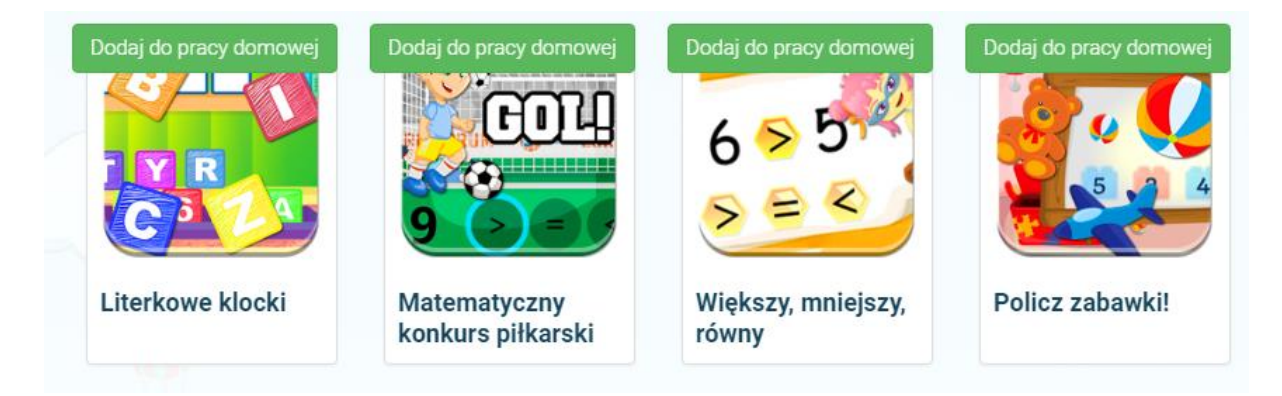

Dodane kursy widnieją na liście Wybrane kursy do pracy domowej:

| Wybrane kursy do pracy dornowej (tcc) |                    |  |  |  |
|---------------------------------------|--------------------|--|--|--|
| × 🗱                                   | Literkowe klocki   |  |  |  |
| konkurs piłkarski                     | Matematyczny       |  |  |  |
| × 🕵                                   | Policz zabawki!    |  |  |  |
| równy                                 | Większy, mniejszy, |  |  |  |
| Wróć do pracy                         | domowej            |  |  |  |

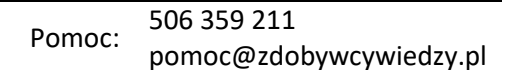

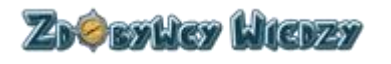

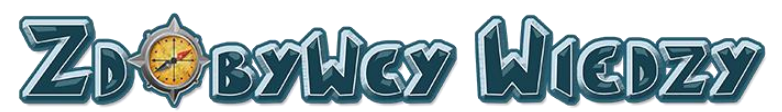

W celu powrotu do kreatora pracy domowej należy kliknąć przycisk **Wróć do pracy domowej**. Kolejnym etapem jest dodawanie grup uczniów do pracy domowej. Do tego celu służy w kreatorze obszar **Wybierz grupy do pracy domowej**.

| Grupy przydzielone do pracy domowej: (Matematyka) | Dodaj dzieci do pracy domowej |
|---------------------------------------------------|-------------------------------|
| Dodaj dzieci do pracy domowej                     |                               |

### Pojawi się lista grup do dodania:

| Grupy p  | rzydzielone do pracy domowej (Matematyka) | Wróć do pracy domowej          |
|----------|-------------------------------------------|--------------------------------|
| Dodaj dz | ieci do pracy domowej                     |                                |
| 5        |                                           | 🔰 (                            |
| Moje gr  | upy:                                      |                                |
|          |                                           |                                |
|          | Dzieci                                    | Opcje                          |
| 1        | Łukasz Motorowy (Użytkownik Testowy)      | Dodaj dziecko do pracy domowej |

W następnym kroku wymagane jest kliknięcie przycisku **Dodaj grupę do pracy domowej**. Grupa zostanie dodana i widnieje na liście poniżej:

| Grupy przydzielone do pracy domowej (Matematyka) | Wróć do pracy domowej |
|--------------------------------------------------|-----------------------|
| X Łukasz Motorowy (Użytkownik Testowy)           |                       |

W następnej kolejności należy kliknąć Wróć do pracy domowej. Pojawią się pola do uzupełnienia:

| Informacje o pracy domowej: (Matematyka) |            |   |
|------------------------------------------|------------|---|
|                                          |            | 1 |
| Nazwa                                    | Matematyka |   |
| Rozpoczęcie pracy domowej                |            |   |
| Zakończenie pracy domowej                |            |   |
| Opis 2                                   | 3 4 Zapisz |   |

1. **Rozpoczęcie pracy domowej.** Po kliknięciu w to pole wyświetli się kalendarz, w którym można wybrać datę i godzinę rozpoczęcia pracy domowej.

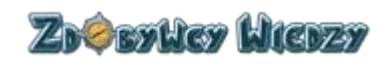

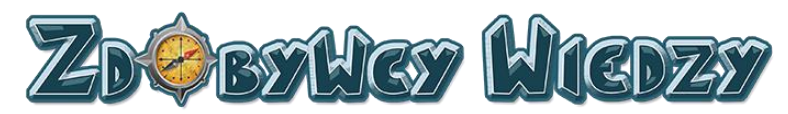

| 4 4 | ħ  | wrz | esier | i- 2 | 016- | •  |       |
|-----|----|-----|-------|------|------|----|-------|
| nd  | pn | wt  | śr    | CZ   | pt   | sb | 14:00 |
| 28  | 29 | 30  | 31    | 1    | 2    | 3  | 15:00 |
| 4   | 5  | 6   | 7     | 8    | 9    | 10 | 16:00 |
| 11  | 12 | 13  | 14    | 15   | 16   | 17 | 17:00 |
| 18  | 19 | 20  | 21    | 22   | 23   | 24 | 18:00 |
| 25  | 26 | 27  | 28    | 29   | 30   | 1  | 19:00 |
|     |    |     |       |      |      |    | -     |

- 2. **Zakończenie pracy domowej.** Po kliknięciu w to pole wyświetli się kalendarz, należy dokonać wyboru daty i godziny zakończenia pracy domowej
- 3. Pole opis (opcjonalnie)
- 4. Zapisz

Praca domowa została zapisana, w celu przejścia do listy prac domowych należy kliknąć przycisk **Wróć do pracy domowej**. Dyrektor ma wgląd w rezultaty rozwiązanej pracy domowej poprzez wybranie przycisku **Wyniki pracy domowej** na liście:

| Prac | Prace domowe |                     |                     |      |                                  |  |  |  |
|------|--------------|---------------------|---------------------|------|----------------------------------|--|--|--|
|      | Nazwa        | Rozpoczęcie         | Zakończenie         | Opis | Opcje                            |  |  |  |
| 1    | Matematyka   | 2016-09-11 11:53:15 | 2016-09-19 11:53:18 |      | Wyniki pracy domowej Edytuj Usuń |  |  |  |
| 2    | Matematyka   | 2016-09-22 14:07:34 | 2016-09-30 14:07:49 |      | Wyniki pracy domowej Edytuj Usuń |  |  |  |

### Edycja pracy domowej

Użytkownik ma możliwość edycji dodanej wcześniej pracy domowej. W tym celu należy kliknąć w przycisk **Edytuj**.

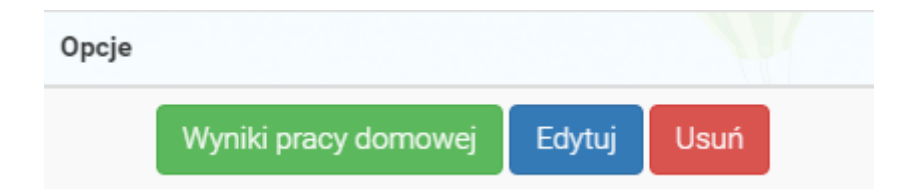

Po kliknięciu pojawi się kreator edycji pracy domowej:

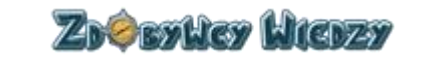

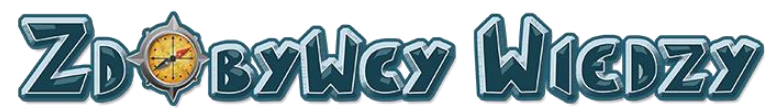

| Praca domowa (Matematyka)                         | Wybierz kursy                 |
|---------------------------------------------------|-------------------------------|
|                                                   |                               |
| Grupy przydzielone do pracy domowej: (Matematyka) | Dodaj dzieci do pracy domowej |
| Eukasz Motorowy (Użytkownik Testowy)              |                               |
| Informacia o provu domovući (Motomotuća)          |                               |
| mornage o pracy contowej. (waternatyka)           |                               |
| Nazwa                                             | Matematyka                    |
| Rozpoczęcie pracy domowej                         | 2016-09-22 14:07:34           |
| Zakończenie pracy domowej                         | 2016-09-30 14:07:49           |
| Opis                                              |                               |
|                                                   | Zapisz                        |

Użytkownik ma możliwość edycji następujących parametrów:

- Dodawania nowego kursu i ucznia
- Usunięcia kursu i ucznia poprzez kliknięcie w 🗵
- Zmiany nazwy
- Zmiany daty rozpoczęcia/zakończenia pracy domowej
- Zmiany opisu
- W celu sfinalizowania edycji należy kliknąć przycisk Zapisz.

### Usunięcie pracy domowej

Dyrektor ma możliwość usunięcia pracy domowej poprzez kliknięcie przycisku **Usuń** przy wybranej pracy domowej.

| Opcje |                      |        |      |  |
|-------|----------------------|--------|------|--|
|       | Wyniki pracy domowej | Edytuj | Usuń |  |

Wyświetli się komunikat potwierdzający usunięcie pracy domowej:

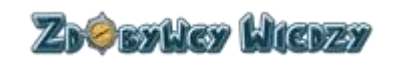

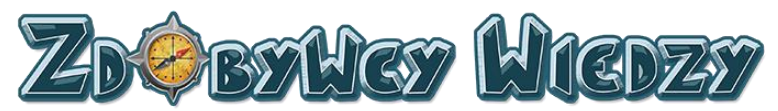

| Usuń pracę domowa                    | ×      |
|--------------------------------------|--------|
| Na pewno chcesz usunąć pracę domową? |        |
| Ok                                   | Anuluj |

W celu potwierdzenia usunięcia należy kliknąć przycisk **OK.** 

### Wyniki pracy domowej

Dyrektor ma możliwość wglądu w wyniki zadanej pracy domowej. W tym celu na liście prac domowych należy kliknąć przycisk Wyniki pracy domowej. Aplikacja wyświetli wyniki z wybranej pracy domowej:

| Nazwa Diamenty Status Punkty Punkty Max Pierwsze wejście Modyfikacja Opcje                                                                                   |      |
|----------------------------------------------------------------------------------------------------|------|
|                                                                                                    |      |
| Ø Matematyczny konkurs piłkarski         3 ⊕         Zaliczony         7         7         2016-09-23 13:41:41         2016-09-23 15:51:40         Usuń pode | ścia |

### Samouczek

Samouczek jest zestawem instrukcji opisujących w jaki sposób działają quizy oraz inne jak Moduły aplikacji. Aby skorzystać z samouczka należy wybrać opcję **Samouczek**, pojawi się podział samouczka na dwie kategorie:

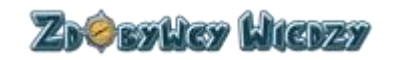

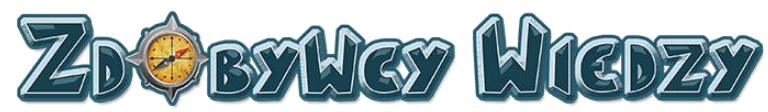

| De               | mo                                                                                      | Samouczek 🗸 |  |
|------------------|-----------------------------------------------------------------------------------------|-------------|--|
| Platforma        |                                                                                         | Quizy       |  |
| Opcje dostępu    | Informacje ogólne<br>Przeciągnij<br>Wpisz<br>Wybierz<br>Wybierz wiele<br>Połącz liniami |             |  |
| Prace domowe     |                                                                                         |             |  |
| Moje osiągnięcia |                                                                                         |             |  |
| Diamenty         |                                                                                         |             |  |
| Wyniki           |                                                                                         |             |  |
| Instrukcja       |                                                                                         |             |  |
|                  |                                                                                         | Krzyżówka   |  |
|                  |                                                                                         | Wykreślanka |  |

### Platforma

W kategorii platforma znajdują się instrukcje dotyczące podstawowych modułów aplikacji

### **Opcje dostępu**

Opcja przedstawia użytkownikowi podstawowe opcje dostępu platformy. W celu wyświetlenia instrukcji wybieramy **Samouczek** i następnie **Opcje dostępu** wyświetli się ekran:

| Jenio                                                |                                               | Zarejestru                     | j się bezpłatnie i zobacz wię                                 | cej quizów!                                                             | Kup konto                                                                             |
|------------------------------------------------------|-----------------------------------------------|--------------------------------|---------------------------------------------------------------|-------------------------------------------------------------------------|---------------------------------------------------------------------------------------|
|                                                      |                                               | imię i nazwisko<br>Adres email |                                                               |                                                                         | 1 miesiąc*                                                                            |
| A                                                    |                                               | Hasio                          |                                                               |                                                                         | llość kont dla dzieci                                                                 |
|                                                      |                                               | Potwierdž hasło                |                                                               |                                                                         | KUP TERAZ                                                                             |
| Polski - demo                                        | Angielski - demo                              | Województwo                    | Wybierz województwo                                           | •                                                                       | 6 miesięcy                                                                            |
| +2=                                                  |                                               | Darmowe ko                     | Zarejestrujske<br>nto - zarejestrowane<br>onto daje dostep do |                                                                         | Rup TERAZ                                                                             |
| Ma matyka- demo                                      | Przyroda - demo                               | większej i                     | ilości quizów oraz                                            |                                                                         |                                                                                       |
| Demo – op<br>niezalogowanego<br>Dostęp tylko do kill | ocja dla<br>u užytkownika.<br>kunastu quizów. | Zdoby                          | wców Wiedzy.                                                  | Wykupione<br>dostęp do ws<br>i gier, rapor<br>systemu od<br>zadawania p | konto - pełny<br>zystkich quizów<br>tów, statystyk,<br>znak i modułu<br>rac domowych. |

### Prace domowe

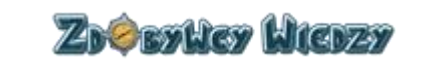

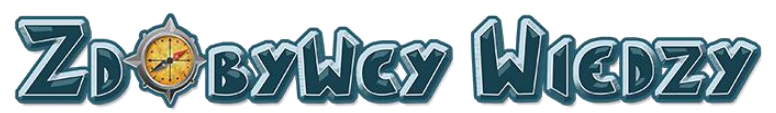

Opcja ta pokazuje użytkownikowi jak zadawać prace domowe. W celu wyświetlenia instrukcji wybieramy kolejno **Samouczek** i **Prace domowe** i następnie wyświetli się ekran:

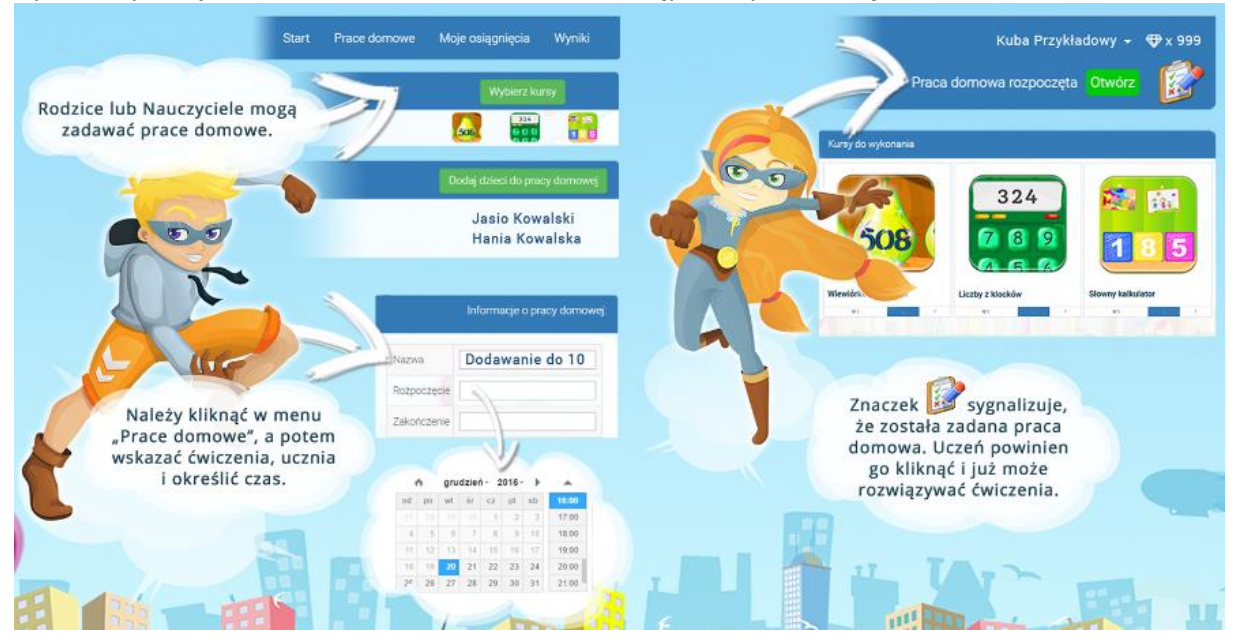

### Moje osiągnięcia

Instrukcja opisuje do czego służą rankingi. W celu wyświetlenia ekranu z instrukcją kolejno wybieramy **Samouczek** i **Moje osiągnięcia**. Wyświetli się ekran:

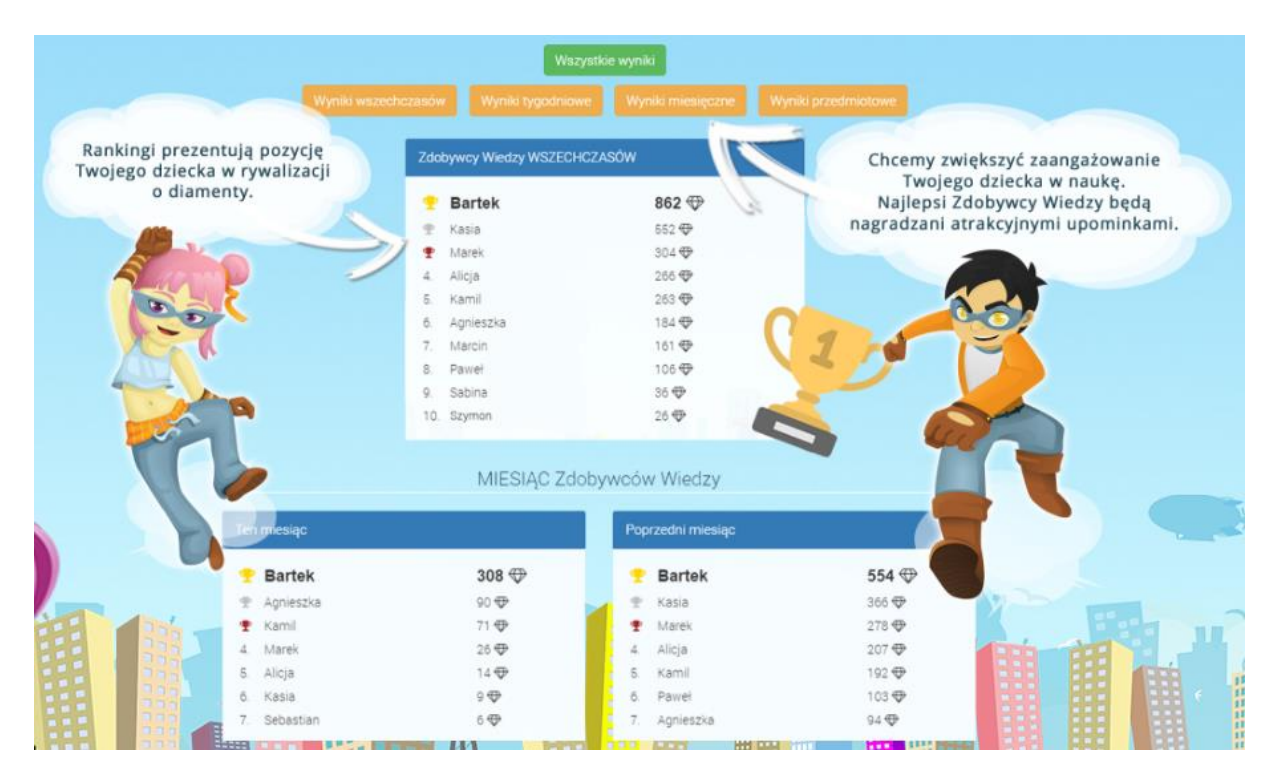

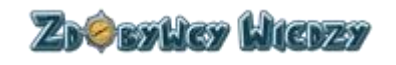

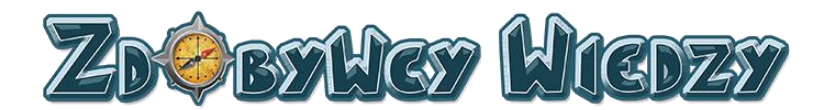

### Diamenty

Opcja diamenty pokazuje użytkownikowi do czego służą diamenty. W celu wybrania tej instrukcji wybieramy **Samouczek** i następnie **Diamenty**. Wyświetli się ekran:

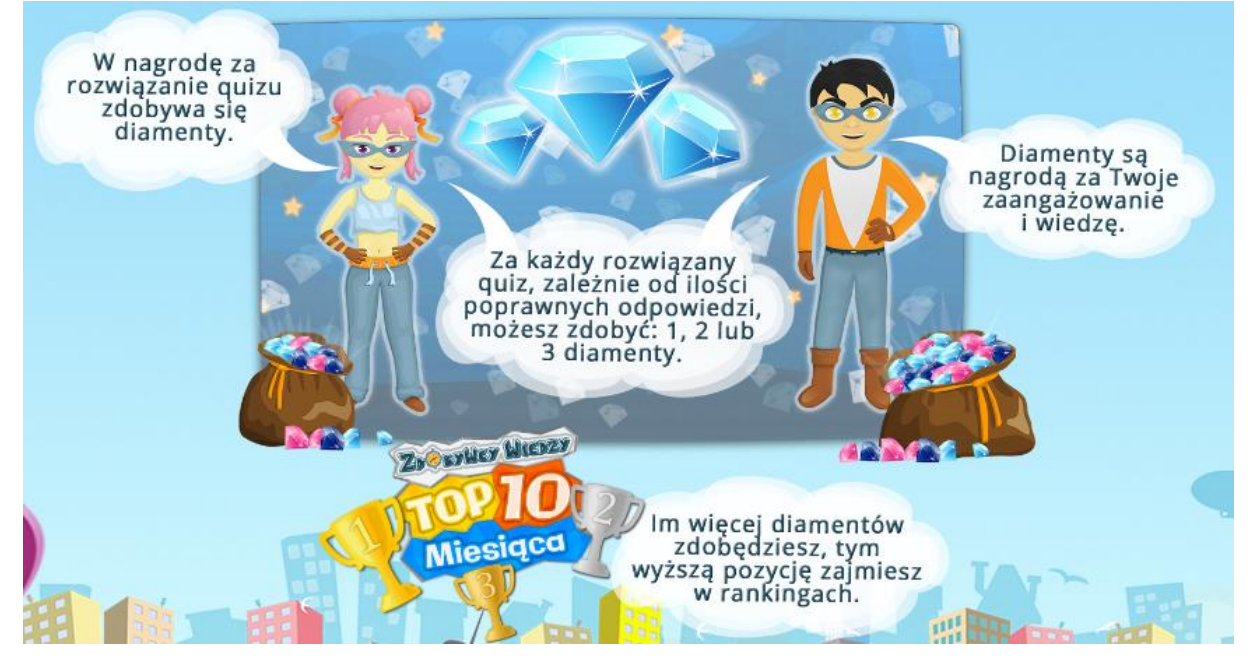

### Wyniki

Opcja diamenty pokazuje użytkownikowi do czego służą odznaki. W celu wybrania tej instrukcji wybieramy **Samouczek** i następnie **Wyniki**. Wyświetli się ekran:

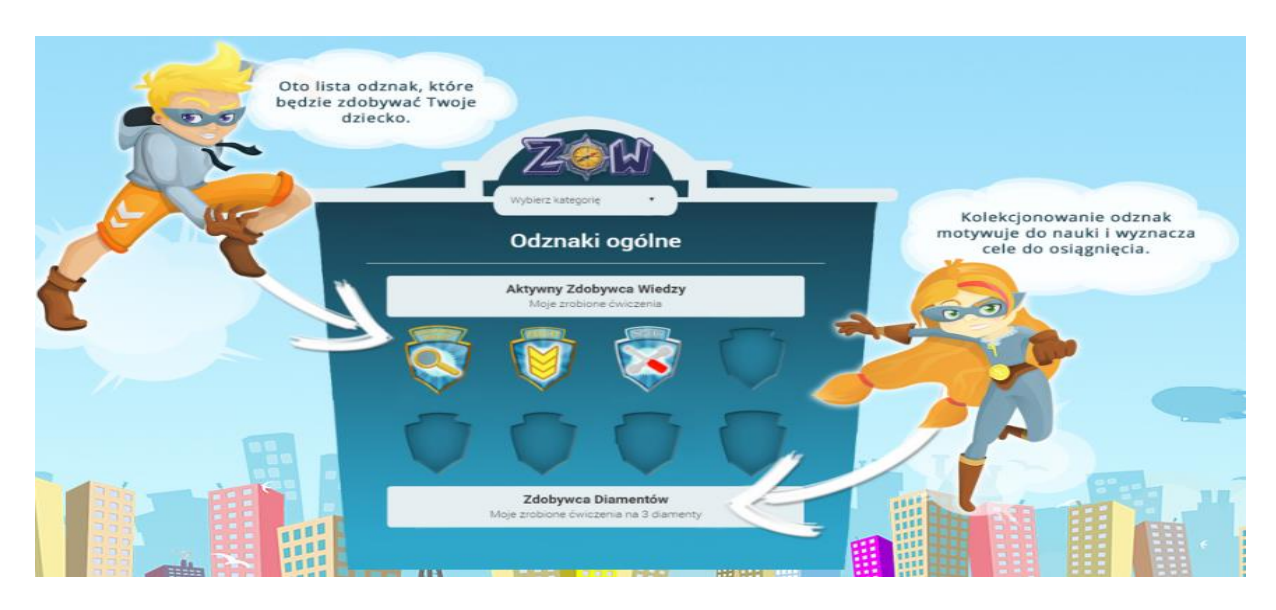

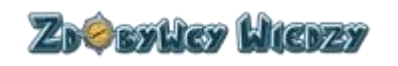

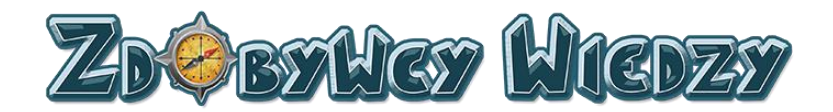

### Instrukcja

Opcja ta pozwala na wyświetlenie dokumentu z podręcznikiem użytkownika aplikacji.

### Quizy

W kategorii quizy znajdują się instrukcje w jaki sposób rozwiązywać quizy

### Informacje ogólne

Instrukcja ta opisuje opisującą w jaki sposób działa quiz i jak z niego korzystać. Aby wyświetlić stronę z opisem kolejno wybieramy **Samouczek** i **Informacje ogólne**. Wyświetli się strona:

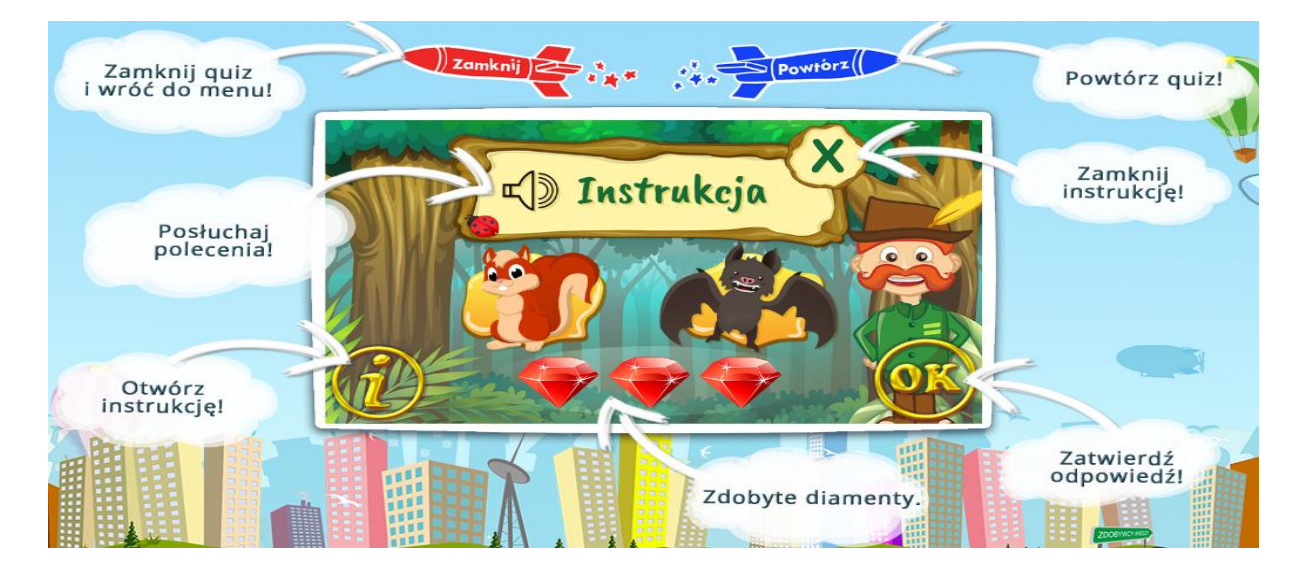

### Przeciągnij

Instrukcja pokazuje w jaki sposób rozwiązać quiz typu "Przeciągnij". Aby wyświetlić stronę z opisem kolejno wybieramy **Samouczek** i **Przeciągnij**. Wyświetli się strona:

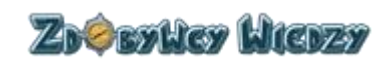

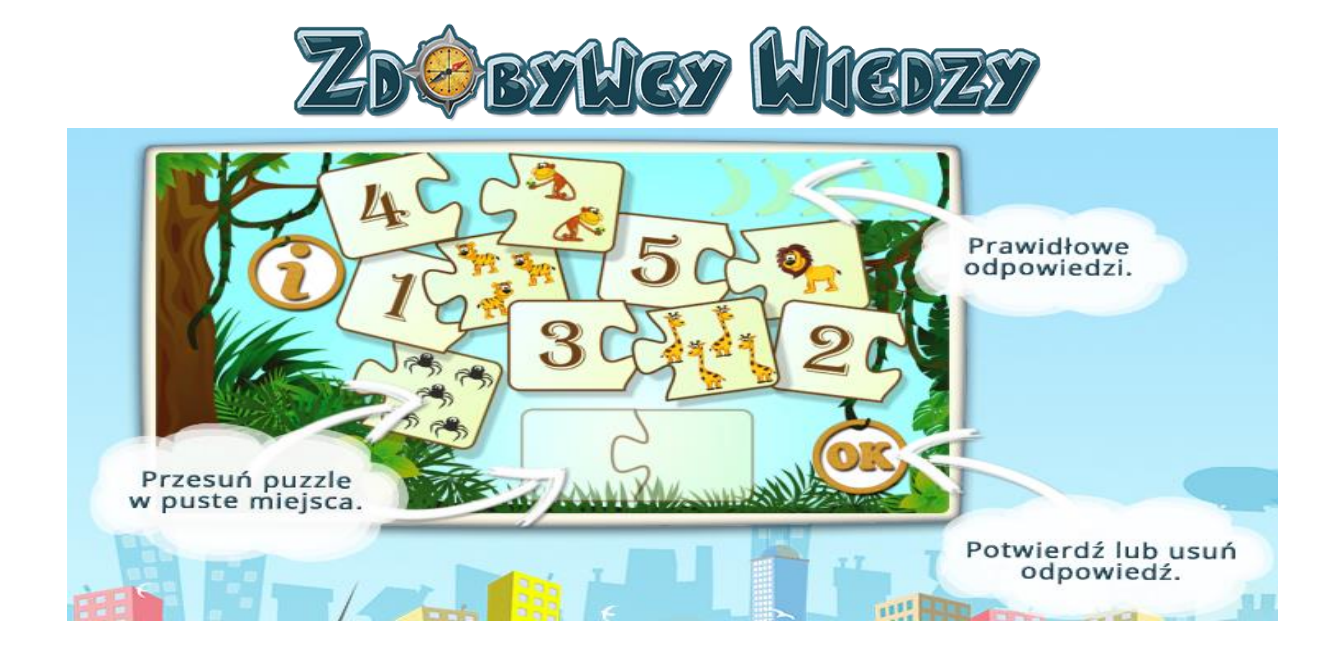

### Wpisz

Instrukcja pokazuje w jaki sposób rozwiązać quiz typu "Wpisz". Aby wyświetlić stronę z opisem kolejno wybieramy **Samouczek** i **Wpisz**. Wyświetli się strona:

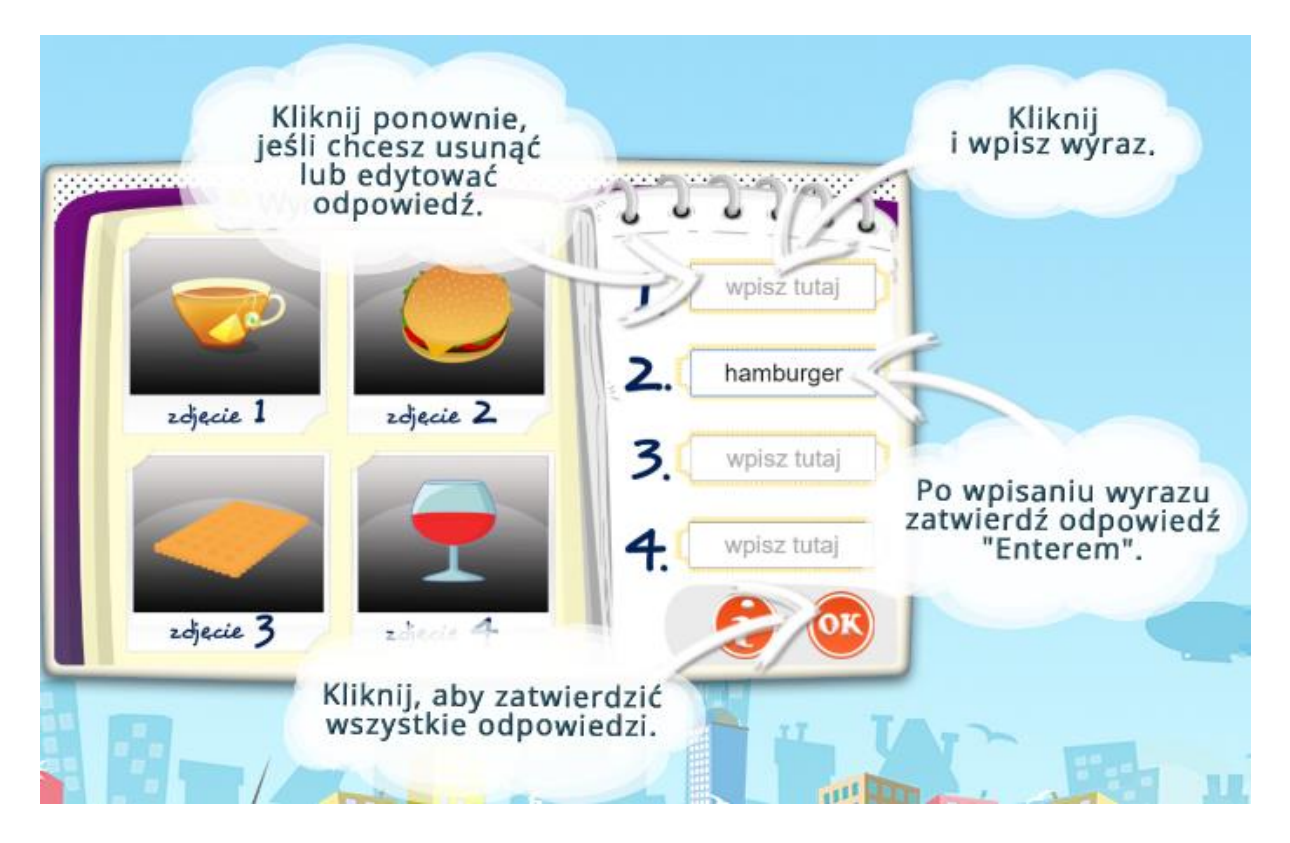

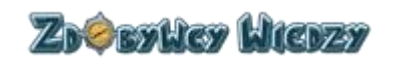

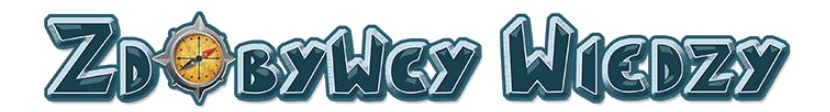

### Wybierz

Instrukcja pokazuje w jaki sposób rozwiązać quiz typu "Wybierz". Aby wyświetlić stronę z opisem kolejno wybieramy **Samouczek** i **Wybierz.** Wyświetli się strona:

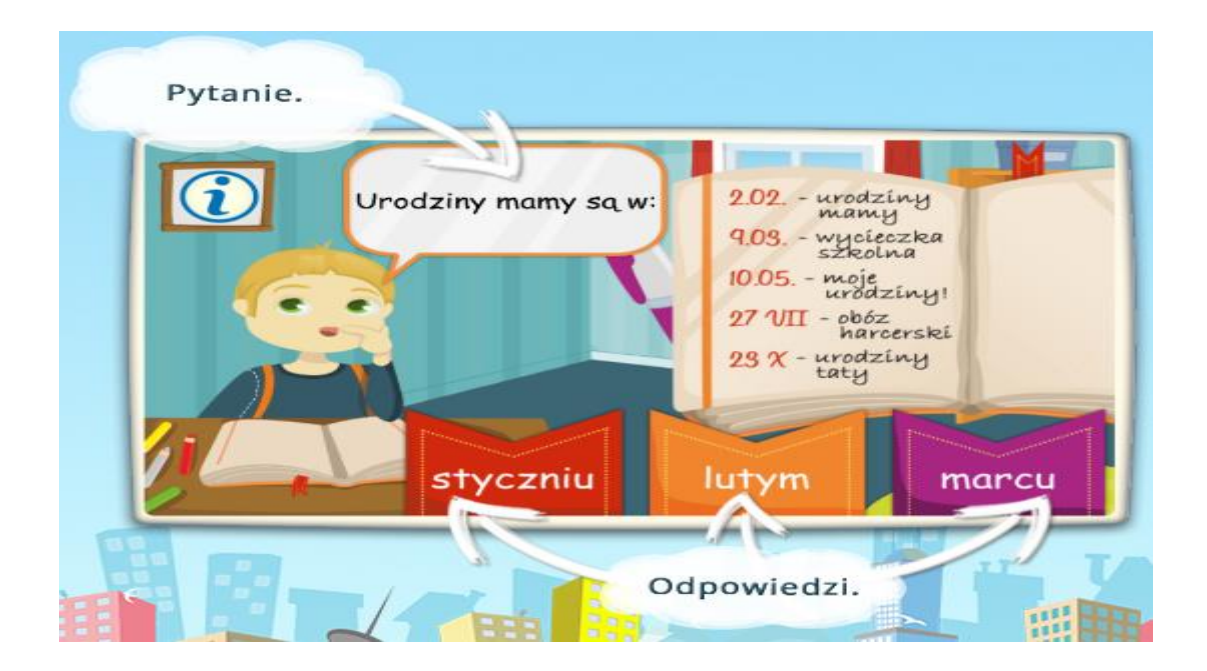

### Wybierz wiele

Instrukcja pokazuje w jaki sposób rozwiązać quiz typu "Wybierz wiele". Aby wyświetlić stronę z opisem kolejno wybieramy **Samouczek** i **Wybierz wiele.** Wyświetli się strona:

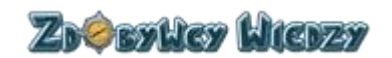

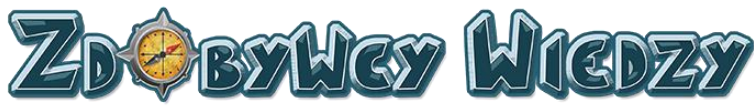

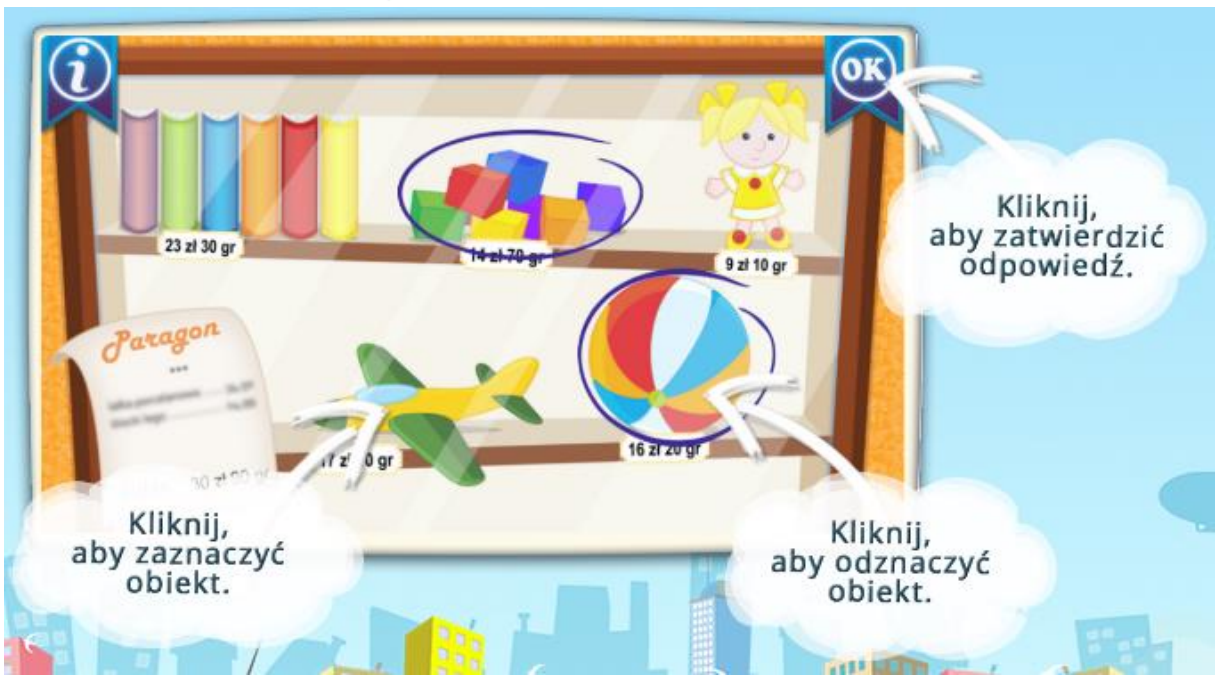

### Połącz liniami

Instrukcja pokazuje w jaki sposób rozwiązać quiz typu "Połącz liniami". Aby wyświetlić stronę z opisem kolejno wybieramy **Samouczek** i **Połącz liniami.** Wyświetli się strona:

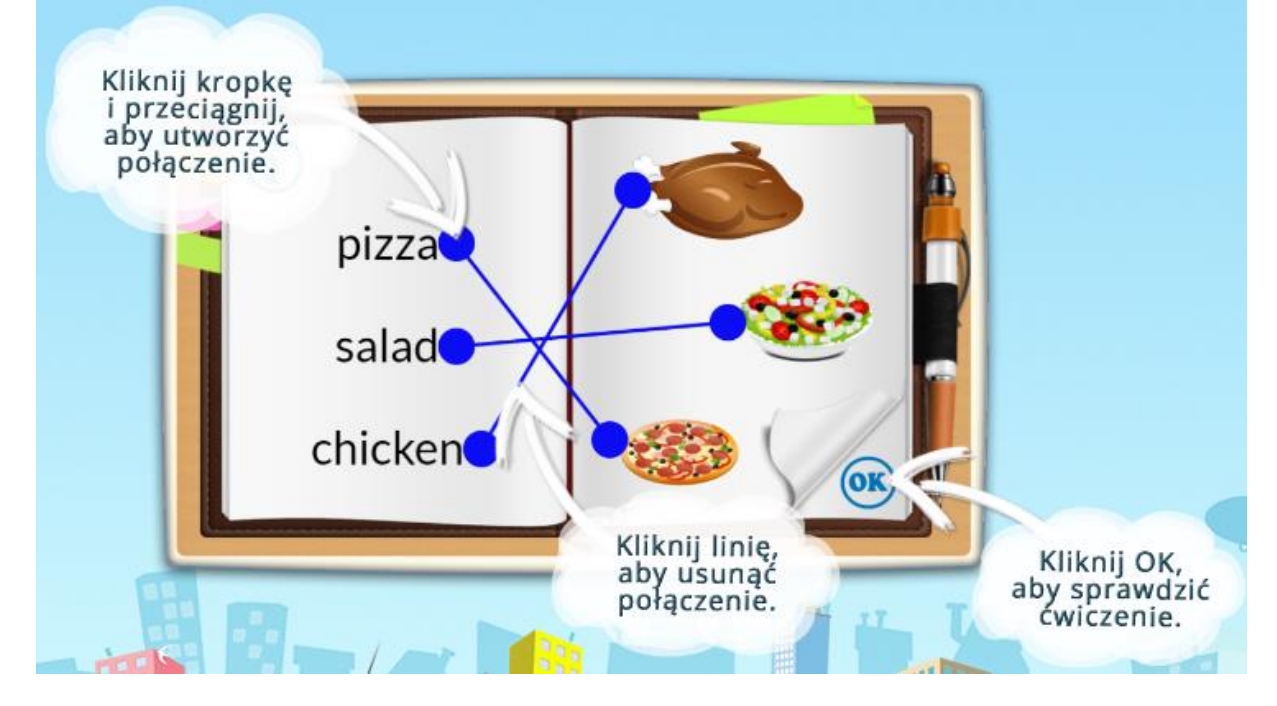

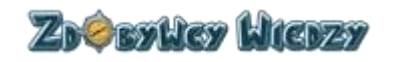

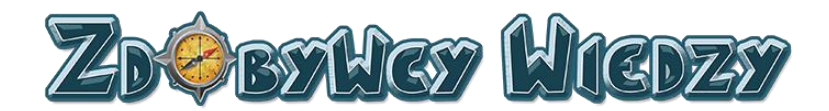

### Krzyżówka

Instrukcja pokazuje w jaki sposób rozwiązać quiz typu "Krzyżówka". Aby wyświetlić stronę z opisem kolejno wybieramy **Samouczek** i **Krzyżówka.** Wyświetli się strona:

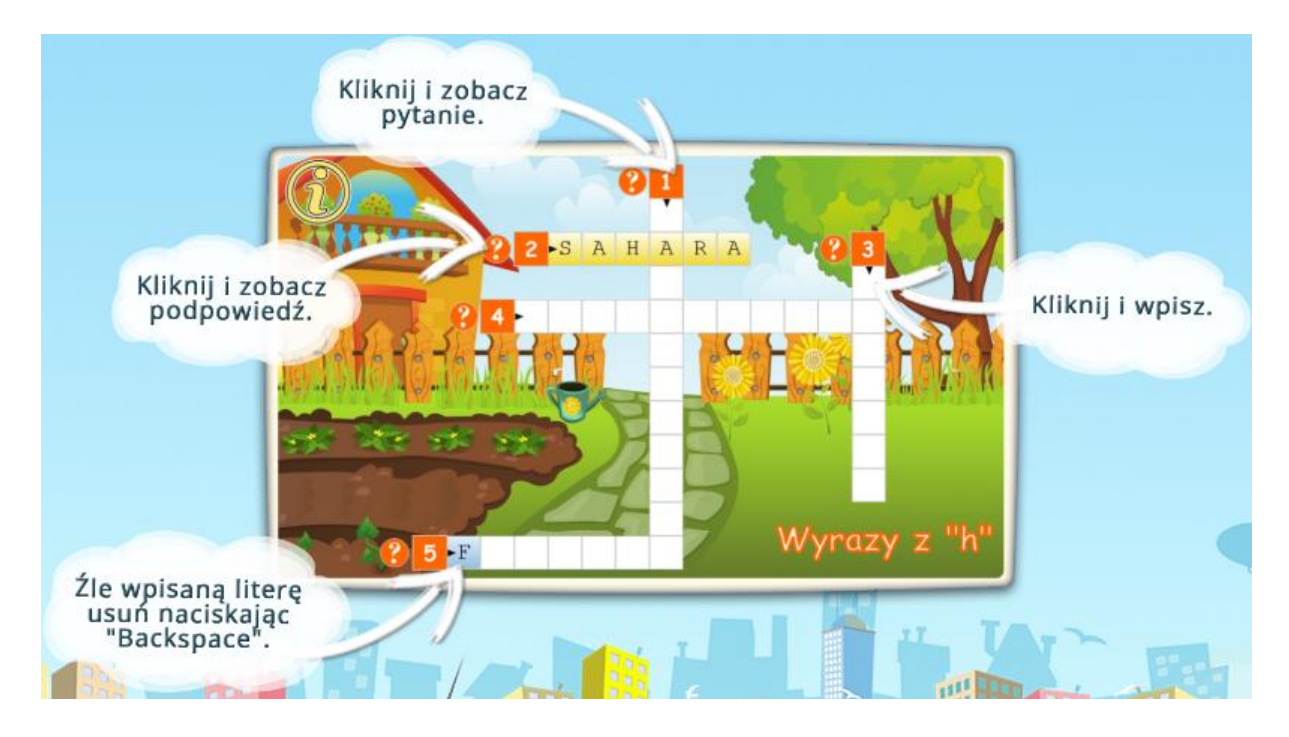

### Wykreślanka

Instrukcja pokazuje w jaki sposób rozwiązać quiz typu "Wykreślanka". Aby wyświetlić stronę z opisem kolejno wybieramy **Samouczek** i **Wykreślanka**. Wyświetli się strona:

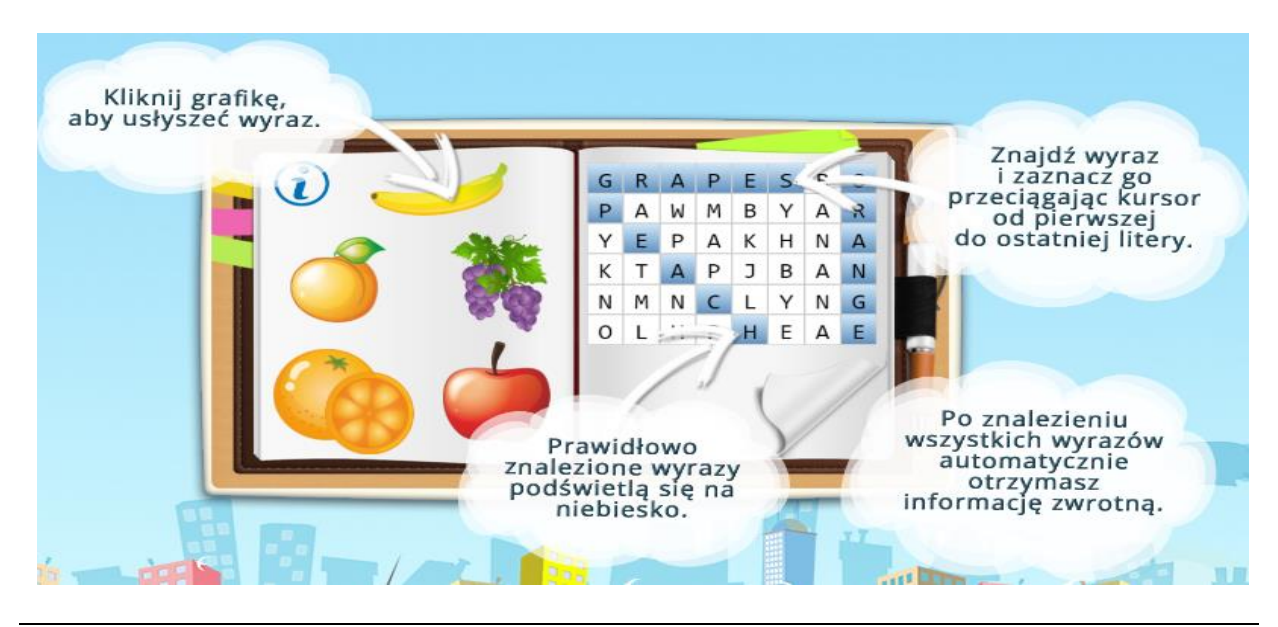

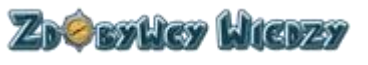

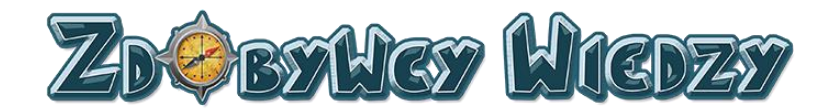

### Nauczyciele

Moduł ten pozwala użytkownikowi na dodawanie oraz edycję konta nauczyciela. W celu przejścia do tego modułu należy wybrać **Nauczyciele;** wyświetli się lista kont:

| Rynamics Laborator Care | an tyratio |       |       | Dodaj nauczyciela (0/3) |
|-------------------------|------------|-------|-------|-------------------------|
|                         | Nazwa      | Email | Opcje |                         |
|                         |            |       |       |                         |

### Dodanie konta dla nauczyciela

W celu dodania nowego konta powinno się kliknąć w przycisk **Dodaj nauczyciela**, pojawi się okno:

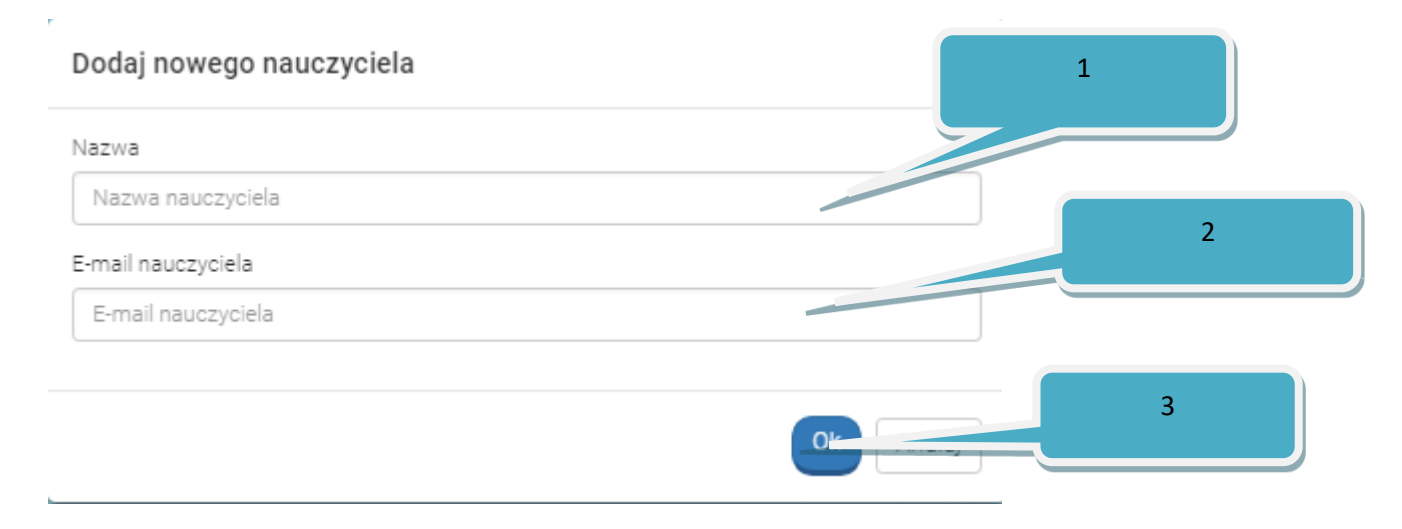

W następnej kolejności pozostaje do uzupełnienia:

- 1. Imię i nazwisko nauczyciela.
- 2. Nazwę konta nauczyciela.
- 3. Kliknięcie **OK** w celu zakończenia dodawania.

Nowe konto zostało dodane, widnieje ono na liście:

| Renter Lutas: Save Tyrette |           |                 |                  |  |  |  |  |
|----------------------------|-----------|-----------------|------------------|--|--|--|--|
|                            | Nazwa     | Email           | Opcje            |  |  |  |  |
| 1                          | Jan Nowak | nowak@zwtest.pl | Usuń nauczyciela |  |  |  |  |

### Usunięcie konta nauczyciela

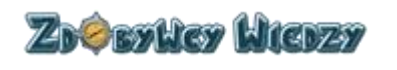

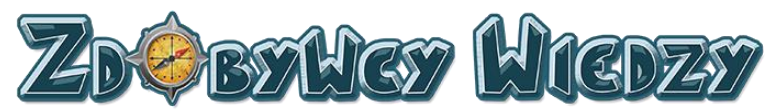

W celu usunięcia konta na liście nauczycieli należy wybrać Usuń nauczyciela; pojawi się komunikat:

| Usuwanie nauczyciela                          | ×         |
|-----------------------------------------------|-----------|
| Czy na pewno chcesz usunąć konto nauczyciela? |           |
|                                               | Ok Anuluj |

Do potwierdzenia służy przycisk **OK**. Konto zostanie usunięte i nie widnieje w tabeli.

### Raport uczniów

Opcja ta pozwala dyrektorowi na podgląd w ilość zaliczonych ćwiczeń jak i zdobytych diamentów. Aby wejść w listę osiągnięć ucznia klikamy **Raport uczniów**, pojawi się lista z osiągnięciami:

| Grup | a: Główna       |       |         |          |                     | Dodaj konto ucznia (2/10) |
|------|-----------------|-------|---------|----------|---------------------|---------------------------|
|      | Uczestnik       | Grupy | Login   | Hasło    | Opcje               |                           |
| 1    | Mateusz Woźniak | +     | mati98  | HYzciGql | Edytuj konto ucznia |                           |
| 2    | Łukasz Piszczek | +     | piszczu | Aaf1QkUh | Edytuj konto ucznia |                           |

Nauczyciel ma także wgląd w aktywność ucznia w poszczególnych kursach . Aby wejść w tabelę aktywności klikamy imię i nazwisko ucznia w kolumnie dzieci . Pojawi się tabela:

| Aktywności użytkownika                  |        |          |                         |                         |  |  |  |  |
|-----------------------------------------|--------|----------|-------------------------|-------------------------|--|--|--|--|
| Uczeń: Łukasz Dyrektorski (dyrektorski) |        |          |                         |                         |  |  |  |  |
| Pokaž 10 • wierszy na stronie Wyszukaj  |        |          |                         |                         |  |  |  |  |
| Quiz                                    | Status | Diamenty | Data pierwszego wejścia | Data ostatniego wejścia |  |  |  |  |
| 3mat.2.14_02_v05                        | •      | 3 💬      | 2016-10-04 10:14:57     | 2016-10-04 10:19:11     |  |  |  |  |
| Licz z Topikiem!                        | 0      | 0 🗇      | 2016-10-04 10:04:34     | 2016-10-04 10:04:58     |  |  |  |  |
| Liczę po kolei                          | •      | з 🗇      | 2016-10-04 10:01:52     | 2016-10-04 10:03:47     |  |  |  |  |
| Strona 1 z 1                            |        |          | Poprzedni 1 Następny    |                         |  |  |  |  |

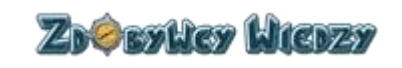

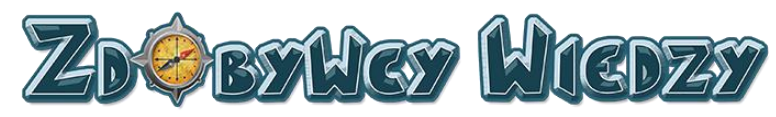

Opis kolumn w tabeli:

- Quiz zawiera informację, który quiz został przez ucznia rozpoczęty
- Status zawiera informację, czy quiz został rozwiązany
- Diamenty ilość zdobytych diamentów w danym kursie
- Data pierwszego wejścia oznacza ,kiedy uczeń po raz pierwszy uruchomił kurs
- Data ostatniego wejścia oznacza, kiedy uczeń po raz ostatni wchodził w dany kurs

Użytkownik może także znaleźć informacje na temat danego kursu poprzez filtr, wpisując w pole

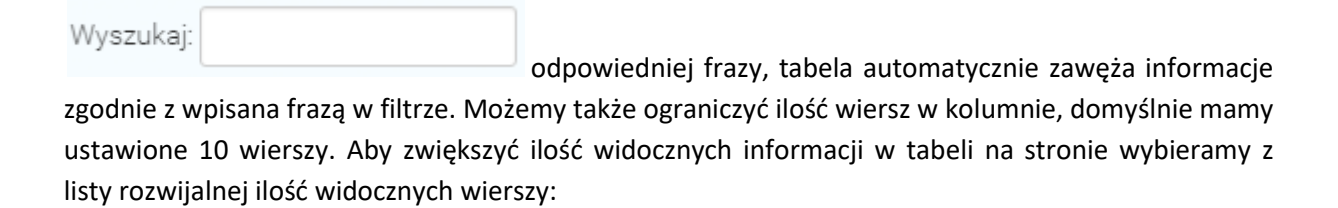

| Pokaż | 10       | ۳        | wierszy na stronie |
|-------|----------|----------|--------------------|
| Quia  | 10       |          |                    |
| Quiz  | 25<br>50 |          |                    |
| 0 któ | 100      | 21.11.12 | liémv?             |

# Uczniowie

Moduł ten pozwala użytkownikowi na dodawanie oraz edycję konta ucznia. W celu przejścia do tego modułu klikamy **Uczniowie** wyświetli się lista kont:

| G | Grupa: Główna Dodaj konto ucznia (2/1 |                 |       |         |          | Dodaj konto ucznia ( 2/10 ) |  |
|---|---------------------------------------|-----------------|-------|---------|----------|-----------------------------|--|
| ſ | 1                                     | Uczestnik       | Grupy | Login   | Hasło    | Opcje                       |  |
|   | 1                                     | Mateusz Woźniak | +     | mati98  | HYzciGql | Edytuj konto ucznia         |  |
|   | 2                                     | Łukasz Piszczek | +     | piszczu | Aaf1QkUh | Edytuj konto ucznia         |  |

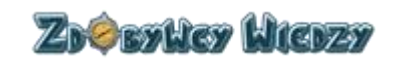

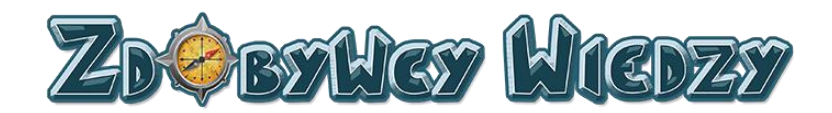

W celu dodania nowego konta klikamy przycisk Dodaj konto ucznia, pojawi się okno:

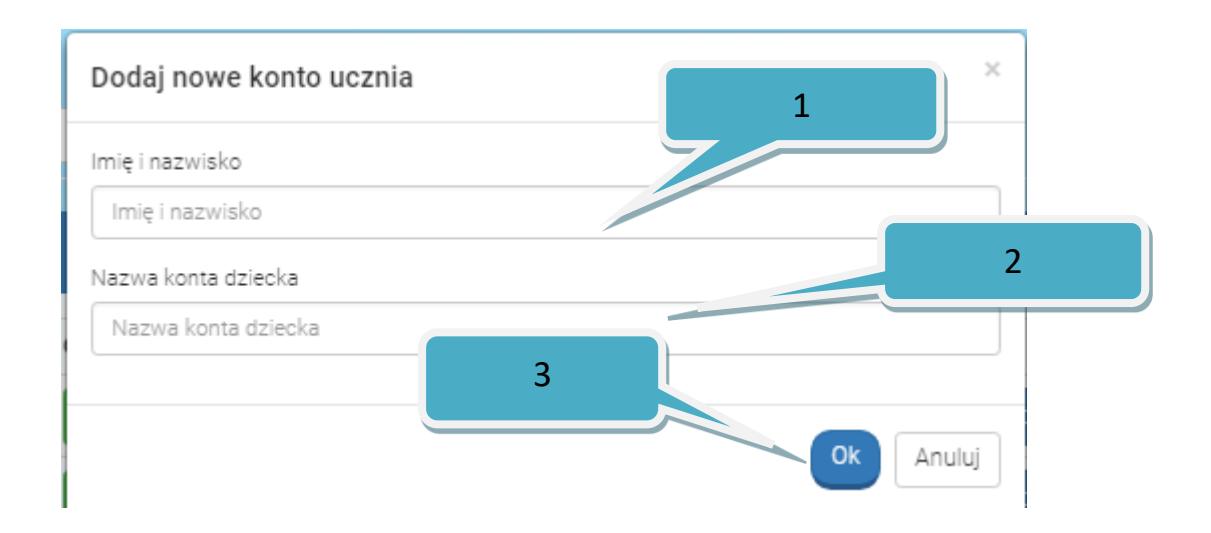

W następnej kolejności uzupełniamy:

- 1. Wpisujemy imię i nazwisko ucznia.
- 2. Wpisujemy nazwę konta ucznia.
- 3. Klikamy **OK** w celu zakończenia dodawania.

Nowe konto zostało dodane, widnieje ono na liście. Aplikacja automatycznie generuje hasło do konta ucznia.

| Grupa: Główna |                 |       |         |          | Dodaj konto ucznia (2/10) |  |
|---------------|-----------------|-------|---------|----------|---------------------------|--|
|               | Uczestnik       | Grupy | Login   | Hasło    | Opcje                     |  |
| 1             | Mateusz Woźniak | +     | mati98  | HYzciGql | Edytuj konto ucznia       |  |
| 2             | Łukasz Piszczek | +     | piszczu | Aaf1QkUh | Edytuj konto ucznia       |  |

### Edycja konta ucznia

W celu edycji konta klikamy **Uczniowie**. Na liście kont w kolumnie opcje wybieramy **Edytuj konto ucznia**, pojawi się okno edycji:

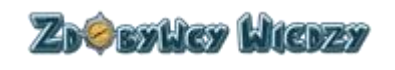

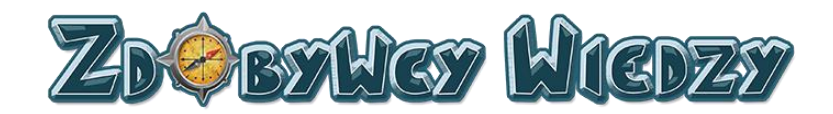

| Edytuj konto ucznia | ×      |
|---------------------|--------|
| Imię i nazwisko     |        |
| Translate Tradition |        |
| Nazwa konta ucznia  |        |
| inge Mil            |        |
| Hasło               |        |
|                     |        |
| Potwierdź hasło     |        |
|                     |        |
|                     |        |
| Ok                  | Anuluj |

Nauczyciel może zmienić:

- Imię i Nazwisko
- Nazwę konta ucznia
- Hasło

W celu zapisania dokonanych zmian klikamy OK.

### Blog

Opcja blog zawiera odnośnik do strony, gdzie znajduje się blog zdobywców wiedzy. W celu wejścia na stronę bloga klikamy **Blog**, aplikacja przechodzi do strony z blogiem:

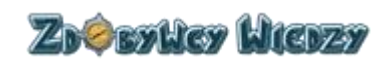

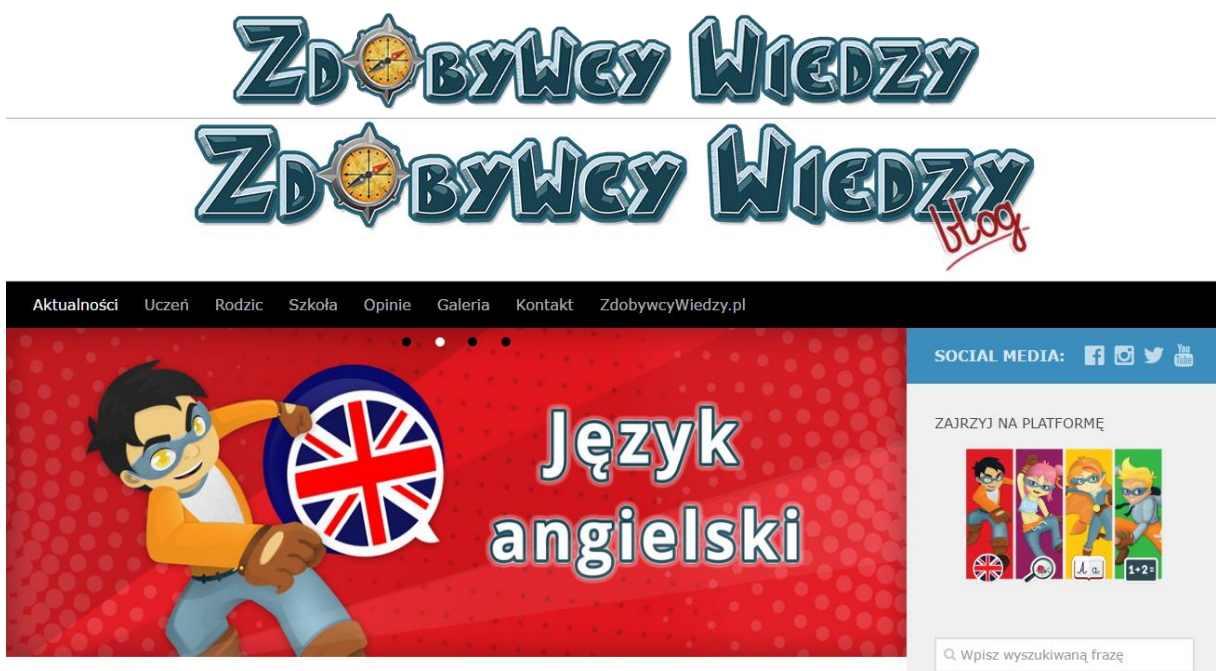

AKTUALNOŚCI

# Menu użytkownika

Menu użytkownika znajduje się w prawym górnym rogu ekranu. Uruchamiamy je poprzez kliknięcie na nazwę użytkownika:

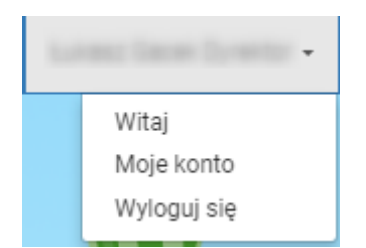

### Dostępne opcje menu:

- Witaj. Wybranie tej opcji powoduje przejście do strony aplikacji po zalogowaniu
- Moje konto. Wybranie tej opcji spowoduje wyświetlenie informacji o koncie użytkownika:

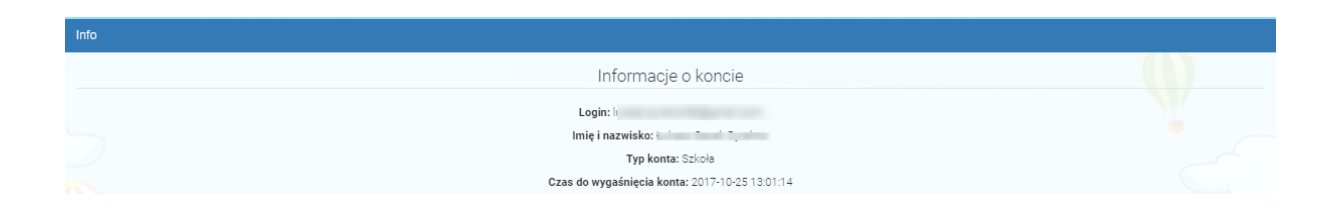

• Wyloguj się. Wybranie tej opcji wyloguje nas z aplikacji.

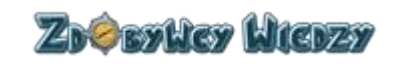

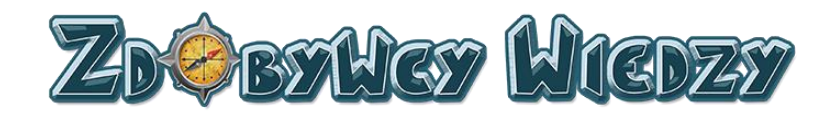

### Konto nauczyciela

Konto nauczyciela służy do założenia konta dla ucznia oraz zarządzania zasobami kont uczniów. Nauczyciel może zadawać prace domowe, posiada wgląd w osiągnięcia uczniów z poszczególnych przedmiotów. Użytkownik o randze nauczyciela może samodzielnie rozwiązywać quizy. Wyniki pracy nauczyciela nie zapisują się w bloczkach i rankingach.

### **Start**

Opcja start pozwala użytkownikowi na wybranie oraz rozwiązywanie quizów. W celu przejścia do sekcji Quizów, wybieramy opcję **Start**. Wyświetli się strona z dostępnymi przedmiotami:

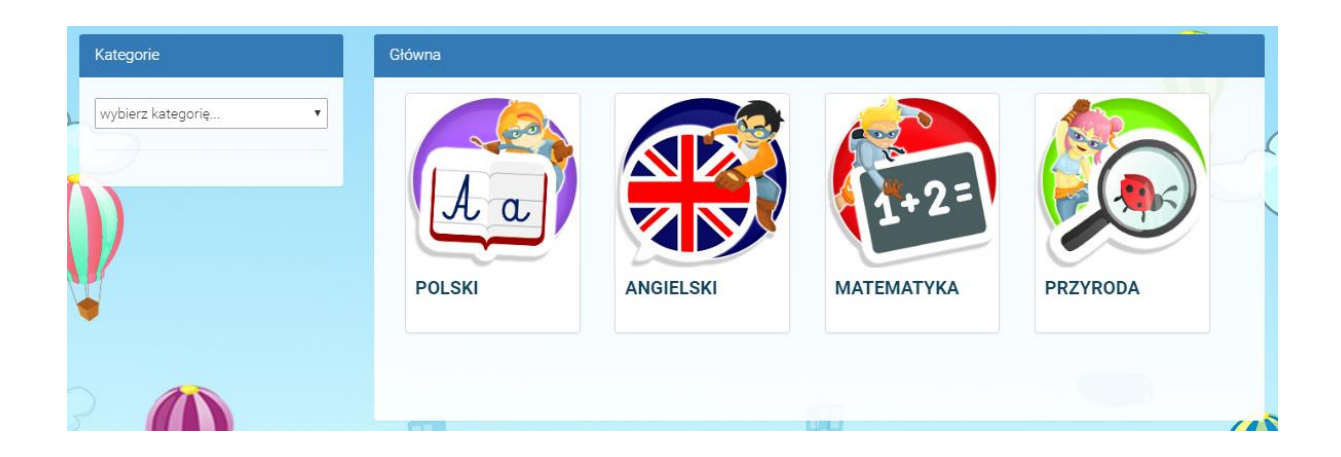

Aby wybrać interesującą nas kategorię, klikamy np. Matematyka w tabeli głównej. Użytkownik może także wybrać kategorię z listy rozwijalnej:

| Kategorie           |  |  |  |  |  |
|---------------------|--|--|--|--|--|
|                     |  |  |  |  |  |
| wybierz kategorię 🔻 |  |  |  |  |  |
| POLSKI              |  |  |  |  |  |
| ANGIELSKI           |  |  |  |  |  |
| MATEMATYKA          |  |  |  |  |  |
| PRZYRODA            |  |  |  |  |  |

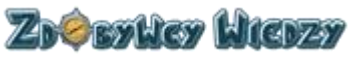

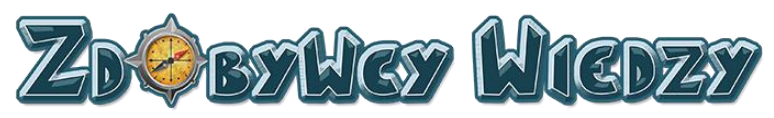

Po wybraniu kategorii pojawi się nam opcja wyboru klasy:

| Kategorie                   | МАТЕМАТҮКА |         |         |  |
|-----------------------------|------------|---------|---------|--|
| MATEMATYKA •<br>Klasa 1 (8) |            | 3.4-2   | 3+2.4-7 |  |
| Klasa 2 (10)<br>Klasa 3 (7) | Klasa 1    | Klasa 2 | Klasa 3 |  |
|                             | 12         |         |         |  |

Klasę wybieramy poprzez kliknięcie na interesującą nas klasę, w tabeli po prawej stronie lub poprzez kliknięcie w klasę poniżej listy rozwijalnej:

| T    |
|------|
|      |
| (8)  |
| (10) |
| (7)  |
|      |

Po wybraniu klasy wyświetlą się dostępne kategorie quizów:

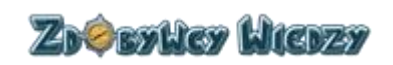
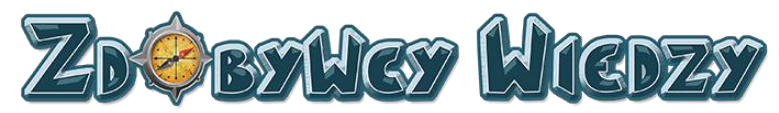

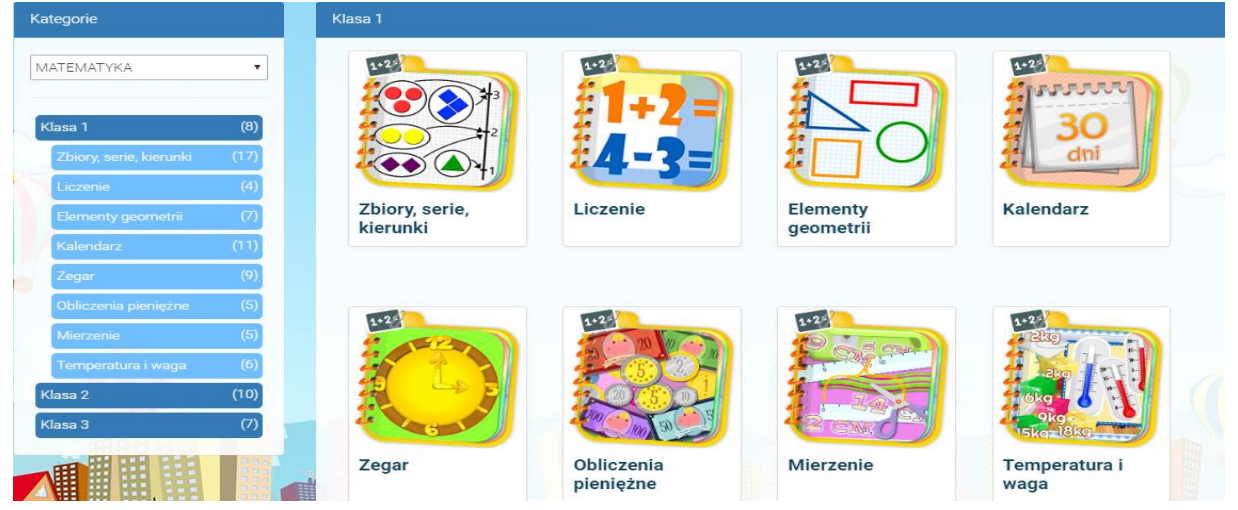

W następnej kolejności wybieramy odpowiednią kategorię w tabeli po prawej stronie lub poprzez kliknięcie w kategorię poniżej listy rozwijalnej:

| Kategorie               |      |
|-------------------------|------|
| ΜΑΤΕΜΑΤΥΚΑ              | •    |
|                         |      |
| Klasa 1                 | (8)  |
| Zbiory, serie, kierunki | (17) |
| Liczenie                | (4)  |
| Elementy geometrii      | (7)  |
| Kalendarz               | (11) |
| Zegar                   | (9)  |
| Obliczenia pieniężne    | (5)  |
| Mierzenie               | (5)  |
| Temperatura i waga      | (6)  |
| Klasa 2                 | (10) |
| Klasa 3                 | (7)  |
|                         |      |

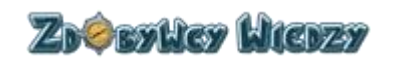

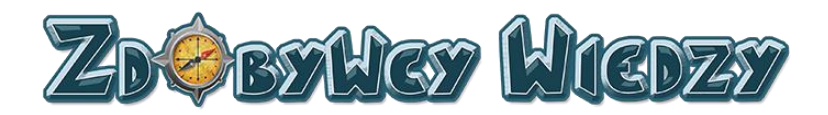

Po wybraniu kategorii wyświetlą się nam zakresy quizów:

| Kategorie                  | Liczenie |      |       |                           |
|----------------------------|----------|------|-------|---------------------------|
| математука                 | 6-4      |      |       | 1100                      |
| Klasa 1 (8)                | 7+/3     | 5513 |       | 1711 30                   |
| Liczenie (4)               | 5-3      | 16.2 |       | 03305                     |
| 0-10 (24)                  | 0-10     | 0-20 | 0-100 | Liczby rzymskie<br>do XII |
| 0-20 (20)                  |          |      |       |                           |
| 0-100 (3)                  |          |      |       |                           |
| Liczby rzymskie do XII (3) |          |      |       |                           |

Po kliknięciu w interesującą nas kategorię pojawi się lista quizów do rozwiązania:

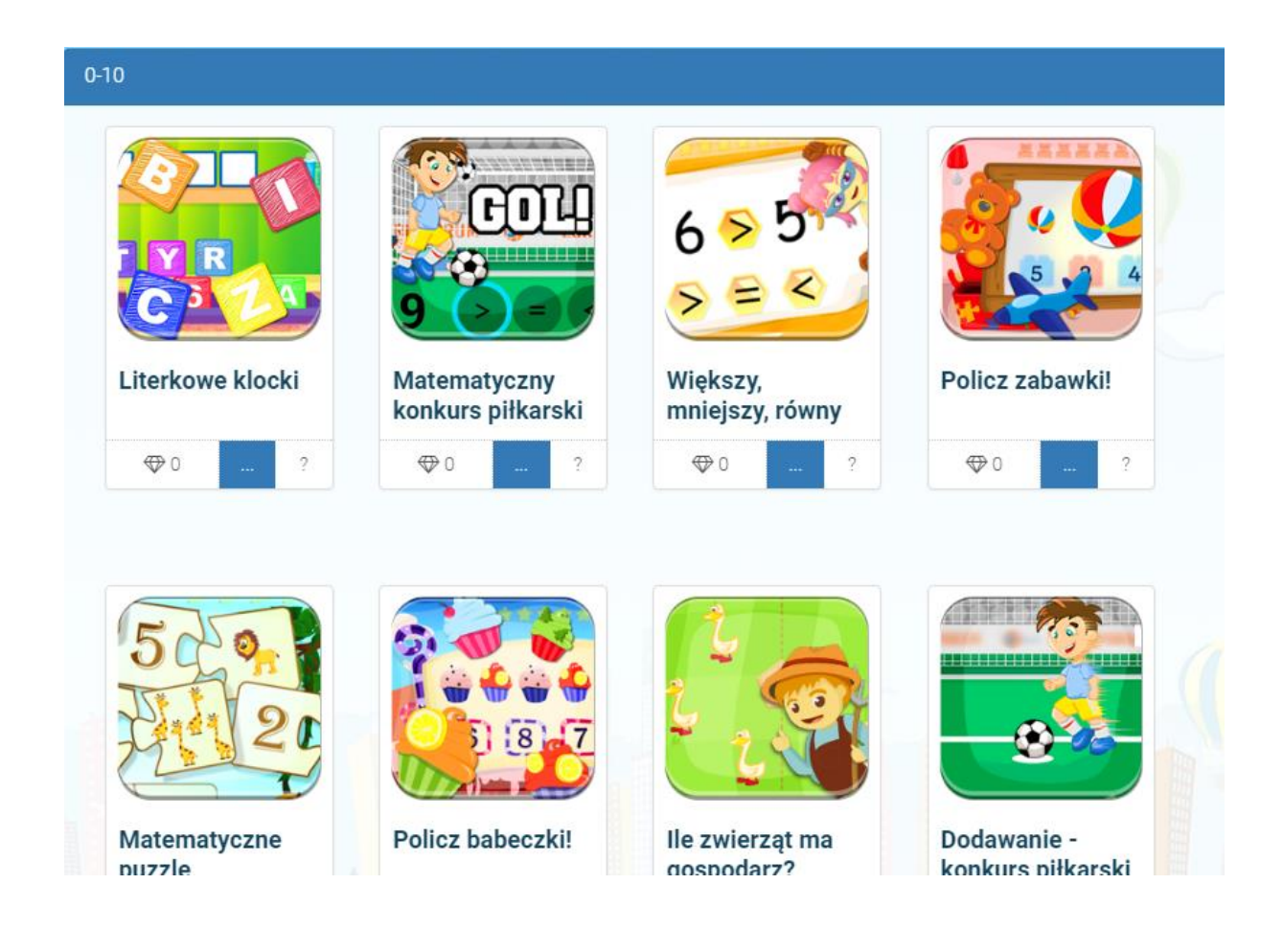

W celu wybrania quizu klikamy odpowiedni quiz na liście. Pojawi się quiz do rozwiązania:

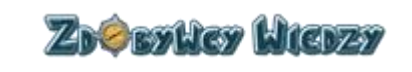

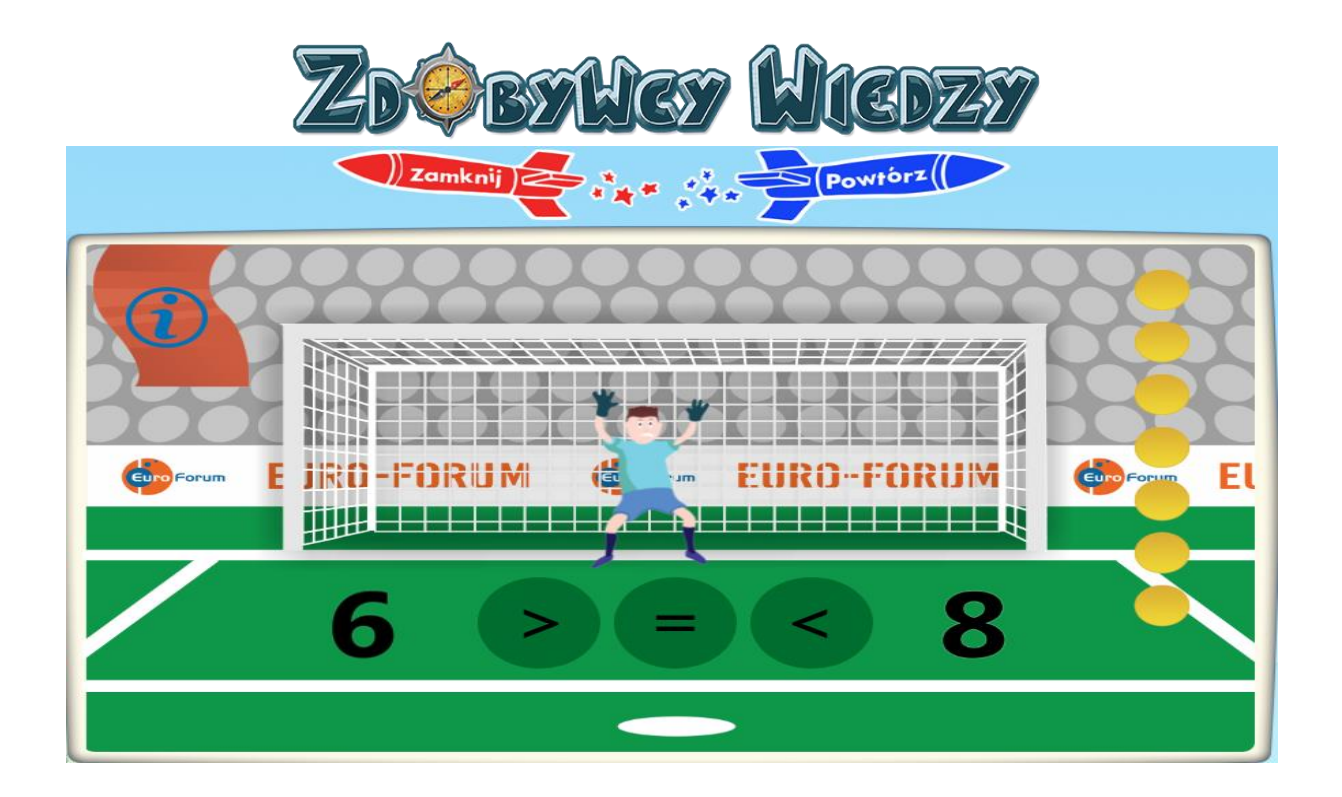

Po rozwiązaniu użytkownik może powtórzyć quiz poprzez kliknięcie w **Powtórz**. Wybranie **Zamknij** powoduje zamknięcie quizu i przejście do listy. Wyniki uzyskane w quizach przez rodzica nie zapisują się w bloczku z wynikami, osiągnięciach oraz rankingach. Wyniki zapisują się tylko i wyłącznie dla ucznia.

# **Prace domowe**

Moduł ten umożliwia nauczycielowi na zadawanie pracy domowej oraz na kontrole wykonania pracy domowej.

# Dodanie nowej pracy domowej

W celu dodania nowej pracy domowej klikamy **Prace domowe** - pojawi lista prac domowych:

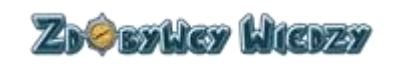

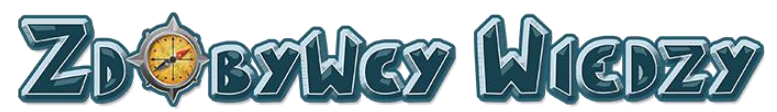

| Prace domowe |            |                     |                     |      |                           |         |  |
|--------------|------------|---------------------|---------------------|------|---------------------------|---------|--|
|              | Nazwa      | Rozpoczęcie         | Zakończenie         | Opis | Opcje                     |         |  |
| 1            | Matematyka | 2016-09-11 11:53:15 | 2016-09-19 11:53:18 |      | Wyniki pracy domowej Edyt | uj Usuń |  |
|              |            |                     |                     |      |                           |         |  |

Następnie wybieramy przycisk **Dodaj pracę domową**, pojawi się okno:

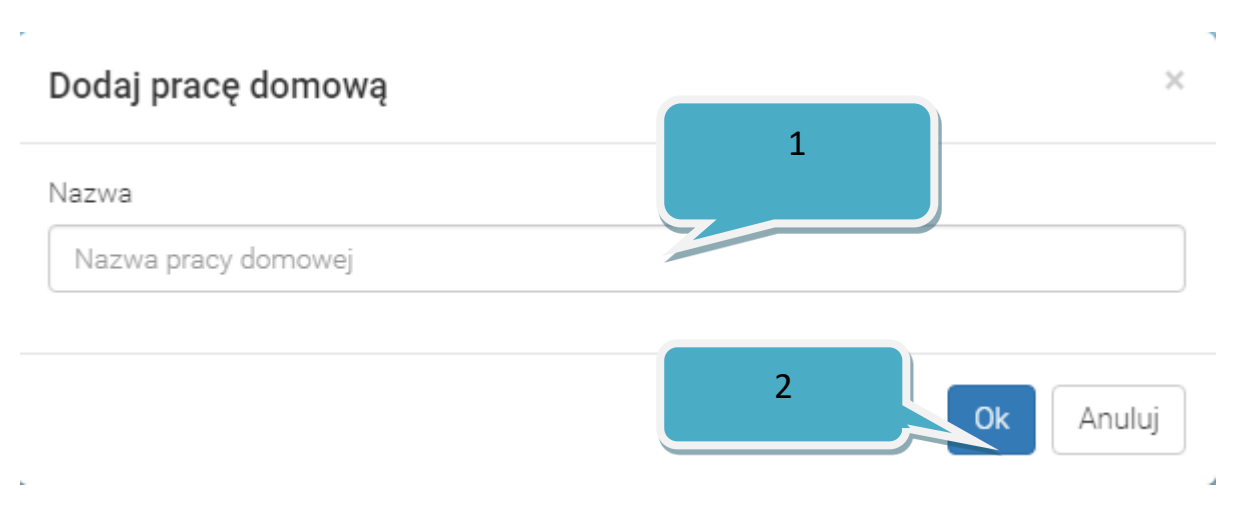

Kolejno wykonujemy :

- 1. Wypełniamy pole Nazwa.
- 2. Klikamy OK.

Wyświetli się kreator dodawania nowej pracy domowej:

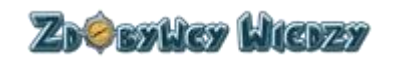

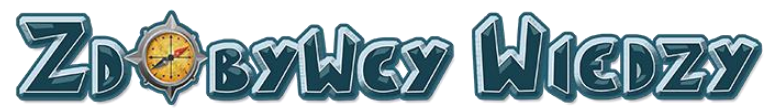

| Praca domowa (Matematyka)                         | Wybierz kursy                 |
|---------------------------------------------------|-------------------------------|
| Wybierz kursy                                     | NV I                          |
|                                                   | بے 🔻                          |
| Grupy przydzielone do pracy domowej: (Matematyka) | Dodaj dzieci do pracy domowej |
| Dodaj dzieci do pracy domowej                     |                               |
| <b>B</b> /                                        |                               |
| Informacje o pracy domowej: (Matematyka)          |                               |
|                                                   |                               |
| Nazwa                                             | Matematyka                    |
| Rozpoczęcie pracy domowej                         |                               |
| Zakończenie pracy domowej                         |                               |
| Opis                                              |                               |
|                                                   | Zapisz                        |

W następnym kroku dodajemy quiz do rozwiązania. Klikamy **Wybierz kursy.** Pojawi się lista z kategoriami kursów:

| Główna      |           |            |          | Wybrane kursy do pracy domowej (tcc)                       |
|-------------|-----------|------------|----------|------------------------------------------------------------|
| POLSKI      | ANGIELSKI | MATEMATYKA | PRZYRODA | Nie wybrano jeszcze zadnych kursów do tej<br>pracy domowej |
| Brak kursów |           |            |          | Wróć do pracy domowej                                      |

Następnie przechodzimy do listy kursów (tak samo jak w opcji **Start**). Aby dodać kurs klikamy **Dodaj do pracy domowej**:

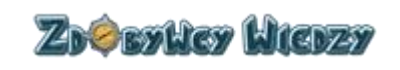

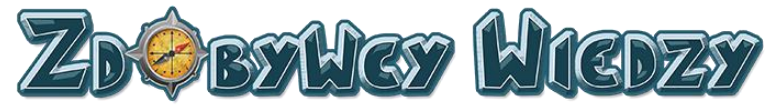

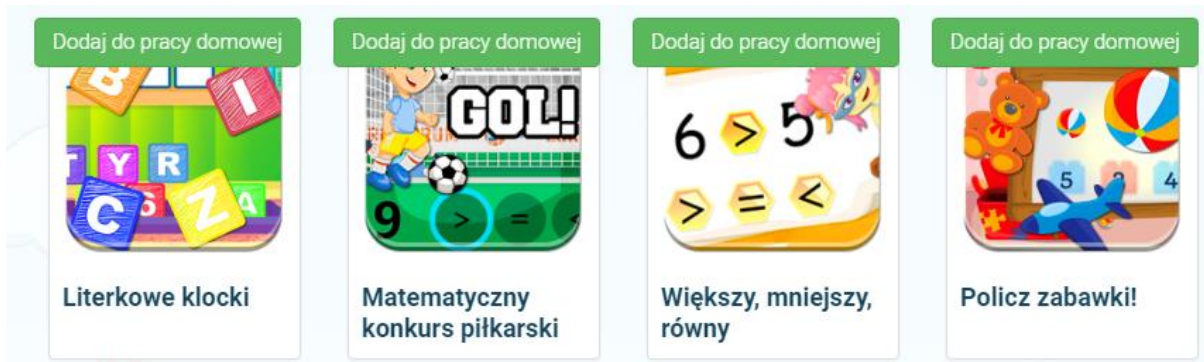

Dodane kursy widnieją na liście Wybrane kursy do pracy domowej:

| Wybrane kursy do pracy domowej (tcc) |                    |  |  |  |  |
|--------------------------------------|--------------------|--|--|--|--|
| X C                                  | Literkowe klocki   |  |  |  |  |
| x COU<br>konkurs piłkarski           | Matematyczny       |  |  |  |  |
| ×                                    | Policz zabawki!    |  |  |  |  |
| równy                                | Większy, mniejszy, |  |  |  |  |
| Wróć do pracy o                      | domowej            |  |  |  |  |

Aby wrócić do kreatora pracy domowej wybieramy **Wróć do pracy domowej**. Kolejnym etapem jest dodawanie grup uczniów do pracy domowej. W tym celu w kreatorze wybieramy **Wybierz grupy do pracy domowej**.

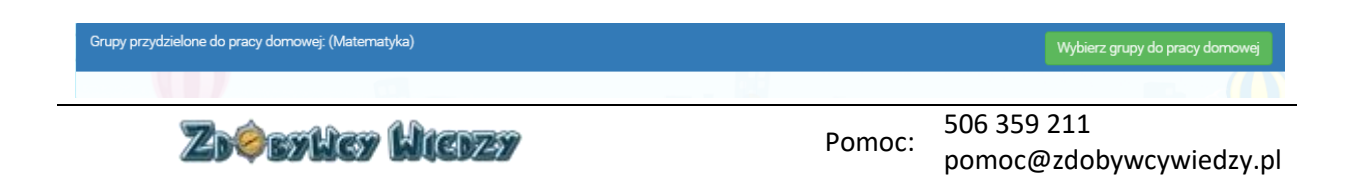

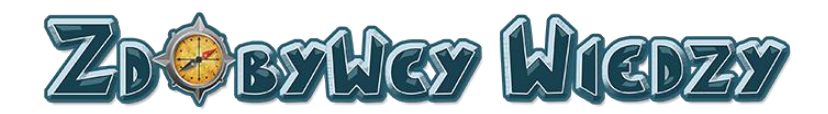

Pojawi się lista grup do dodania:

| Gru | Grupy przydzielone do pracy domowej (Maternatyka)     |                       |                              |  |  |  |  |  |  |
|-----|-------------------------------------------------------|-----------------------|------------------------------|--|--|--|--|--|--|
| Nie | Nie wybrano jeszcze żadnych grup do tej pracy domowej |                       |                              |  |  |  |  |  |  |
| ~   | _                                                     |                       |                              |  |  |  |  |  |  |
| Mo  | je grupy                                              |                       |                              |  |  |  |  |  |  |
|     |                                                       |                       |                              |  |  |  |  |  |  |
|     |                                                       | Grupa                 | Opcje                        |  |  |  |  |  |  |
| 1   |                                                       | Główna (Łukasz Gacek) | Dodaj grupę do pracy domowej |  |  |  |  |  |  |
|     |                                                       |                       |                              |  |  |  |  |  |  |

W następnym kroku klikamy przycisk **Dodaj grupę do pracy domowej**. Grupa została dodana i widnieje na liście powyżej:

| Grupy przydzielone do pracy domowej (Matematyka) | Wróć do pracy domowej |
|--------------------------------------------------|-----------------------|
| X Główna (Łukasz Gacek)                          | W                     |

Aby wrócić do kreatora pracy domowej wybieramy **Wróć do pracy domowej**. W następnej kolejności uzupełniamy pola:

| Informacje o pracy domowej: (Matematyka) | 1          |
|------------------------------------------|------------|
| Nazwa                                    | Matematyka |
| Rozpoczęcie pracy domowej                | 2          |
| Zakończenie pracy domowej                |            |
| Opis                                     |            |
|                                          | 3 Zapisz   |
|                                          | 4          |

1. Rozpoczęcie pracy domowej. Po kliknięciu w to pole wyświetli się kalendarz, w którym wybieramy datę i godzinę rozpoczęcia pracy domowej.

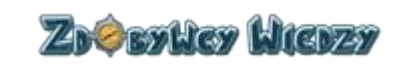

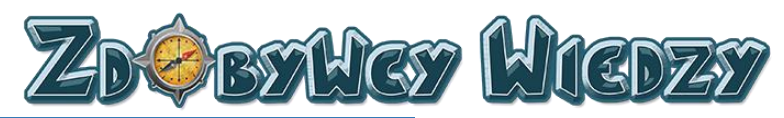

| 4 1 | ▲ ☆ wrzesień - 2016 - ▶ |    |    |    |    |    |       |  |
|-----|-------------------------|----|----|----|----|----|-------|--|
| nd  | pn                      | wt | śr | CZ | pt | sb | 14:00 |  |
| 28  | 29                      | 30 | 31 | 1  | 2  | 3  | 15:00 |  |
| 4   | 5                       | 6  | 7  | 8  | 9  | 10 | 16:00 |  |
| 11  | 12                      | 13 | 14 | 15 | 16 | 17 | 17:00 |  |
| 18  | 19                      | 20 | 21 | 22 | 23 | 24 | 18:00 |  |
| 25  | 26                      | 27 | 28 | 29 | 30 | 1  | 19:00 |  |
|     |                         |    |    |    |    |    | -     |  |

- 2. Zakończenie pracy domowej. Po kliknięciu w to pole wyświetli się kalendarz, w którym wybieramy datę i godzin zakończenia pracy domowej.
- 3. Wypełniamy pole opis (opcjonalnie).
- 4. Klikamy Zapisz.

Praca domowa została zapisana, w celu przejścia do listy prac domowych wciskamy przycisk **Wróć do pracy domowej** nauczyciel ma wgląd w rezultaty rozwiązanej pracy domowej poprzez wybranie przycisku **Wyniki pracy domowej** na liście z pracami:

| 1 | Prace domowe |            |                     |                     |      |                                  |  |  |  |
|---|--------------|------------|---------------------|---------------------|------|----------------------------------|--|--|--|
|   |              | Nazwa      | Rozpoczęcie         | Zakończenie         | Opis | Opcje                            |  |  |  |
|   | 1            | Matematyka | 2016-09-11 11:53:15 | 2016-09-19 11:53:18 |      | Wyniki pracy domowej Edytuj Usuń |  |  |  |
|   | 2            | Matematyka | 2016-09-22 14:07:34 | 2016-09-30 14:07:49 |      | Wyniki pracy domowej Edytuj Usuń |  |  |  |

# Edycja pracy domowej

Użytkownik ma możliwość edycji dodanej wcześniej pracy domowej. W tym celu klikamy przycisk **Edytuj** 

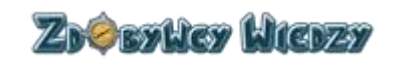

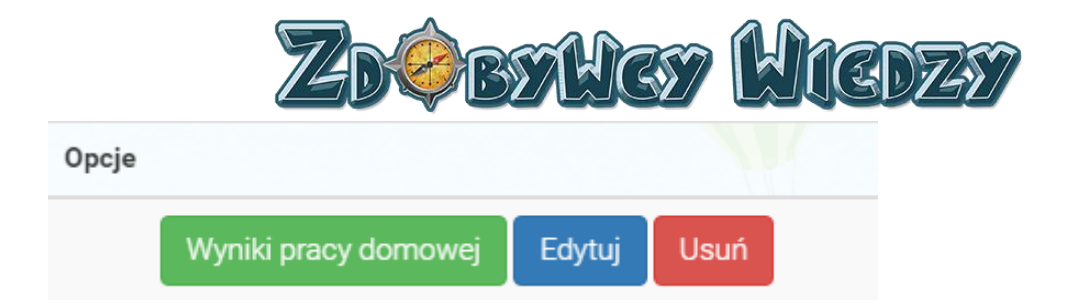

Po kliknięciu pojawi się kreator edycji pracy domowej:

| Praca domowa (Matematyka)                         |                  |                       | Wybierz kursy                  |
|---------------------------------------------------|------------------|-----------------------|--------------------------------|
| 2.7+3=<br>Liczę po kolei                          | Licz z Topikiem! | X<br>3mat.2.14_02_v05 |                                |
| L #/                                              |                  |                       |                                |
| Grupy przydzielone do pracy domowej: (Matematyka) |                  |                       | Wybierz grupy do pracy domowej |
| Główna (Łukasz Gacek)                             |                  |                       |                                |
|                                                   |                  |                       |                                |
| Informacje o pracy domowej: (Matematyka)          |                  |                       |                                |
| Nazwa                                             |                  | Matematyka            |                                |
| Rozpoczęcie pracy domowej                         |                  | 2016-10-04 09:00:17   |                                |
| Zakończenie pracy domowej                         |                  | 2016-10-31 09:00:21   |                                |
| Opis                                              |                  |                       |                                |
|                                                   |                  |                       | Zapisz                         |

Użytkownik ma możliwość edycji następujących parametrów:

- Dodawania nowego kursu i ucznia
- Usunięcia kursu i ucznia poprzez kliknięcie w 본
- Zmiany nazwy
- Zmiany daty rozpoczęcia/zakończenia pracy domowej
- Zmiany opisu

W celu sfinalizowania edycji klikamy przycisk Zapisz.

## Usunięcie pracy domowej

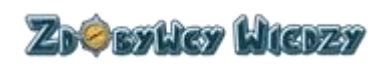

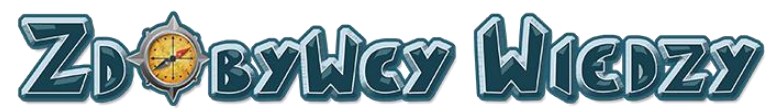

Nauczyciel ma możliwość usunięcia pracy domowej poprzez kliknięcie przycisku **Usuń** przy wybranej pracy domowej.

| Opcje |                      |        |      |  |
|-------|----------------------|--------|------|--|
|       | Wyniki pracy domowej | Edytuj | Usuń |  |

Wyświetli się komunikat potwierdzający usunięcie pracy domowej:

| Usuń pracę domowa                    | ×         |
|--------------------------------------|-----------|
| Na pewno chcesz usunąć pracę domową? |           |
|                                      | Ok Anuluj |

W celu potwierdzenia usunięcia klikamy przycisk OK.

## Wyniki pracy domowej

Nauczyciel ma możliwość wglądu w wyniki zadanej pracy domowej. W tym celu na liście pracy domowych klikamy przycisk **Wyniki pracy domowej**. Aplikacja wyświetli wyniki z wybranej pracy domowej:

| Łukasz | z Motorowy (Test)              |          |           |        |            |                     |                     |                |
|--------|--------------------------------|----------|-----------|--------|------------|---------------------|---------------------|----------------|
|        | Nazwa                          | Diamenty | Status    | Punkty | Punkty Max | Pierwsze wejście    | Modyfikacja         | Opcje          |
| 0      | Matematyczny konkurs piłkarski | з 🗇      | Zaliczony | 7      | 7          | 2016-09-23 13:41:41 | 2016-09-23 15:51:40 | Usuń podejścia |
|        |                                |          |           |        |            |                     |                     |                |

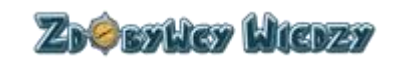

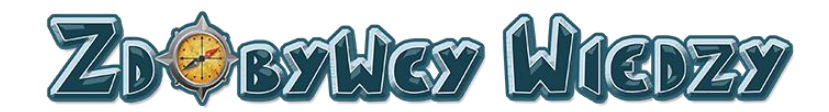

# Uczniowie

Moduł ten pozwala użytkownikowi na dodawanie oraz edycję konta ucznia. W celu przejścia do tego modułu klikamy **Uczniowie.** Wyświetli się lista kont:

| Uczestnik Grupy Login Hasło Opcje                                              | Grupa: Głó | wna                |       |             |          |                     | Dodaj konto ucznia ( 1/40 ) |
|--------------------------------------------------------------------------------|------------|--------------------|-------|-------------|----------|---------------------|-----------------------------|
| 1 kulasz Direktorski direktorski piłkowa u stała w direktorski piłkowa u stała |            | Uczestnik          | Grupy | Login       | Hasło    | Opcje               |                             |
|                                                                                | 1          | Łukasz Dyrektorski | +     | dyrektorski | nJFXnzsC | Edytuj konto ucznia |                             |

W celu dodania nowego konta klikamy przycisk **Dodaj konto ucznia**, pojawi się okno:

| Dodaj nowe konto ucznia |   | 1         |   |  |
|-------------------------|---|-----------|---|--|
| Imię I Nazwisko         |   | <br>      |   |  |
| Imię i nazwisko         |   |           |   |  |
| Nazwa Konta Dziecka     |   |           | 2 |  |
| Nazwa konta dziecka     |   |           | ] |  |
|                         | 3 |           |   |  |
|                         |   | Ok Anuluj |   |  |

W następnej kolejności uzupełniamy:

- 4. Wpisujemy imię i nazwisko ucznia.
- 5. Wpisujemy nazwę konta ucznia.
- 6. Klikamy **OK** w celu zakończenia dodawania.

Nowe konto zostało dodane, widnieje ono na liście. Aplikacja automatycznie generuje hasło do konta ucznia.

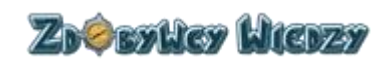

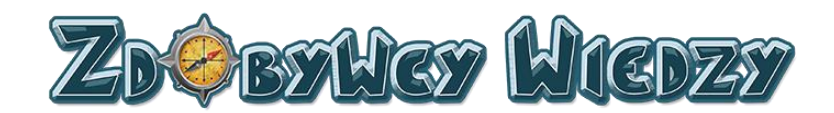

| Grup | a: Głó | wna                |       |             |          |                     | Dodaj konto ucznia ( 2/40 ) |
|------|--------|--------------------|-------|-------------|----------|---------------------|-----------------------------|
|      |        | Uczestnik          | Grupy | Login       | Hasło    | Opcje               |                             |
| 1    |        | Łukasz Dyrektorski | +     | dyrektorski | nJFXnzsC | Edytuj konto ucznia |                             |
| 2    |        | Łukasz RKS         | +     | motorlublin | 9PKAHf57 | Edytuj konto ucznia |                             |

## Edycja konta ucznia

W celu edycji konta klikamy **Uczniowie**. Na liście kont w kolumnie opcje wybieramy **Edytuj konto ucznia**, pojawi się okno edycji:

| Edytuj konto ucznia | ×   |
|---------------------|-----|
| Imię I Nazwisko     |     |
| Łukasz Dyrektorski  |     |
| Nazwa Konta Ucznia  |     |
| dyrektorski         |     |
| Hasło               |     |
|                     |     |
| Potwierdź hasło     |     |
|                     |     |
|                     |     |
| Ok Anul             | luj |

Nauczyciel może zmienić:

- Imię i Nazwisko
- Nazwę konta ucznia
- Hasło

W celu zapisania dokonanych zmian klikamy OK.

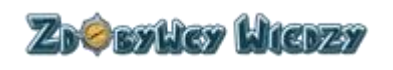

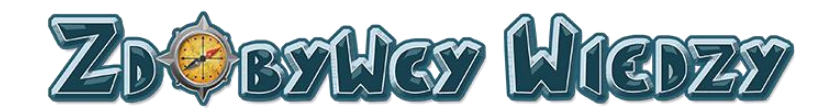

## Raport uczniów

Opcja ta pozwala nauczycielowi na podgląd w ilość zaliczonych ćwiczeń jak i zdobytych diamentów. Aby wejść w listę osiągnięć ucznia klikamy **Raport uczniów**, pojawi się lista z osiągnięciami:

| Wszyscy użytkownicy                                   |   |       |   |      |   |        |   |          |    |          |   |         |
|-------------------------------------------------------|---|-------|---|------|---|--------|---|----------|----|----------|---|---------|
| Ilość zaliczonych ćwiczeń / Ilość zdobytych diamentów |   |       |   |      |   |        |   |          |    |          |   |         |
| Uczniowie                                             |   | Razem |   | TEST |   | POLSKI | A | NGIELSKI | MA | TEMATYKA | P | RZYRODA |
| Łukasz Dyrektorski (dyrektorski)                      | 2 | 6 ⊕   | 0 | 0 👳  | 0 | 0 👳    | 0 | 0⇔       | 2  | 6⊕       | 0 | 0 👳     |
| Łukasz RKS (motorlublin)                              | 0 | 0 👳   | 0 | 0 👳  | 0 | 0 👳    | 0 | 0.4      | 0  | 0 👳      | 0 | 0.0     |
|                                                       |   |       |   |      |   |        |   |          |    |          |   |         |

Nauczyciel ma także wgląd w aktywność ucznia w poszczególnych kursach . Aby wejść w tabelę aktywności klikamy imię i nazwisko ucznia w kolumnie dzieci . Pojawi się tabela:

|                                         |        | Uczeń:   | Łukasz Dyrektorski (dyrektorski) |                         |  |  |  |
|-----------------------------------------|--------|----------|----------------------------------|-------------------------|--|--|--|
| Pokaž 10 • wierszy na stronie Wyszukaj: |        |          |                                  |                         |  |  |  |
| Quiz                                    | Status | Diamenty | Data pierwszego wejścia          | Data ostatniego wejścia |  |  |  |
| 3mat.2.14_02_v05                        | •      | з Ф      | 2016-10-04 10:14:57              | 2016-10-04 10:19:11     |  |  |  |
| Licz z Topikiem!                        | 8      | 0 🗇      | 2016-10-04 10:04:34              | 2016-10-04 10:04:58     |  |  |  |
| Liczę po kolei                          | •      | 3 🗇      | 2016-10-04 10:01:52              | 2016-10-04 10:03:47     |  |  |  |
| Strona 1 z 1                            |        |          | Poprzedni 1 Następny             |                         |  |  |  |

Opis kolumn w tabeli:

- Quiz zawiera informację, który quiz został przez ucznia rozpoczęty
- Status zawiera informację, czy quiz został rozwiązany
- Diamenty ilość zdobytych diamentów w danym kursie
- Data pierwszego wejścia oznacza , kiedy uczeń po raz pierwszy uruchomił kurs
- Data ostatniego wejścia oznacza, kiedy uczeń po raz ostatni wchodził w dany kurs

Użytkownik może także znaleźć informacje na temat danego kursu poprzez filtr, wpisując w pole

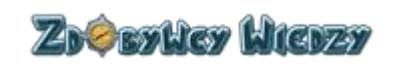

Pomoc: 506 359 211 pomoc@zdobywcywiedzy.pl

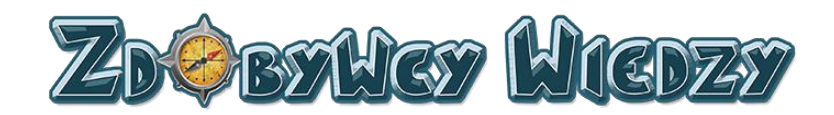

| Wvszu  | 201  |
|--------|------|
| vvy3Zu | Naj. |

odpowiedniej frazy, tabela automatycznie zawęża informacje zgodnie z wpisana frazą w filtrze. Możemy także ograniczyć ilość wiersz w kolumnie, domyślnie mamy ustawione 10 wierszy. Aby zwiększyć ilość widocznych informacji w tabeli na stronie wybieramy z listy rozwijalnej ilość widocznych wierszy:

| Pokaż | 10  | ۳ | wierszy na stronie |
|-------|-----|---|--------------------|
|       | 10  |   |                    |
| Quiz  | 25  |   |                    |
|       | 50  |   |                    |
| 0 któ | 100 | - | liémv2             |

# Blog

Opcja blog zawiera odnośnik do strony, gdzie znajduje się blog zdobywców wiedzy. W celu wejścia na stronę bloga klikamy **Blog**, aplikacja przechodzi do strony z blogiem:

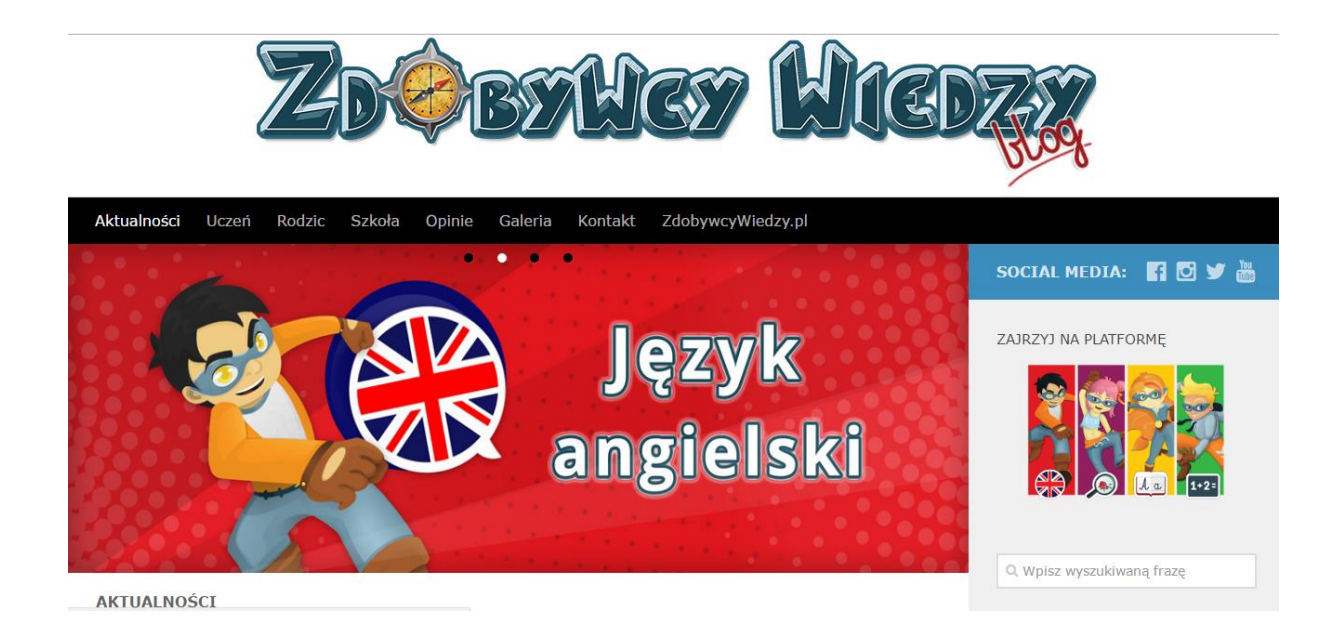

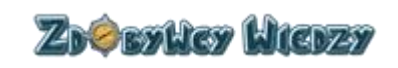

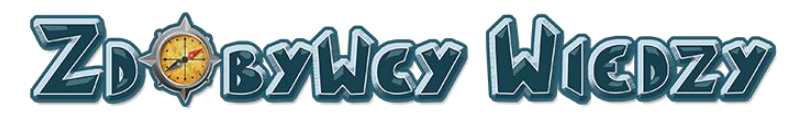

## Samouczek

Samouczek jest zestawem instrukcji opisujących w jaki sposób działają quizy oraz inne jak Moduły aplikacji. Aby skorzystać z samouczka należy wybrać opcję **Samouczek**, pojawi się podział samouczka na dwie kategorie:

| ſ                                                                                     | Demo          | Samouczek 👻                                                                                                    |
|---------------------------------------------------------------------------------------|---------------|----------------------------------------------------------------------------------------------------|
| Platforma                                                                             |               | Quizy                                                                                                    |
| Opcje dostępu<br>Prace domowe<br>Moje osiągnięcia<br>Diamenty<br>Wyniki<br>Instrukcja | Inf<br>\<br>F | ormacje ogólne<br>Przeciągnij<br>Wpisz<br>Wybierz<br>Wybierz wiele<br>Połącz liniami<br>Krzyżówka<br>Wykreślanka |

### Platforma

W kategorii platforma znajdują się instrukcje dotyczące podstawowych modułów aplikacji

### Opcje dostępu

Opcja przedstawia użytkownikowi podstawowe opcje dostępu platformy. W celu wyświetlenia instrukcji wybieramy **Samouczek** i następnie **Opcje dostępu** wyświetli się ekran:

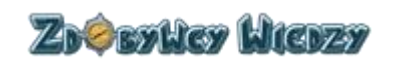

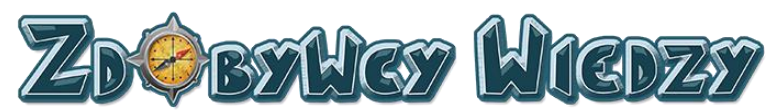

| Demo                                                |                                               | Zarejestruj się bez                                         | płatnie i zobacz więcej quiz                          | ów! Kup konto                                                                                                    |
|-----------------------------------------------------|-----------------------------------------------|-------------------------------------------------------------|-------------------------------------------------------|----------------------------------------------------------------------------------------------------|
|                                                     |                                               | Imię i nazwisko<br>Adres email                              |                                                       | 1 miesiąc*                                                                                                    |
|                                                     |                                               | Hasto                                                       |                                                       | llość kont dla dzieci                                                                                                    |
| J. a                                                |                                               | Potwierdź hasło                                             |                                                       | KUP TERAZ                                                                                                    |
| Polski - demo                                       | Angielski - demo                              | Wojewodztwo Wybierz                                         | województwo                                           | • 6 miesięcy                                                                                                    |
| +2=<br>Ma matyka- demo                              | Przyroda - demo                               | Darmowe konto - :<br>bezpłatne konto d<br>wiekszej ilości c | zarejestrowane<br>laje dostęp do<br>pujzów oraz       | KUP TERAZ<br>12 miesię<br>Bość kont die dzieci                                                                                        |
| Demo – og<br>niezalogowanego<br>Dostęp tylko do kil | ocja dla<br>o użytkownika.<br>kunastu quizów. | umożliwia pozna<br>Zdobywców                                | nie struktury<br>Wiedzy. W<br>dos<br>i g<br>sy<br>zad | Ykupione konto - pełny<br>stęp do wszystkich quizów<br>gier, raportów, statystyk,<br>ystemu odznak i modułu<br>dawania prac domowych. |

#### **Prace domowe**

Opcja ta pokazuje użytkownikowi jak zadawać prace domowe. W celu wyświetlenia instrukcji wybieramy kolejno **Samouczek** i **Prace domowe** i następnie wyświetli się ekran:

| Start Prace<br>Rodzice lub Nauczyciele mogą<br>zadawać prace domowe.                              | komowe Moje osiągnięcia Wyniki<br>Wybierz kursy                                                                                                    | Kuba Przykładowy - ♥x 999<br>Praca domowa rozpoczęta Otwórz                                                                  |
|---------------------------------------------------------------------------------------------------|----------------------------------------------------------------------------------------------------|----------------------------------------------------------------------------------------------------|
|                                                                                                   | Dodaj dziesi do prasy domowej<br>Jasio Kowalski<br>Hania Kowalska                                                                                                    |                                                                                                    |
|                                                                                                   | Informacje o pracy domowej<br>Naziva Dodawanie do 10                                                                                                    | Wereke                                                                                                    |
| Należy kliknąć w menu<br>"Prace domowe", a potem<br>wskazać ćwiczenia, ucznia<br>i określić czas. | Rozpoczęcie<br>Zakonczenie<br>grudzień - 2016 - )                                                                                                    | Znaczek Sygnalizuje,<br>że została zadana praca<br>domowa. Uczeń powinien<br>go kliknąć i już może<br>rozwiązywać ćwiczenia. |
|                                                                                                   | Image Image <th< td=""><td></td></th<> |                                                                                                    |

#### Moje osiągnięcia

Instrukcja opisuje do czego służą rankingi. W celu wyświetlenia ekranu z instrukcją kolejno wybieramy **Samouczek** i **Moje osiągnięcia**. Wyświetli się ekran:

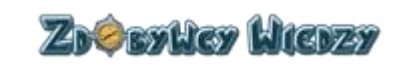

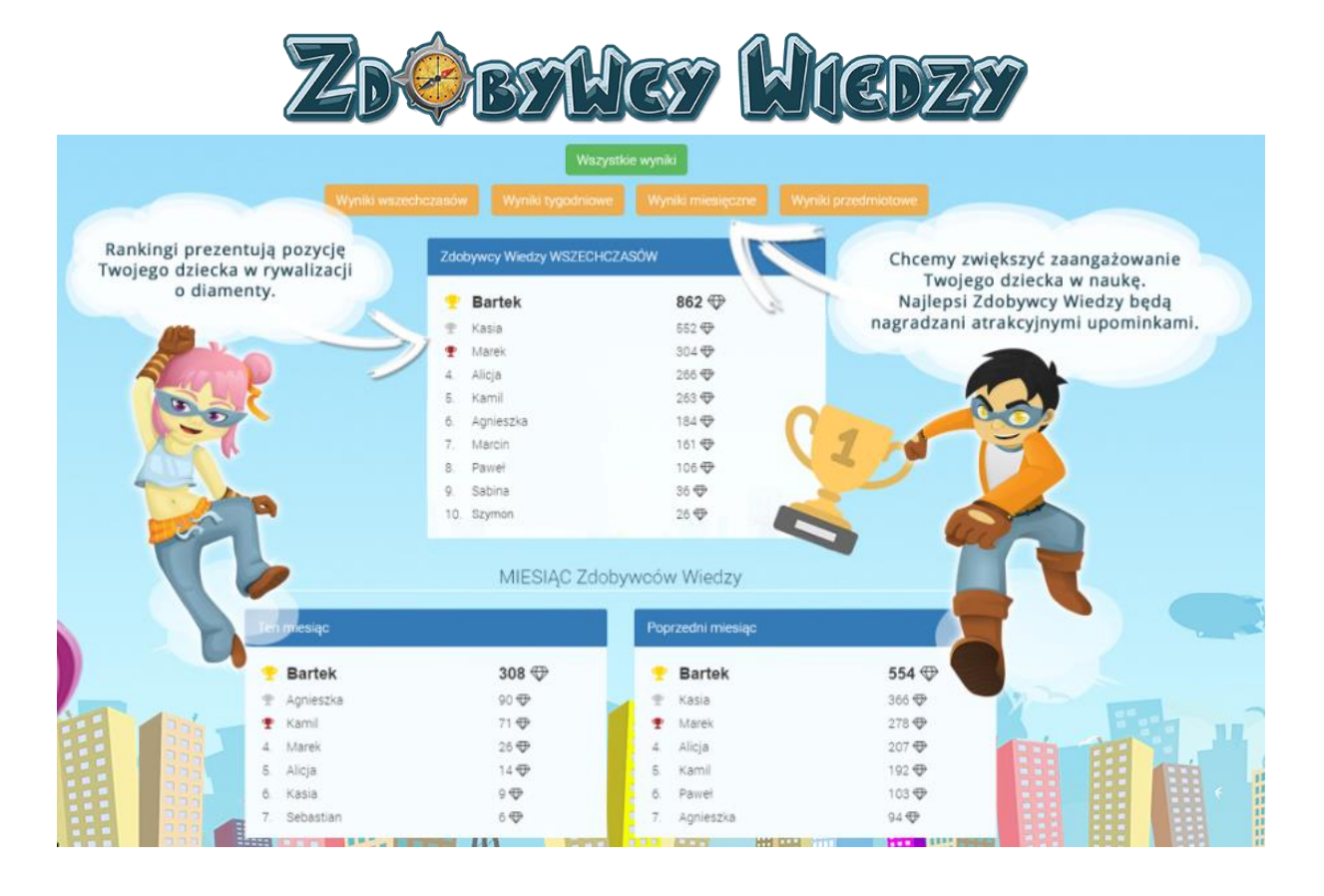

### Diamenty

Opcja diamenty pokazuje użytkownikowi do czego służą diamenty. W celu wybrania tej instrukcji wybieramy **Samouczek** i następnie **Diamenty**. Wyświetli się ekran:

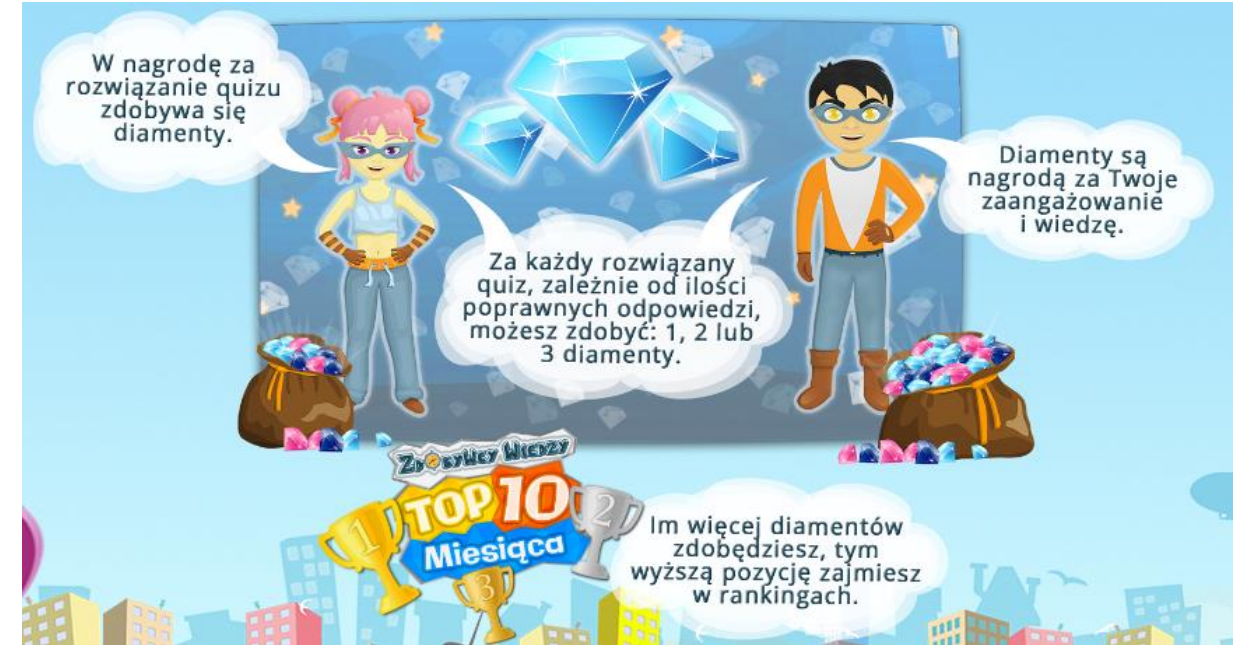

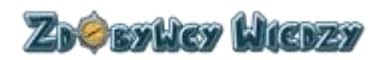

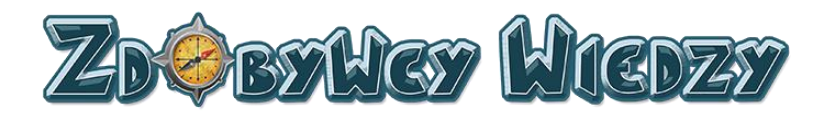

### Wyniki

Opcja diamenty pokazuje użytkownikowi do czego służą odznaki. W celu wybrania tej instrukcji wybieramy **Samouczek** i następnie **Wyniki**. Wyświetli się ekran:

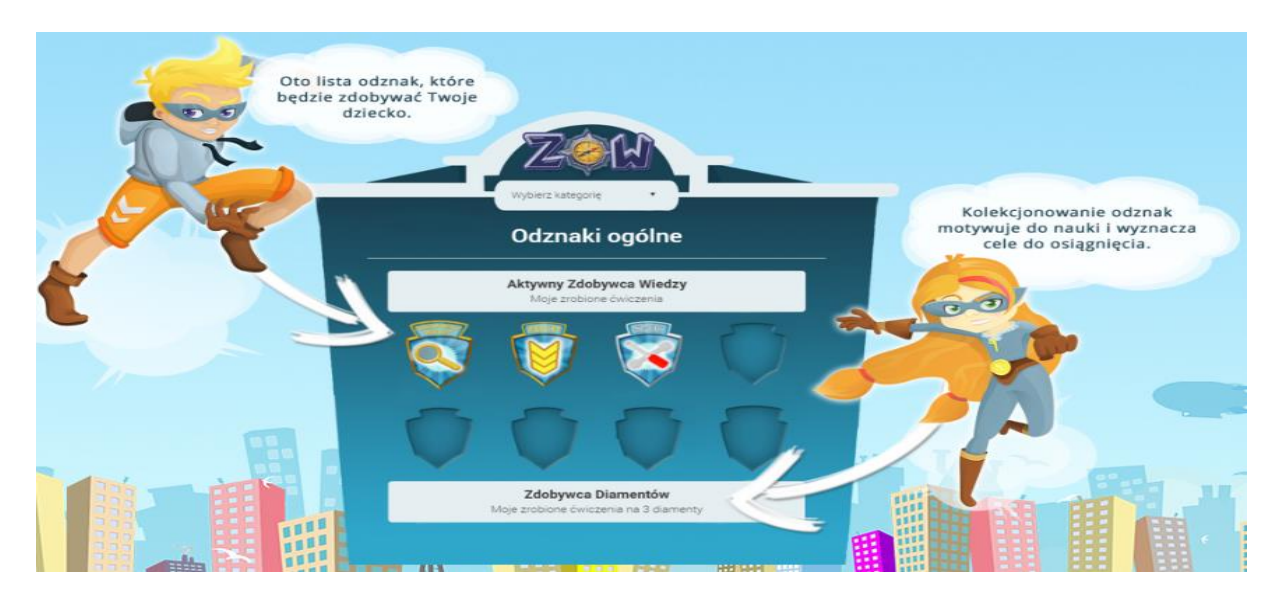

### Instrukcja

Opcja ta pozwala na wyświetlenie dokumentu z podręcznikiem użytkownika aplikacji.

#### Quizy

W kategorii quizy znajdują się instrukcje w jaki sposób rozwiązywać quizy

#### Informacje ogólne

Instrukcja ta opisuje opisującą w jaki sposób działa quiz i jak z niego korzystać. Aby wyświetlić stronę z opisem kolejno wybieramy **Samouczek** i **Informacje ogólne**. Wyświetli się strona:

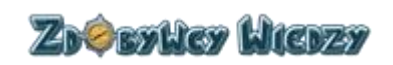

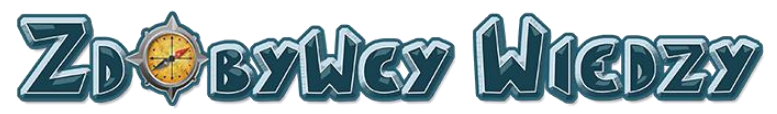

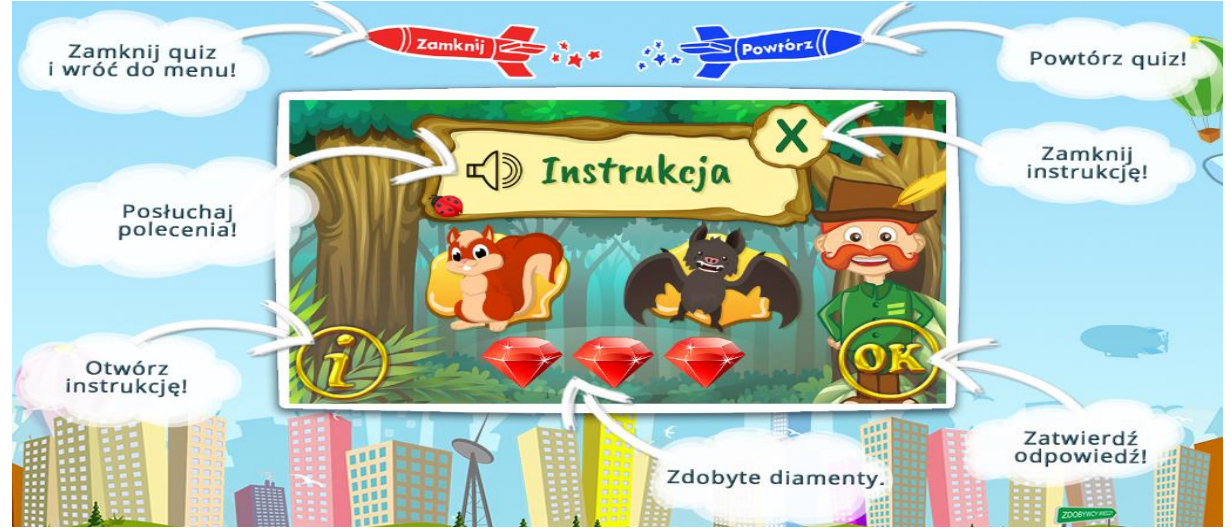

## Przeciągnij

Instrukcja pokazuje w jaki sposób rozwiązać quiz typu "Przeciągnij". Aby wyświetlić stronę z opisem kolejno wybieramy **Samouczek** i **Przeciągnij**. Wyświetli się strona:

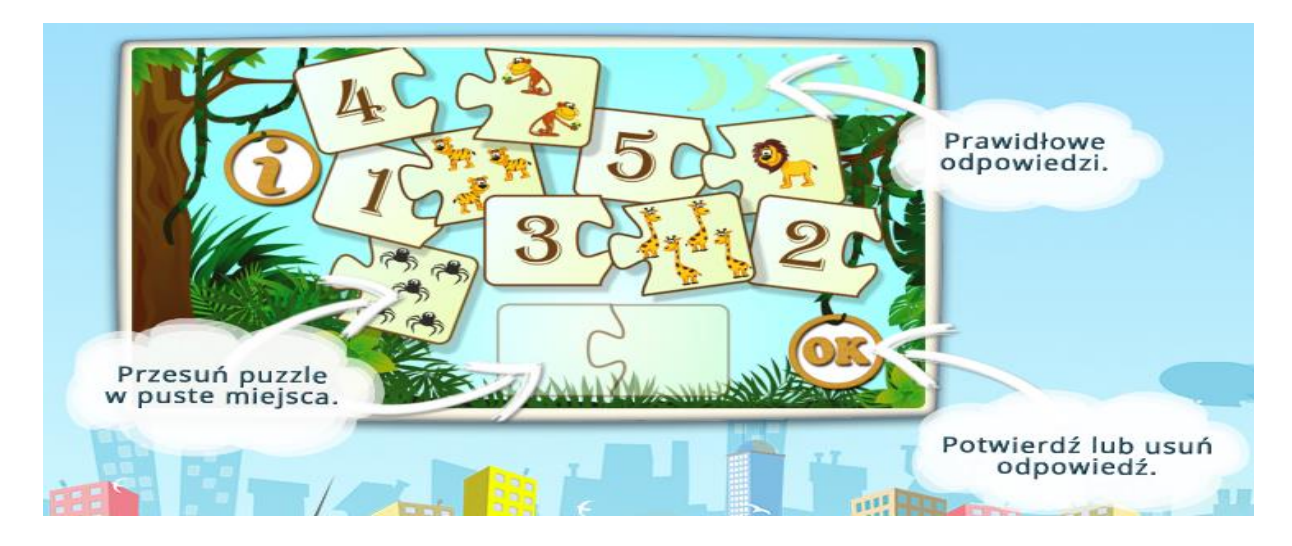

### Wpisz

Instrukcja pokazuje w jaki sposób rozwiązać quiz typu "Wpisz". Aby wyświetlić stronę z opisem kolejno wybieramy **Samouczek** i **Wpisz**. Wyświetli się strona:

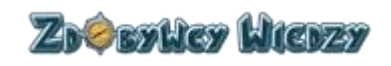

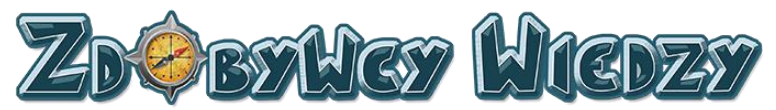

| Kliknij ponownie,<br>jeśli chcesz usunąć<br>lub edytować<br>odpowiedź. | Kliknij<br>i wpisz wyraz.                            |
|------------------------------------------------------------------------|------------------------------------------------------|
| zdjęcie 1<br>zdjęcie 2                                                 | 2. hamburger<br>3. wpisz tutaj<br>Po wpisaniu wyrazu |
| zdjecie 3                                                              | 4. wpisz tutaj zatwierdź odpowiedź "Enterem".        |
| wszystkie odpov                                                        |                                                      |

## Wybierz

Instrukcja pokazuje w jaki sposób rozwiązać quiz typu "Wybierz". Aby wyświetlić stronę z opisem kolejno wybieramy **Samouczek** i **Wybierz**. Wyświetli się strona:

| Pytanie.   |              |                                                                                                    |       |
|------------|--------------|----------------------------------------------------------------------------------------------------|-------|
| Urodzin    | y mamy są w: | 2.02 urodziny<br>mamy<br>9.03 wycieczka<br>szkolna<br>10.05 moje<br>urodziny!<br>27 VII - obóz<br>harcerski<br>23 X - urodziny |       |
| st to a st | yczniu       | lutym n                                                                                                    | harcu |
|            | Odp          | powiedzi.                                                                                                    |       |

ZDØBYHCY HICDZY

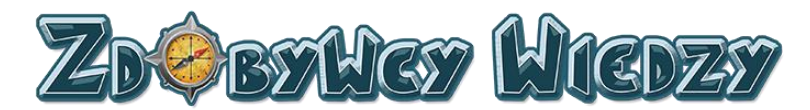

#### Wybierz wiele

Instrukcja pokazuje w jaki sposób rozwiązać quiz typu "Wybierz wiele". Aby wyświetlić stronę z opisem kolejno wybieramy **Samouczek** i **Wybierz wiele.** Wyświetli się strona:

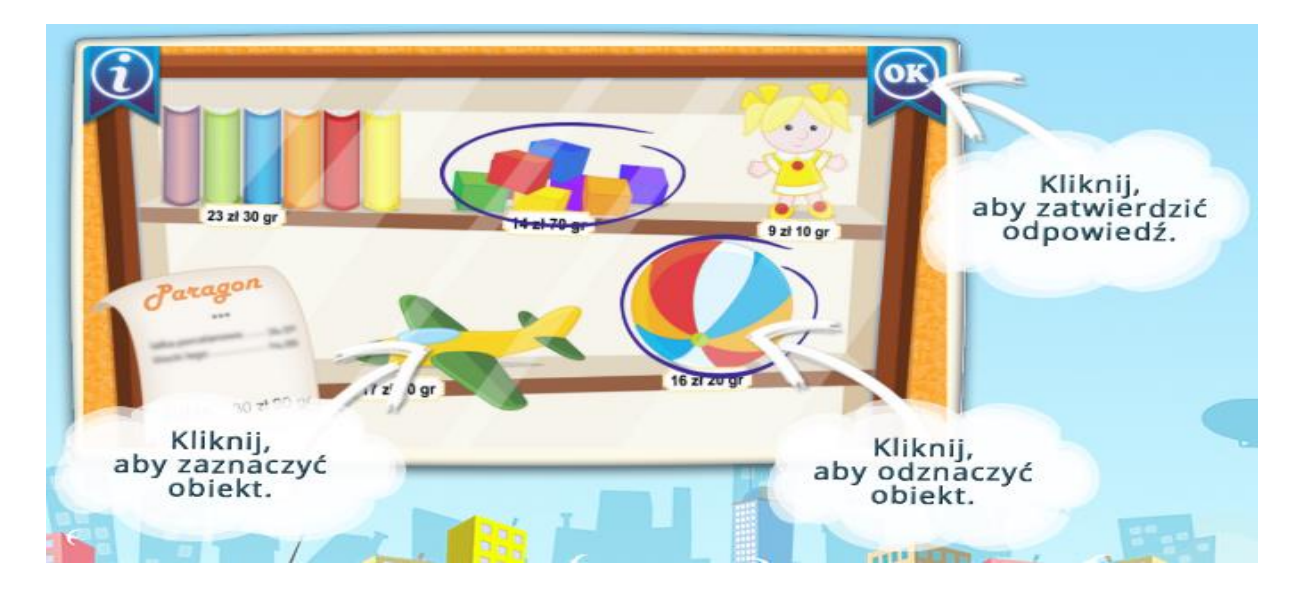

### Połącz liniami

Instrukcja pokazuje w jaki sposób rozwiązać quiz typu "Połącz liniami". Aby wyświetlić stronę z opisem kolejno wybieramy **Samouczek** i **Połącz liniami.** Wyświetli się strona:

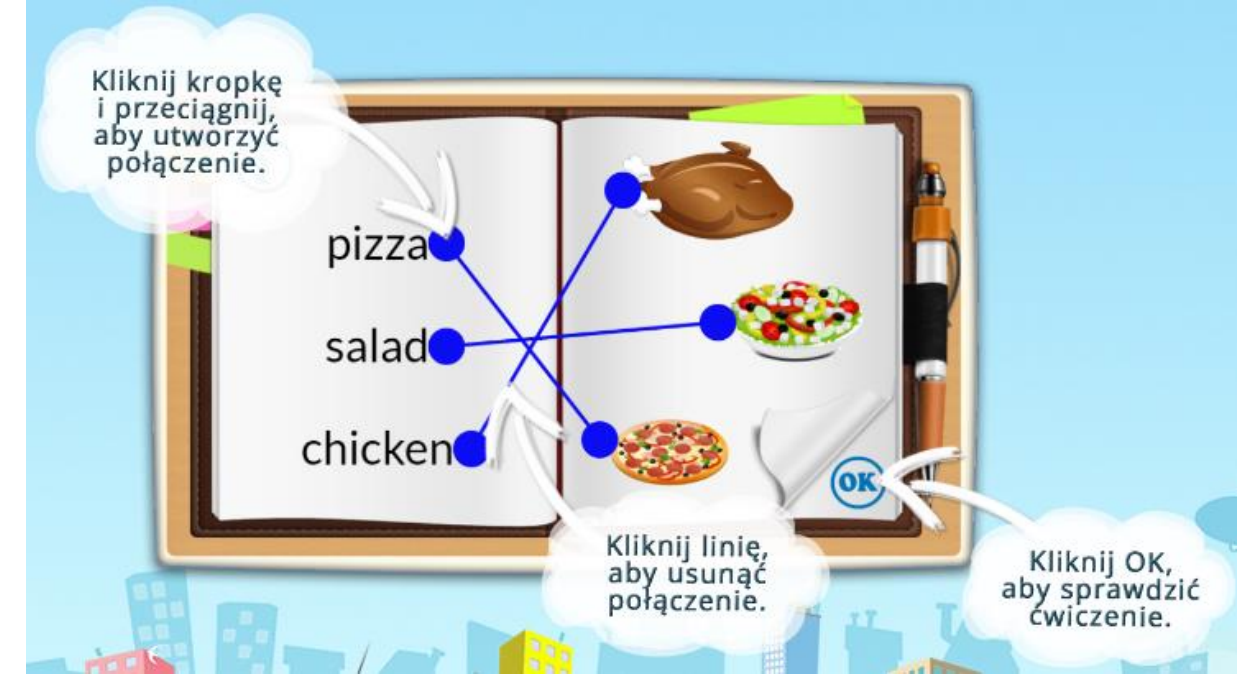

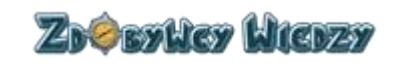

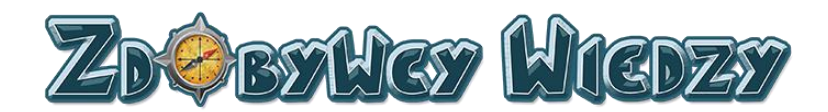

### Krzyżówka

Instrukcja pokazuje w jaki sposób rozwiązać quiz typu "Krzyżówka". Aby wyświetlić stronę z opisem kolejno wybieramy **Samouczek** i **Krzyżówka** Wyświetli się strona:

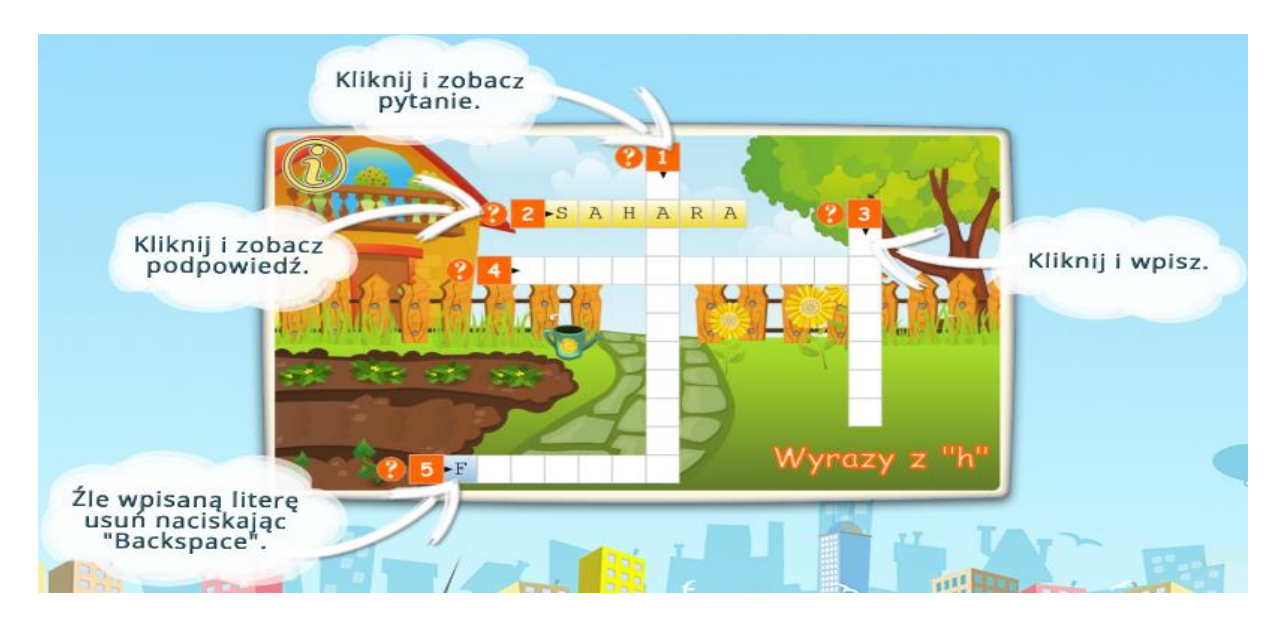

### Wykreślanka

Instrukcja pokazuje w jaki sposób rozwiązać quiz typu "Wykreślanka". Aby wyświetlić stronę z opisem kolejno wybieramy **Samouczek** i **Wykreślanka.** Wyświetli się strona:

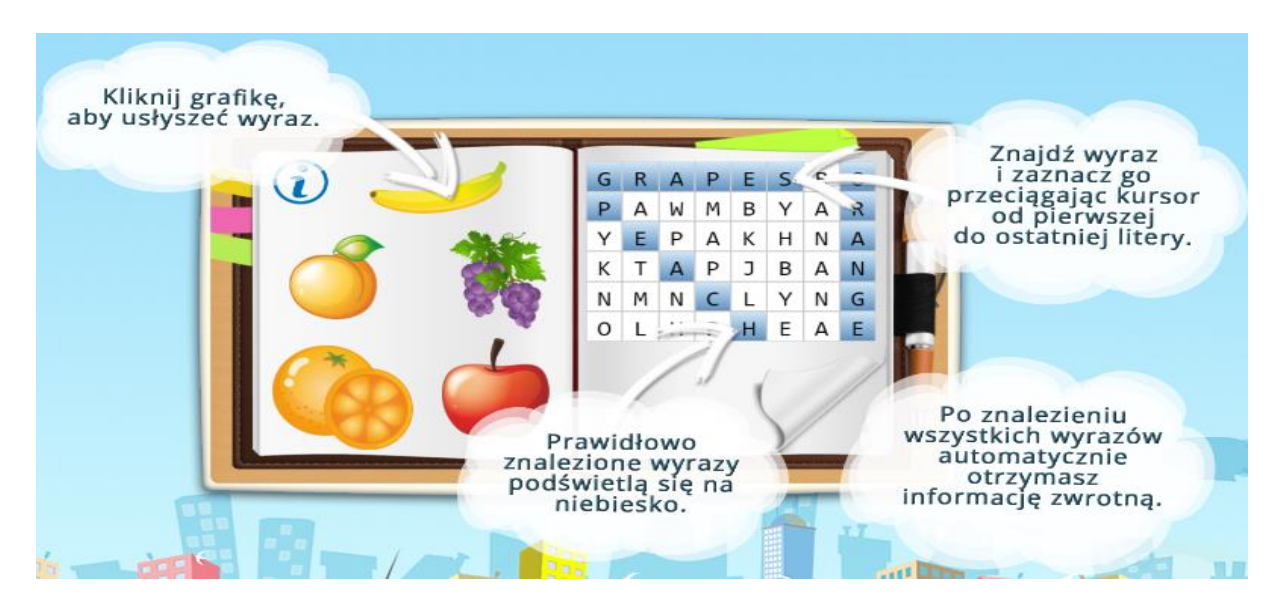

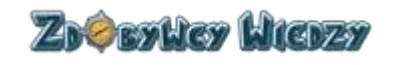

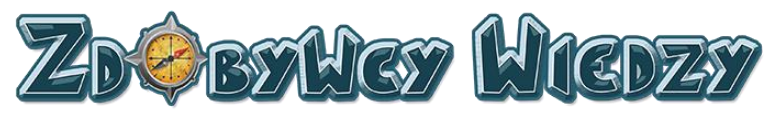

# Menu użytkownika

Menu użytkownika znajduje się w prawym górnym rogu ekranu. Uruchamiamy je poprzez kliknięcie na nazwę użytkownika:

Łukasz Nauczyciel 🗸

Witaj

Moje konto

Wyloguj się

Dostępne opcje menu:

- Witaj. Wybranie tej opcji powoduje przejście do strony aplikacji po zalogowaniu
- Moje konto. Wybranie tej opcji spowoduje wyświetlenie informacji o koncie użytkownika:

| Info |                                                |  |
|------|------------------------------------------------|--|
|      | Informacje o koncie                            |  |
|      | Login: lukasz.nauczyciel86@gmail.com           |  |
|      | Imię i nazwisko: Łukasz Nauczyciel             |  |
|      | Typ konta: Nauczyciel                          |  |
|      | Czas do wygaśnięcia konta: 2017-10-04 08:00:09 |  |

• Wyloguj się. Wybranie tej opcji wyloguje nas z aplikacji.

## Konto ucznia

Konto ucznia pozwala dziecku na korzystanie z platformy edukacyjnej zdobywcywiedzy.pl. Uczeń może rozwiązywać quizy samodzielnie i zdobywać diamenty oraz odznaki za osiągnięcia w kursach. Prace domowe zadawane są przez rodzica lub nauczyciela. Wykonując kursy z prac domowych, uczeń zdobywa diamenty oraz odznaki. Użytkownik w randze ucznia ma także podgląd zarówno w swoje osiągnięcia jak i innych uczniów.

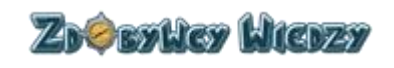

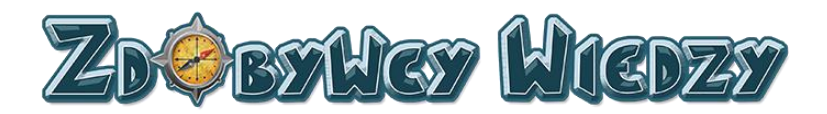

## Start

Opcja ta pozwala uczniowi na samodzielny udział kursach. W celu przejścia do sekcji quizów, należy kliknąć opcję **Start**. Wyświetli się strona z dostępnymi edukacjami:

| Kategorie           | Główna |           |            |          |   |
|---------------------|--------|-----------|------------|----------|---|
| vybierz kategorię • | POLSKI | ANGIELSKI | MATEMATYKA | PRZYRODA | 4 |
| <b>?</b>            |        |           |            |          |   |

Aby wybrać interesującą nas kategorię, klikamy np. Matematyka w tabeli głównej. Użytkownik może także wybrać kategorię z listy rozwijalnej:

| Kategorie                                     |  |
|-----------------------------------------------|--|
| wybierz kategorię 🔻                           |  |
| POLSKI<br>ANGIELSKI<br>MATEMATYKA<br>PRZYRODA |  |

Po wybraniu kategorii pojawi się nam opcja wyboru klasy:

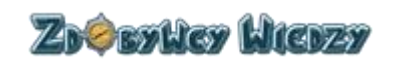

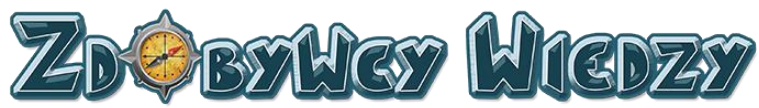

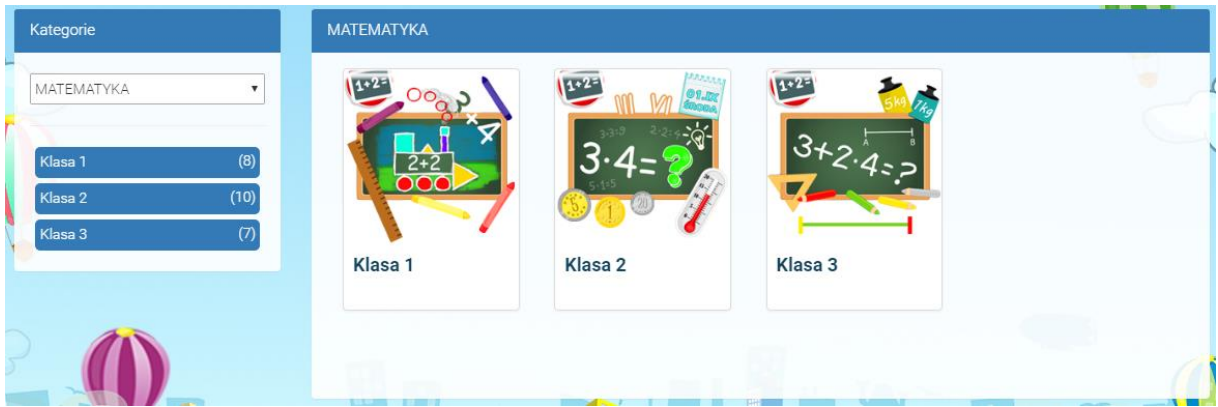

Klasę wybieramy poprzez kliknięcie na interesującą nas klasę, w tabeli po prawej stronie lub poprzez kliknięcie w klasę poniżej listy rozwijalnej:

| Kategorie  |      |
|------------|------|
| МАТЕМАТУКА | •    |
|            |      |
| Klasa 1    | (8)  |
| Klasa 2    | (10) |
| Klasa 3    | (7)  |

Po wybraniu klasy wyświetlą się dostępne kategorie quizów:

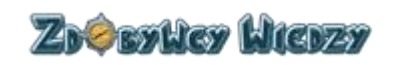

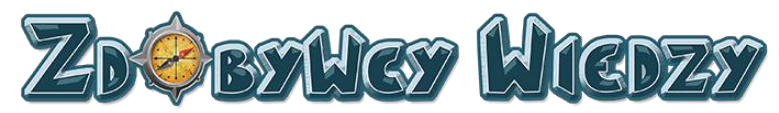

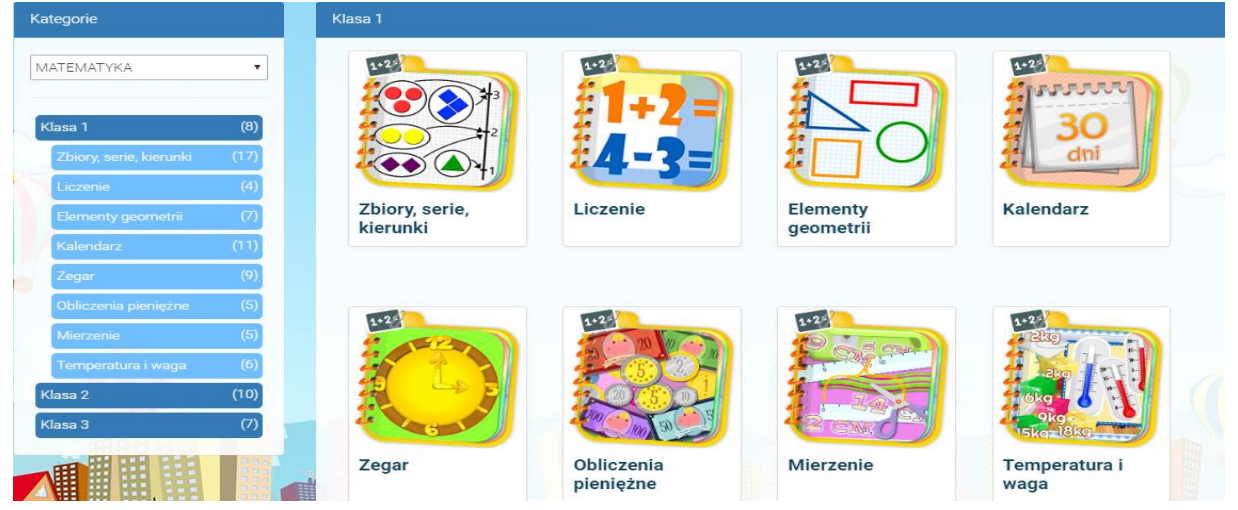

W następnej kolejności wybieramy odpowiednią kategorię w tabeli po prawej stronie lub poprzez kliknięcie w kategorię poniżej listy rozwijalnej:

| Kategorie               |      |
|-------------------------|------|
|                         |      |
| MATEMATYKA              | •    |
|                         |      |
| Klasa 1                 | (8)  |
| Zbiory, serie, kierunki | (17) |
| Liczenie                | (4)  |
| Elementy geometrii      | (7)  |
| Kalendarz               | (11) |
| Zegar                   | (9)  |
| Obliczenia pieniężne    | (5)  |
| Mierzenie               | (5)  |
| Temperatura i waga      | (6)  |
| Klasa 2                 | (10) |
| Klasa 3                 | (7)  |
|                         | 0.00 |

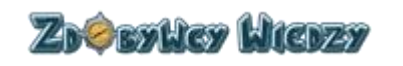

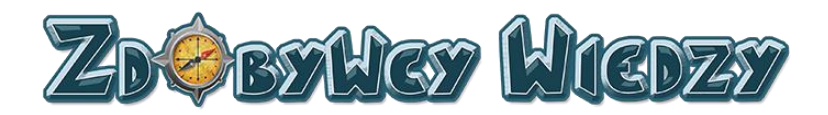

Po wybraniu kategorii wyświetlą się nam zakresy quizów:

| Kategorie                  | Liczenie |      |       |                           |
|----------------------------|----------|------|-------|---------------------------|
| математука                 | 6-4      |      |       | 1100                      |
| Klasa 1 (8)                | 7+/3     | 5513 |       | 1711 30                   |
| Liczenie (4)               | 5-3      | 16.2 |       | 03305                     |
| 0-10 (24)                  | 0-10     | 0-20 | 0-100 | Liczby rzymskie<br>do XII |
| 0-20 (20)                  |          |      |       |                           |
| 0-100 (3)                  |          |      |       |                           |
| Liczby rzymskie do XII (3) |          |      |       |                           |

Po kliknięciu w interesującą nas kategorię pojawi się lista quizów do rozwiązania:

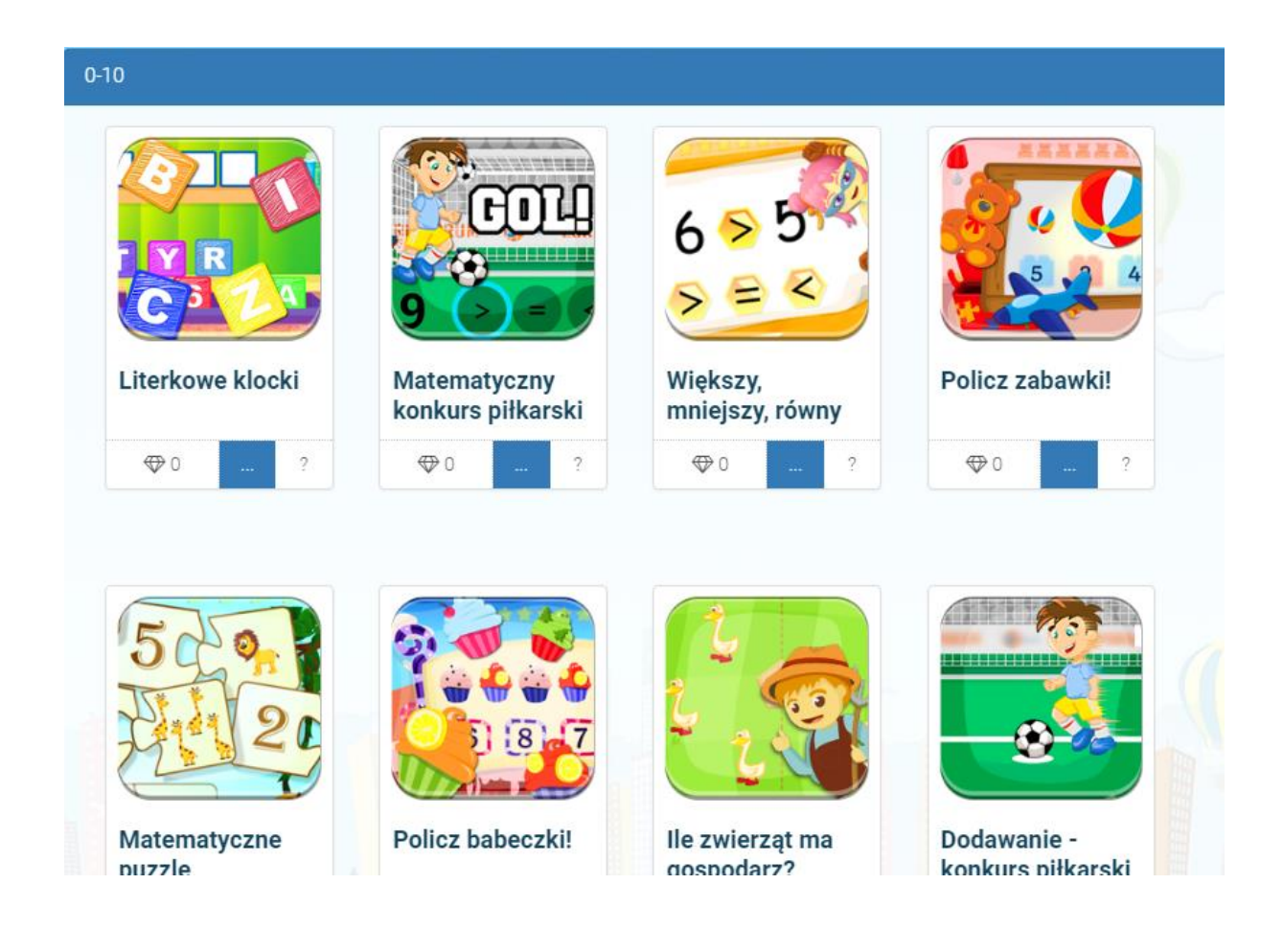

W celu wybrania quizu klikamy odpowiedni quiz na liście. Pojawi się quiz do rozwiązania:

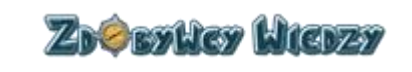

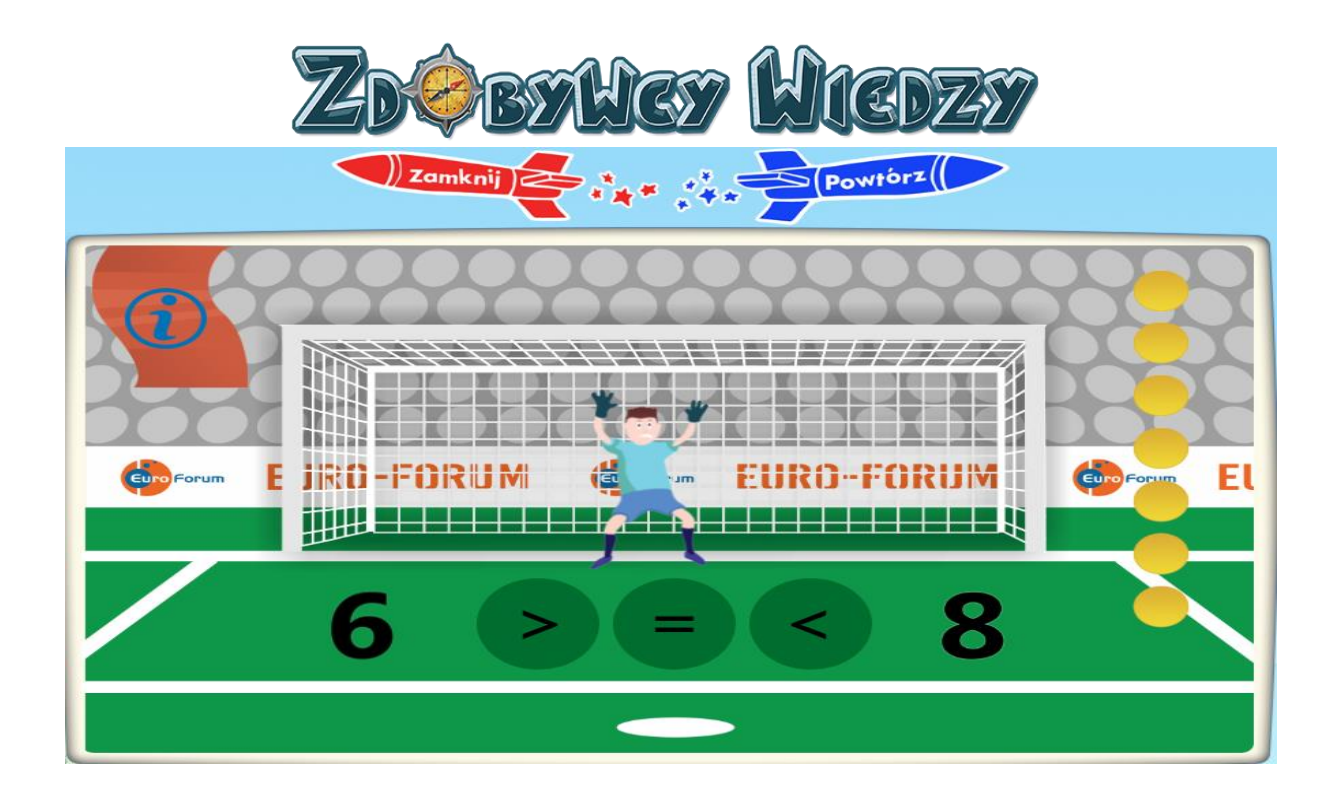

W celu wybrania quizu do rozwiązania, należy kliknąć odpowiedni quiz na liście: Po zakończeniu quizu, pojawi się obrazek z ilością zdobytych diamentów. Za każdy poprawnie rozwiązany quiz można zdobyć maksymalnie 3 diamenty. Diamenty są przyznawane w zależności od ilości popełnionych błędów w kursie. Poniżej przykładowa ilustracja przedstawiająca bezbłędnie rozwiązany quiz:

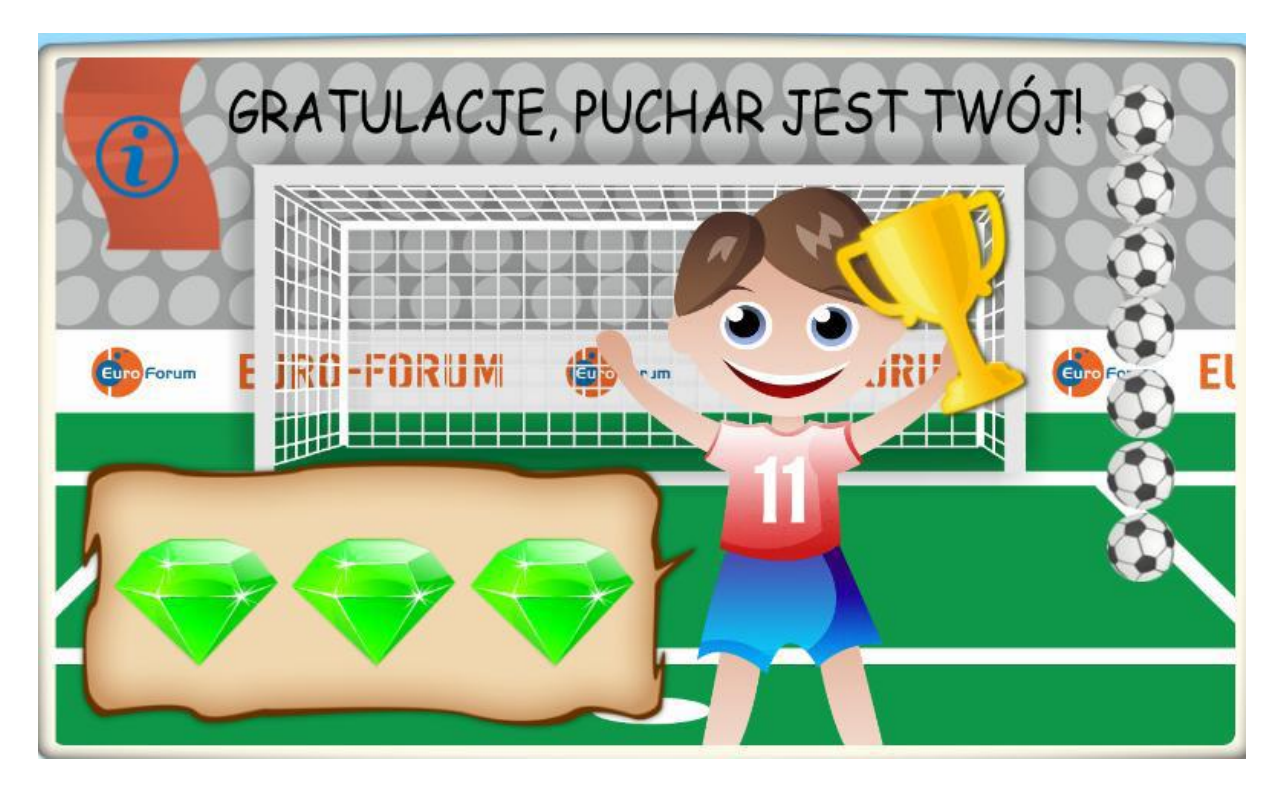

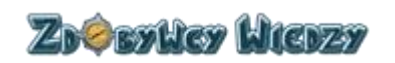

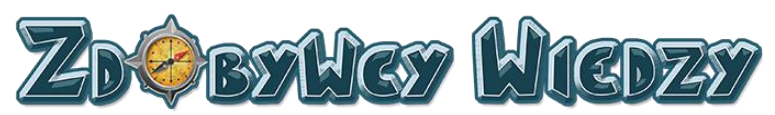

Po zakończonym kursie uczeń może powtórzyć (klikając w **Powtórz**) lub zamknąć (klikając w **Zamknij**) quiz. Za co przyznawane są odznaki? Odznaka przyznawana jest uczniowi za zdobyte osiągnięcia w quizach np. "10 ćwiczeń z matematyki za 3 diamenty". Poniższa ilustracja przedstawia przykładową odznakę:

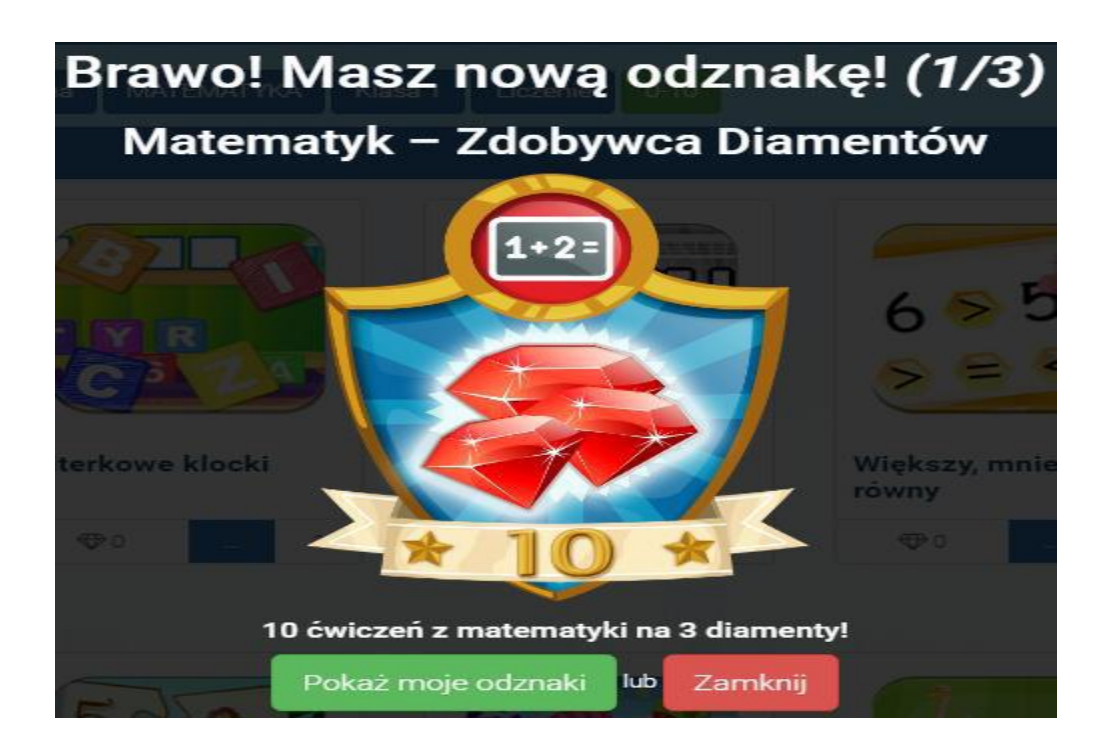

Po zamknięciu ćwiczenia dziecko ma podgląd, ile zdobyło diamentów w danym kursie:

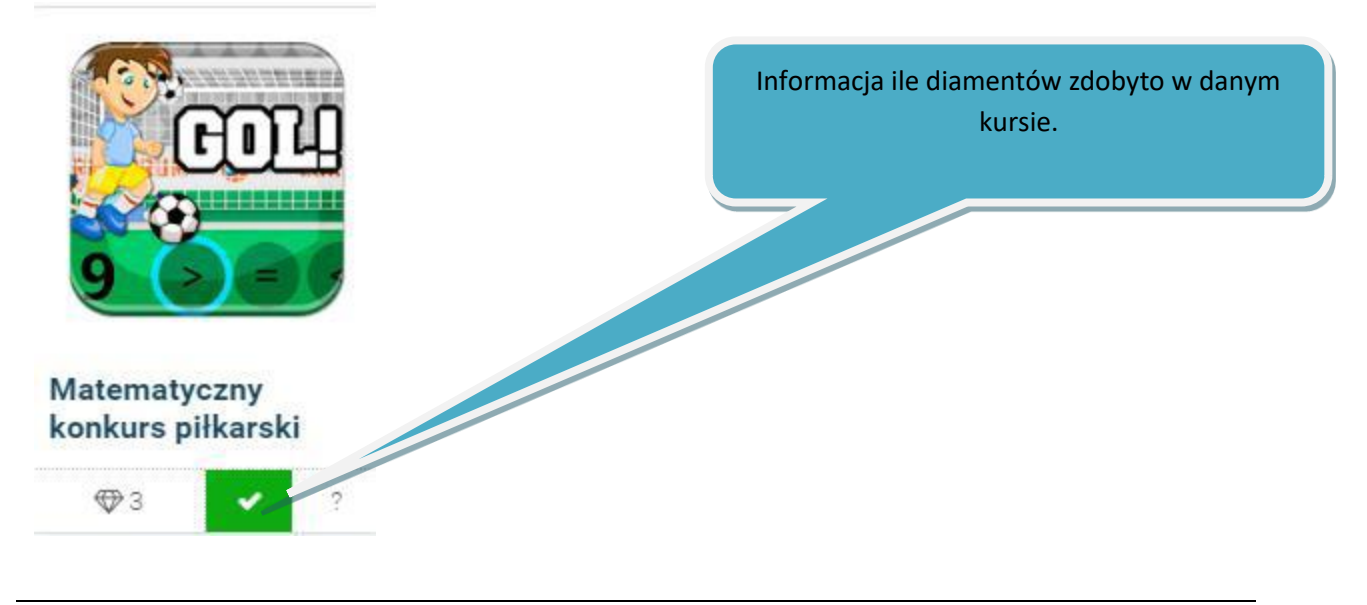

Zi¢sylicy Wicizy

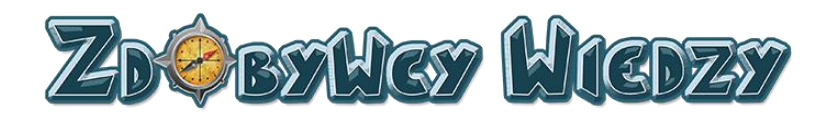

Jeżeli quiz został rozwiązany na 3 diamenty, to na bloczku pojawia się ilość 3 i pozostaje bez zmian, nawet gdy później zdobędzie się mniej diamentów. W prawy górnym rogu ekranu widać, ile diamentów zdobyto ze wszystkich dotychczas rozwiązanych kursów. Ilość diamentów zwiększa się za każdym razem, gdy quiz zostanie prawidłowo rozwiązany:

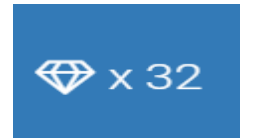

Bloczek quizu zawiera następujące informacje:

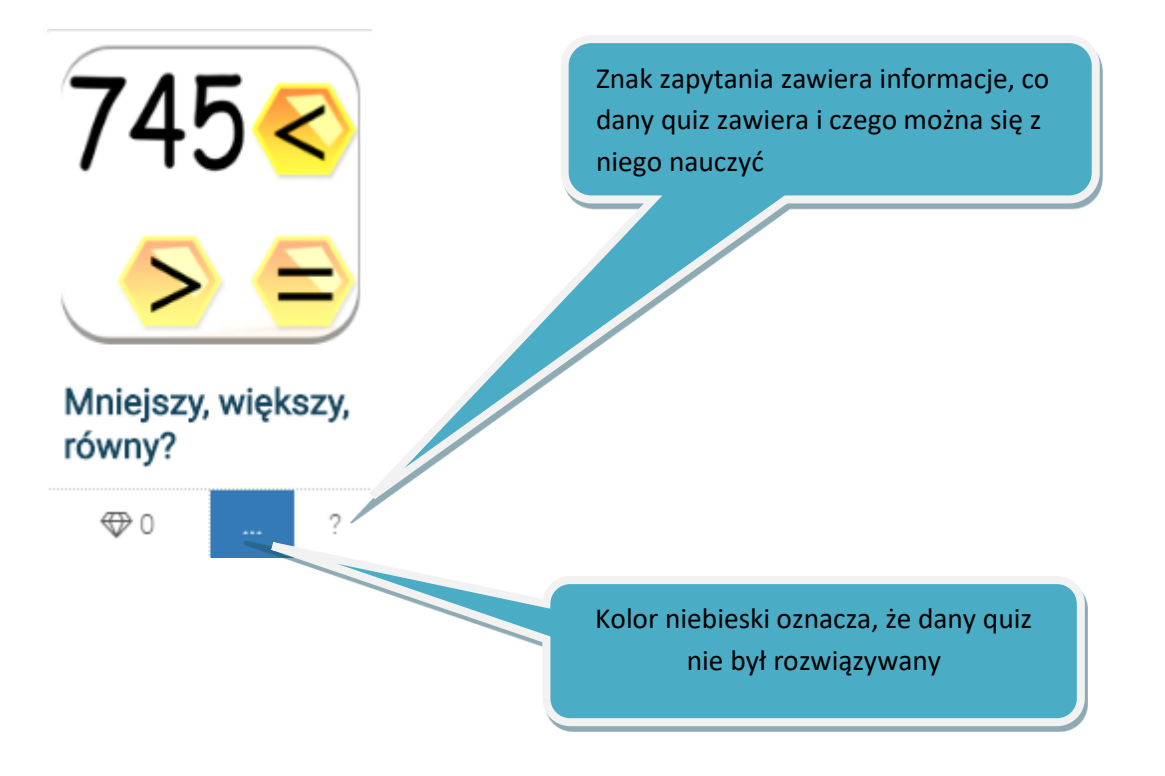

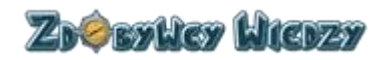

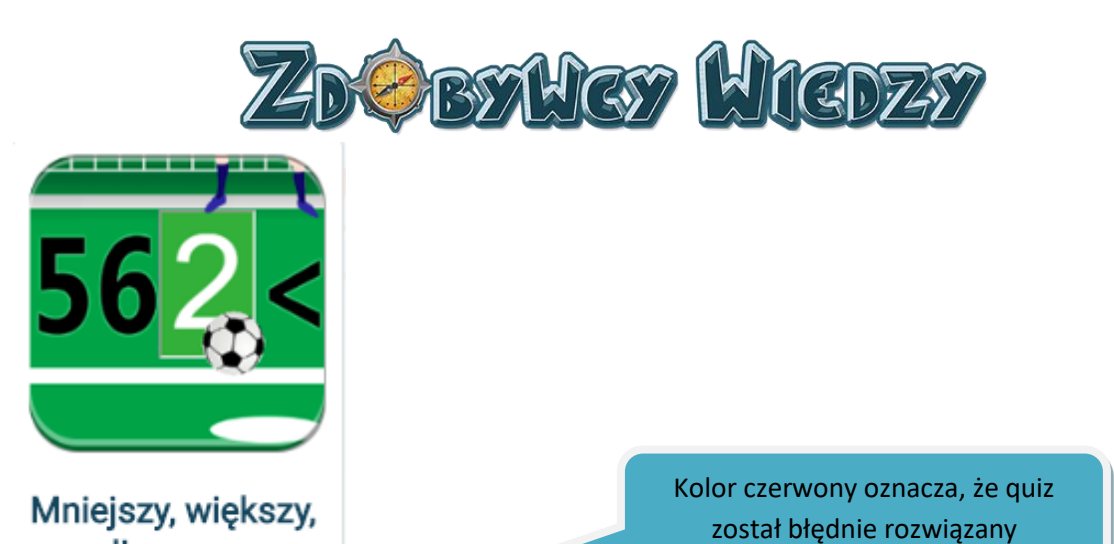

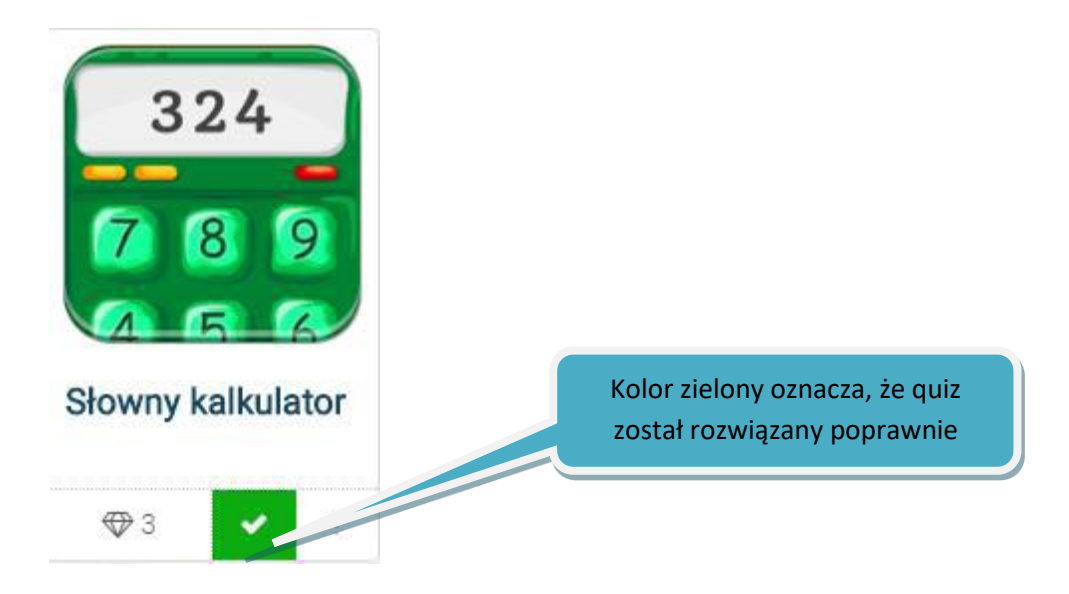

Kolor zielony oznacza, że quiz został rozwiązany poprawnie.

# Prace domowe

goool!

⊕ 0

Prace domowe są to quizy przez rodzica. Dziecko logując się do aplikacji informowane jest o rozpoczętej pracy domowej. Dziecko wykonuje prace domowa w określonym przez rodzica czasie. Aby wejść w aktywną pracę, należy kliknąć **Otwórz**:

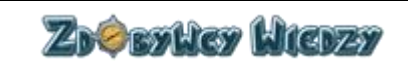

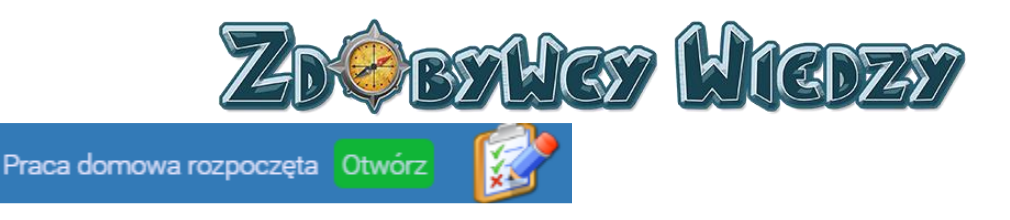

#### Wyświetli się strona z pracą domową:

|       | 0                                        |                                       | Quiz matematyczny. |   |                       |                                      |  |
|-------|------------------------------------------|---------------------------------------|--------------------|---|-----------------------|--------------------------------------|--|
| 5     |                                          | ata rozpoczęcia<br>116-09-23 12:44:13 |                    | ር | <b>Data</b><br>2016-( | <b>zakończenia</b><br>)9-30 12:44:16 |  |
| Kursy | do wykonania                             |                                       |                    |   |                       |                                      |  |
|       | 9 > =                                    |                                       |                    |   |                       |                                      |  |
| Ņ     | latematyczny konkurs<br>iłkarski<br>⊕0 – | ?                                     |                    |   |                       |                                      |  |

W celu rozpoczęcia pracy domowej, należy wybrać quiz. Praca domowa kończy się wraz z upływem czasu przeznaczonego na jej wykonanie. Bloczki zadane w pracy domowej są zawsze oznaczone na niebiesko bez diamentów, nawet jeśli dziecko wcześniej wykonało dane quizy poza pracą domową. Wykonanie quizów w pracy domowej zmienia bloczki w pracy domowej i w ogólnym widoku oraz dodaje diamenty do ogólnego licznika. Uczeń ma wgląd czy zaliczył pracę domową i na ile procent została wykonana.

# Moje osiągnięcia

Wybierając powyższą opcje uczeń ma wgląd w swoje osiągnięcia zdobyte w ramach quizów. W celu wejścia w opisywany moduł, należy wybrać opcję **Moje osiągnięcia**. Pojawi się strona z odznakami:

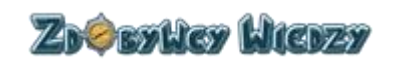

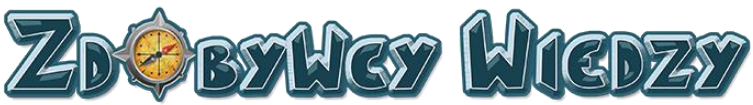

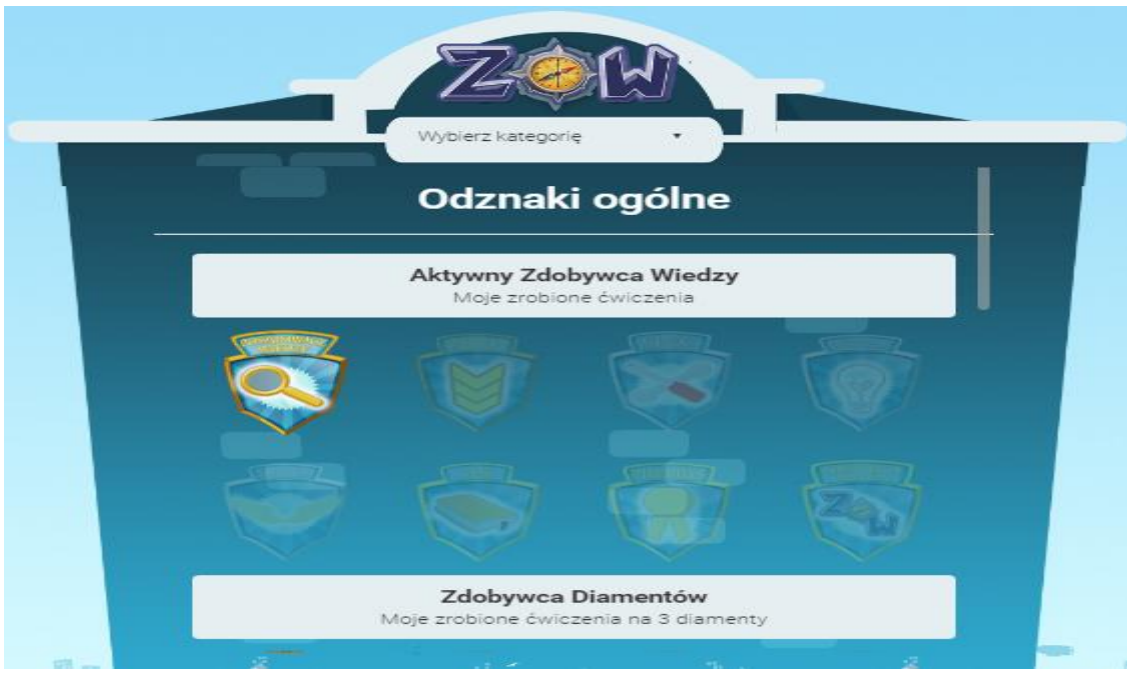

Dzięki rozwijalnej liście wyboru możliwe jest wyświetlenia zdobytych odznaki w widoku przedmiotowym lub ogólnym:

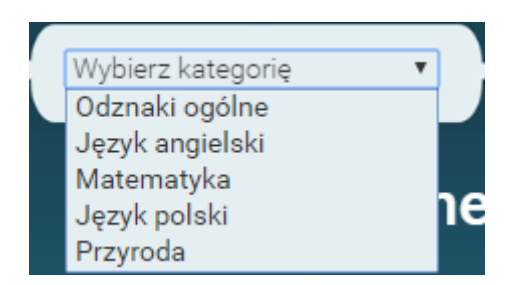

## Wyniki

Opcja wyniki pozwala na wgląd w rankingi; jaki użytkownik zdobył ile diamentów, na którym miejscu znajduje się obecnie dziecko i jego konkurenci z podziałem na kategorie. W celu wejścia w wyniki wybieramy opcję **Wyniki** - pojawia się strona z rankingami:

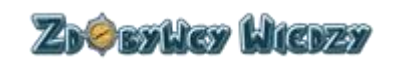

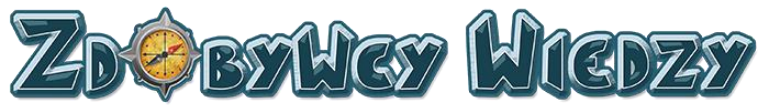

|             | Wszyst                    | kie wyniki         |             |
|-------------|---------------------------|--------------------|-------------|
|             |                           |                    |             |
| Zď          | obywcy Wiedzy WSZECHCZASĆ | W                  |             |
|             | <sup>e</sup> Magda        | 38 🕀               |             |
| 9           | Czarek                    | 24 💬               |             |
| 1           | Agnieszka                 | 21 🕀               |             |
| 4.          | Kasia                     | 21 🐨               |             |
| 5.          | Bartek                    | 15 👽               |             |
| 6.          | Marek                     | 13 🕀               | 1 D         |
| 7.          | Anna                      | 12 💬               |             |
| 8.          | Paweł                     | 6 🕀                |             |
| 9.          | Patryk                    | 6 💬                |             |
|             | TYDZIEŃ Zdo               | bywców Wiedzy      |             |
| Ten tydzień |                           | Poprzedni tydzień  |             |
| ? Paweł     | 3 ↔                       | 🝷 Magda<br>👳 Kasia | 14 ⊕<br>9 ⊕ |

Mamy do wyboru podgląd na następujące kategorie:

• Wyniki wszech czasów.

| Zdobywcy Wiedzy WSZECHCZASÓW |           |      |  |  |  |  |
|------------------------------|-----------|------|--|--|--|--|
| -                            | Magda     | 38 🕀 |  |  |  |  |
| Ŧ                            | Czarek    | 24 🏵 |  |  |  |  |
| Ŧ                            | Agnieszka | 21 💬 |  |  |  |  |
| 4.                           | Kasia     | 21 💬 |  |  |  |  |
| 5.                           | Bartek    | 15 🗇 |  |  |  |  |
| 6.                           | Marek     | 13 💬 |  |  |  |  |
| 7.                           | Anna      | 12 🐨 |  |  |  |  |
| 8.                           | Paweł     | 6 💬  |  |  |  |  |
| 9.                           | Patryk    | 6 🗇  |  |  |  |  |

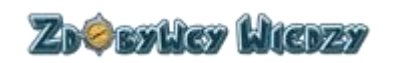

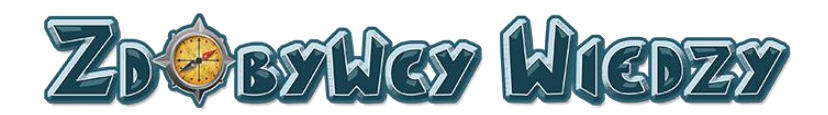

• Wyniki tygodniowe

| TYDZIEŃ Zdobywców Wiedzy |     |                   |             |    |  |
|--------------------------|-----|-------------------|-------------|----|--|
| Ten tydzień              |     | Poprzedni tydzień |             | 17 |  |
| 🍷 Paweł                  | 3 🕀 | 宁 Magda 👳 Kasia   | 14 ↔<br>9 ↔ |    |  |

• Wyniki miesięczne

|             | MIESIĄC Zdobywców Wiedzy |      |                   |  |  |  |  |
|-------------|--------------------------|------|-------------------|--|--|--|--|
| Ten miesiąc |                          |      | Poprzedni miesiąc |  |  |  |  |
| •           | Magda                    | 38 🗇 |                   |  |  |  |  |
| Ŧ           | Czarek                   | 24 🏵 |                   |  |  |  |  |
| Ŧ           | Agnieszka                | 21 🗇 |                   |  |  |  |  |
| 4.          | Kasia                    | 21 🗇 |                   |  |  |  |  |
| 5.          | Bartek                   | 15 🐨 |                   |  |  |  |  |
| 6.          | Marek                    | 13 🗇 |                   |  |  |  |  |
| 7.          | Anna                     | 12 💬 |                   |  |  |  |  |
| 8.          | Paweł                    | 6 🏵  |                   |  |  |  |  |
| 9.          | Patryk                   | 6 🏵  |                   |  |  |  |  |

#### • Wyniki przedmiotowe

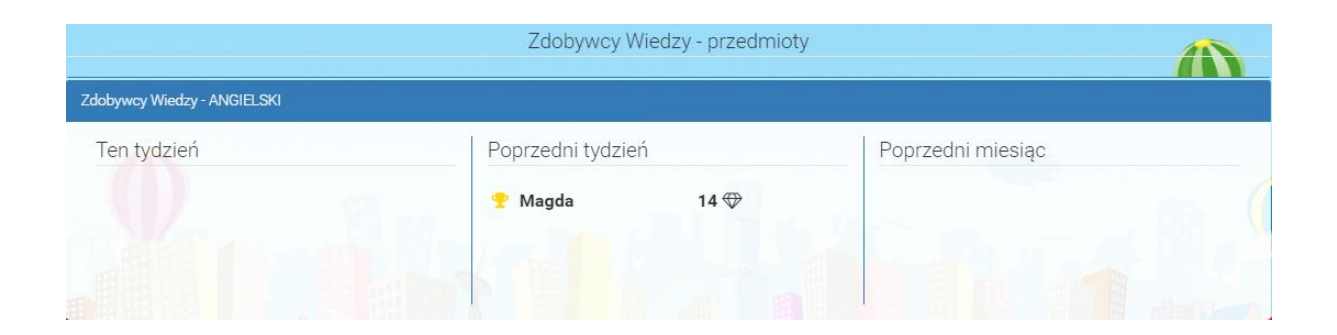

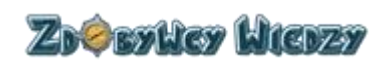

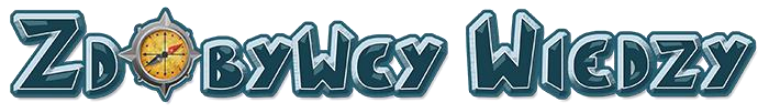

# Menu użytkownika

Menu użytkownika znajduje się w prawym górnym rogu ekranu. Uruchamia się je poprzez kliknięcie nazwy użytkownika:

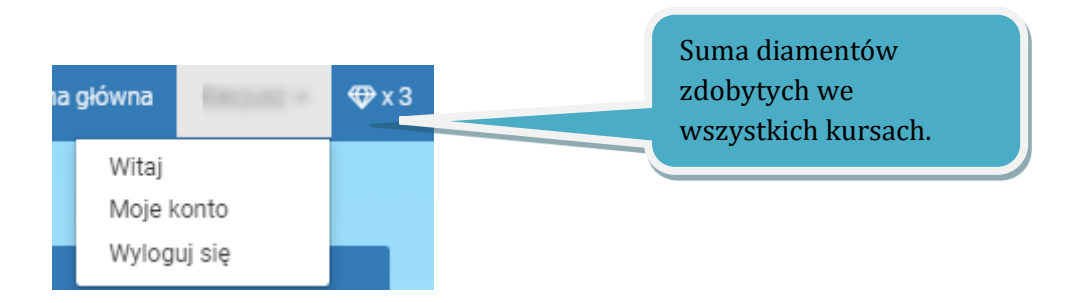

- Witaj. Wybranie tej opcji powoduje przekierowanie do strony aplikacji po zalogowaniu.
- Moje konto. Wybranie tej opcji spowoduje wyświetlenie informacji o koncie użytkownika.
- Wyloguj się. Wybranie tej opcji spowoduje wylogowanie z aplikacji.

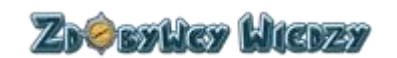